T.C. MİLLÎ EĞİTİM BAKANLIĞI

# PLASTİK TEKNOLOJİSİ

## **CAM UYGULAMALARI 1**

Ankara, 2013

- Bu modül, mesleki ve teknik eğitim okul/kurumlarında uygulanan Çerçeve Öğretim Programlarında yer alan yeterlikleri kazandırmaya yönelik olarak öğrencilere rehberlik etmek amacıyla hazırlanmış bireysel öğrenme materyalidir.
- Millî Eğitim Bakanlığınca ücretsiz olarak verilmiştir.
- PARA İLE SATILMAZ.

# İÇİNDEKİLER

| AÇIKLAMALAR                                 | ii |
|---------------------------------------------|----|
| GİRİŞ                                       | 1  |
| ÖĞRENME FAALİYETİ-1                         | 3  |
| 1. CNC TEZGÂHLARDA TAKIM YOLU ÇIKARMA       | 3  |
| 1.1. CNC'nin Tanımı                         | 3  |
| 1.1.1. CNC'nin Tarihçesi                    | 3  |
| 1.2. CNC Tezgâhlarda Koordinat Sistemi      | 5  |
| 1.3. CNC Komutları ve Alarm Uyarıları       | 8  |
| 1.3.1. Program İçindeki Harf ve Semboller   | 8  |
| 1.3.2. M Kodlari                            | 9  |
| 1.3.3. G Kodları (fanuc o-mc)               | 9  |
| 1.3.4. Fanuc Kontrol Sistemi Alarmları      | 10 |
| 1.4. CNC Torna Takımları ve Özellikleri     | 14 |
| 1.4.1. CNC Torna Takımları                  | 14 |
| 1.5. CNC Tornada Program Yazma              | 17 |
| 1.6. CNC Tornanın Çalıştırılması            | 28 |
| UYGULAMA FAALİYETİ                          | 31 |
| ÖLÇME VE DEĞERLENDİRME                      | 37 |
| ÖĞRENME FAALİYETİ-2                         |    |
| 2. CNC FREZEDE PROGRAM YAZMA                | 39 |
| 2.1. CNC Freze Takımları ve Özellikleri     | 39 |
| 2.2. CNC Freze Takımları ve Çeşitleri       | 39 |
| 2.3. CNC Frezede Takım Çağırma ve Sıfırlama | 40 |
| 2.4. CNC Frezede Programlama                | 42 |
| 2.5. CNC Frezede Alt Program Yazma          | 47 |
| 2.6. CNC Frezede Program Çalıştırma         | 49 |
| UYGULAMA FAALİYETİ                          | 50 |
| ÖLÇME VE DEĞERLENDİRME                      | 55 |
| MODÜL DEĞERLENDİRME                         | 57 |
| CEVAP ANAHTARLARI                           | 59 |
| KAYNAKÇA                                    | 60 |

# AÇIKLAMALAR

| ALAN                                          | Plastik Teknolojisi                                                                                                    |
|-----------------------------------------------|----------------------------------------------------------------------------------------------------|
| DAL/MESLEK                                    | Plastik Kalıp                                                                                                    |
| MODÜLÜN ADI                                   | Cam Uygulamaları-1                                                                                                    |
| MODÜLÜN TANIMI                                | Bilgisayar, CAD-CAM programları ve CNC işleme                                                                                                    |
| <b>***</b> ***                                | makineleri ile ilgili bilgilerin verildigi ogrenme materyalidir.                                                                                                    |
| SURE                                          | 40/32                                                                                                    |
| <b>ON KOŞUL</b>                               | Bu modülün ön koşulu yoktur.                                                                                                    |
| YETERLİK                                      | CAM programı kullanarak CNC ile iş parçası üretmek                                                                                                    |
| MODÜLÜN AMACI                                 | <ul> <li>Genel Amaç</li> <li>Değerli öğrenci, bu modül ile gerekli ortam sağlandığında</li> <li>CNC makinelerini kullanarak kurallara uygun talaşlı üretim yapabileceksiniz.</li> <li>Amaçlar</li> <li>1. İş parçası üretebilmek için gerekli temel CAM komutlarını doğru olarak kullanabileceksiniz.</li> <li>2. İş parçasının takım yolunu hatasız olarak çıkarabileceksiniz.</li> </ul> |
| EĞİTİM ÖĞRETİM<br>ORTAMLARI VE<br>DONANIMLARI | <b>Ortam:</b> Bilgisayar laboratuarı<br><b>Donanım:</b> CNC simülatör programları, CNC torna tezgâhı,<br>CNC freze tezgâhı, bu tezgâhlara uygun bağlama ve kesme<br>elemanları                                                                                                    |
| ÖLÇME VE<br>DEĞERLENDİRME                     | Modül içinde yer alan her öğrenme faaliyetinden sonra<br>verilen ölçme araçları ile kendinizi değerlendireceksiniz.<br>Öğretmen modül sonunda ölçme aracı (çoktan seçmeli test,<br>doğru-yanlış testi, boşluk doldurma vb.) kullanarak modül<br>uygulamaları ile kazandığınız bilgi ve becerileri ölçerek sizi<br>değerlendirecektir.                                                      |

# GİRİŞ

#### Sevgili Öğrenci,

Talaşlı üretim işlemleri, plastik teknolojisi alanında önemli bir konu olarak karşımıza çıkmaktadır. Plastiğin günlük hayatımızdaki yeri ve kullanım alanının genişliği göz önüne alındığında bu önem daha da iyi anlaşılacaktır. Günlük hayatta kullandığımız birçok ürünün ham maddesini plastik oluşturmaktadır. Değişik amaçlar için kullanılan plastik malzemelerin plastik işleme makinelerinde üretebilmek için ürüne özel kalıplara ihtiyaç vardır. Bu kalıpların üretilebilmesi için günümüzde manuel torna, freze gibi makineler kullanılmakla birlikte bilgisayar kontrollü torna ve frezeler de kullanılmaktadır.

Cam Uygulamaları -1 modülü, bu yöndeki becerileri kazandırmak üzere hazırlanmış bir modüldür. Bu modülde sizler, kalıpları oluşturan parçaları CNC kullanarak yapabilme becerisini kazandırmaktır. Bununla beraber bu işlemleri yapmak için gerekli olan programlama bilgilerini edineceksiniz. Bu bilgi ve beceriler, plastik kalıpların işlenmesinde sizlere yardımcı olacaktır.

## ÖĞRENME FAALİYETİ-1

## AMAÇ

Gerekli ortam sağlandığında CNC torna tezgâhında uygun kesicilerle uygun süre içinde parçaların takım yolunu çıkaracak programları yapabileceksiniz.

## ARAŞTIRMA

Çevrenizde kalıp üretim yapan plastik kalıp işleme atölye ve fabrikalarını ziyaret ederek;

- Plastik kalıp imalatında kullanılan CNC tornaların çeşitleri ve özelliklerini arastırınız.
- CNC tezgahlarında kullanılan CAD-CAM programlarını araştırınız.

## 1. CNC TEZGÂHLARDA TAKIM YOLU ÇIKARMA

#### 1.1. CNC'nin Tanımı

Bilgisayarlı nümerik kontrolde (Computer Numerical Control) temel düşünce takım tezgâhlarının sayı, harf vb. sembollerden meydana gelen ve belirli bir mantığa göre kodlanmış komutlar yardımıyla işletilmesi ve tezgâh kontrol ünitesinin parça programının yapılabildiği sistemdir.

Bilgisayarlı nümerik kontrolde tezgâh kontrol ünitesinin kompütürize edilmesi sonucu programların muhafaza edilebilmelerinin yanında parça üretiminin her aşamasında programı durdurma, programda gerekli olabilecek değişiklikleri yapabilme, programa kalınan yerden tekrar devam edebilme, programı son şekliyle hafızada saklama işlemleri mümkündür. Bu nedenle programın, kontrol ünitesine bir kez yüklenmesi yeterlidir. Programların tezgâha transferleri delikli kâğıt şeritler (Punched Tapes), Manyetik Bantlar (Magnetic Tapes) vb. veri taşıyıcılar aracılığıyla gerçekleştirilir.

#### 1.1.1. CNC'nin Tarihçesi

Nümerik kontrol fikri II. Dünya Savaşı'nın sonlarında ABD hava kuvvetlerinin ihtiyacı olan kompleks uçak parçalarının üretimi için ortaya atılmıştır. Çünkü bu tür parçaların o günkü mevcut imalat tezgâhları ile üretilmesi mümkün değildi. Bunun gerçekleştirilmesi için PARSONS CORPORATION ve MIT (Massachusetts Institute of Tecnnology) ortak çalışmalara başladı. 1952 yılında ilk olarak bir CINCINNATTI-

HYDROTEL freze tezgâhını nümerik kontrol ile teçhiz ederek bu alandaki ilk başarılı çalışmayı gerçekleştirdiler. Bu tarihten itibaren pek çok takım tezgâhı imalatçısı nümerik kontrollü tezgâh imalatına başladı. İlk önceleri NC takım tezgâhlarında vakumlu tüpler, elektrik röleleri, komplike kontrol ara yüzleri kullanılıyordu. Ancak bunların sık-sık tamirleri hatta yenilenmeleri gerekiyordu. Daha sonraları NC takım tezgâhlarında daha kullanışlı olan minyatür elektronik tüp ve yekpare devreler kullanılmaya başlandı. Bilgisayar teknolojisindeki hızlı gelişmeler nümerik kontrollü sistemleri de etkilemiştir. Artık günümüzde NC tezgâhlarda daha ileri düzeyde geliştirilmiş olan entegre devre elemanları, ucuz ve güvenilir olan donanımlar kullanılmıştır. ROM (Read Only Memory) teknolojisinin kullanılmaya başlanılmasıyla da programların hafizada saklanmaları mümkün oldu. Sonuç olarak bu sistemli gelişmeler CNC'nin (ComputerNumerical Control) doğmasına öncülük etmiştir. CNC daha sonra torna, matkap vb. takım tezgâhlarında yaygın olarak kullanılmaya başlandı.

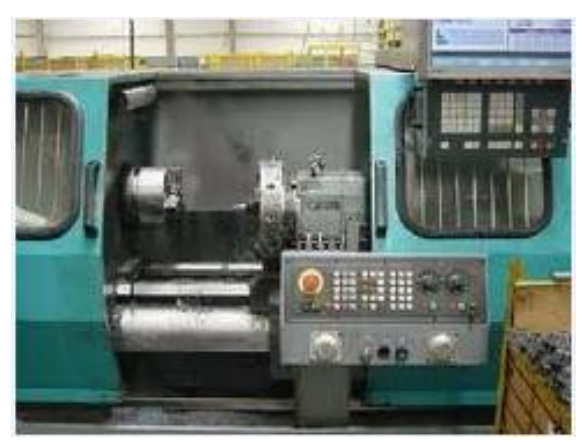

Resim 1.1: CNC torna tezgâhı

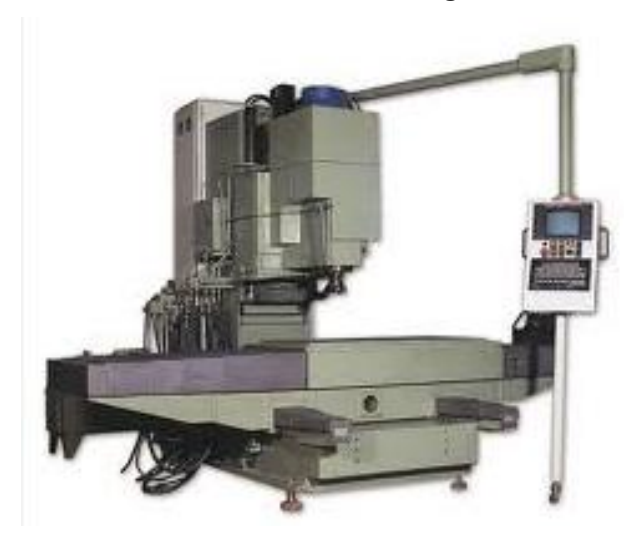

Resim 1.2: CNC freze tezgâhı

#### 1.2. CNC Tezgâhlarda Koordinat Sistemi

Daha önceki senelerde fizik ve matematik derslerinde gördüğümüz koordinat sistemi aynen isimlendirilmiştir. CNC tezgâhının karşısına geçtiğimizde tablanın sağa hareketi +X, sola hareketi -X, bizden uzaklaştığı -Y, bize yakınlaştığı +Y olarak tanımlanmıştır. Kesicinin aşağı hareketi -Z, yukarı hareketi +Z olarak tanımlanmıştır.

CNC frezede X,Y,Z eksenleri olan koordinat sistemi, iş parçasına bağlıdır. Programlama, sanki sadece takım hareket ediyormuş gibi yapılır.

CNC tornada ise parça çapı X ekseni, parça boyu ise Z ekseni olarak tanımlanır. Böylece tornada 2 eksen, frezede ise 3 eksenle programlama yapılır.

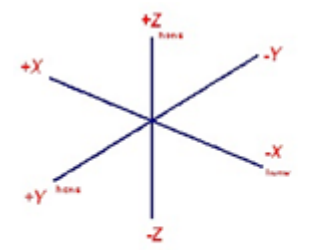

Tezgāh karşısında konum alınırsa; başlık hareketi Z ekseni, tablanın sağa ve sola hareketi X ekseni, tablanın konsola hareketi Y eksenidir.

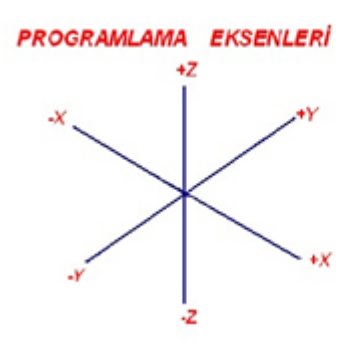

Şekil 1.1: Tezgâh XYZ koordinat sistemi

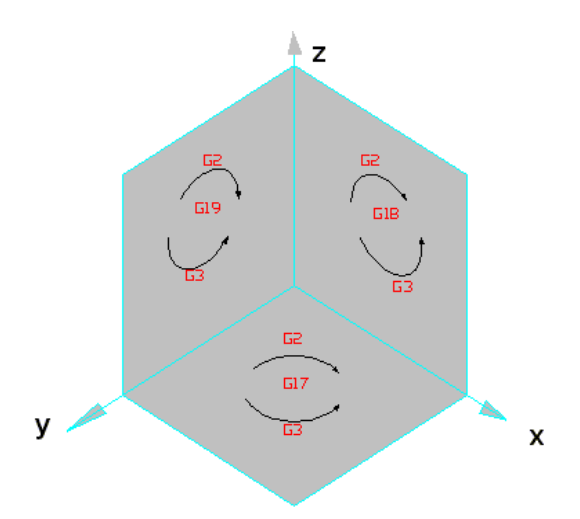

Şekil 1.2: XYZ koordinat sistemi

Kesici hareketleri: X- Y (yer düzlemi) düzlemi için G17 X- Z düzlemi için G18 Z- Y düzlemi için G19

Kesicilerin;

Düzlemlerdeki saat yönündeki dairesel hareketler G2, saat yönü tersindeki dairesel hareket G3 kodlarıyla sağlanır. Standart olarak G17 X-Y çalışma yüzeyi geçerlidir.

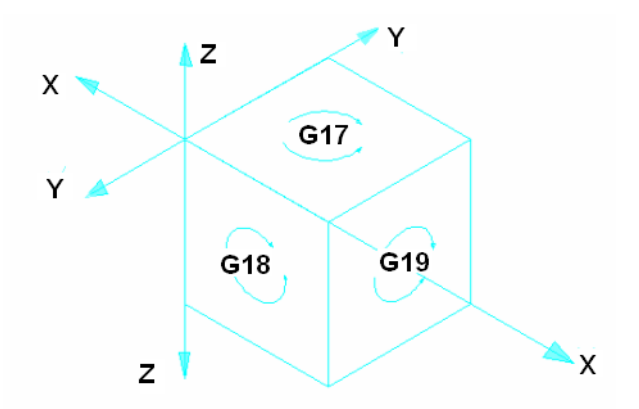

Şekil 1.3: Çalışma eksenleri

Bu bilgilerin ışığında CNC frezede veya CNC tornada program yazmak için bir orijin noktası belirlemek lazımdır. Biz buna parça sıfırı diyoruz ve operatör tarafından tayin edilir (G54,G55...). Ayrıca tezgâh sıfırı makine üreticileri tarafından tayin edilmiştir. Biz bu koordinatların sıfırlarını tezgâhı referans noktalarına gönderdiğimizde kullanıyoruz.

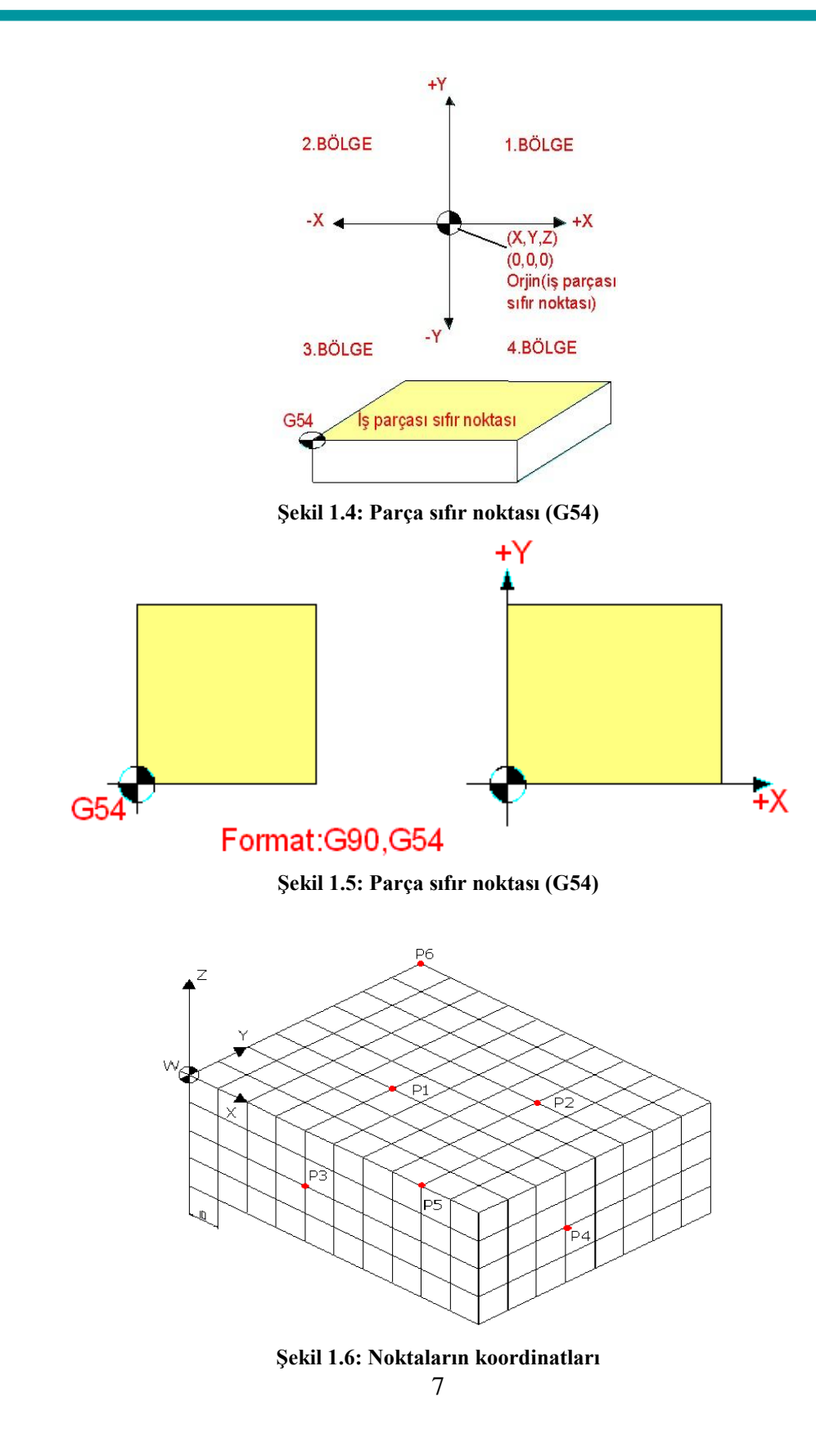

| w=iş pa | rçası si | fir noktas | 51  |
|---------|----------|------------|-----|
| NOKTA   | Х        | Y          | Z   |
| P1      | 40       | 30         | 0   |
| P2      | 70       | 50         | 0   |
| P3      | 40       | 0          | -20 |
| P4      | 100      | 30         | -20 |
| P5      | 80       | 0          | 0   |
| P6      | 0        | 80         | 0   |

#### W=İş parçası sıfır noktas

#### Tablo 1.1: Noktaların koordinatları

## 1.3. CNC Komutları ve Alarm Uyarıları

### 1.3.1. Program İçindeki Harf ve Semboller

| 0 | Program başlangıç harfi: O Ø ØØ 5 gibi                                              |
|---|-------------------------------------------------------------------------------------|
| Ν | Program satır numarası: N5 N10 gibi                                                 |
| G | Yol koşulları: G0 (hızlı ilerleme) gibi                                             |
| x | Koordinat: G04 ile yazılırsa bekleme zamanı (sn.): G16 ile yazılırsa yarıçapı ifade |
|   | eder.                                                                               |
| Y | Koordinat: G16 ile yazılırsa açıyı ifade eder.                                      |
| Z | Düşey eksen koordinatı                                                              |
| R | Radyüs: G02 ve G03 radyüsü G81 ve G89 ile yazıldığı zaman emniyetli durma mesafesi  |
| Н | Takım boyu                                                                          |
| D | Takım yarı çapı (bizim tezgâhımızda H21)                                            |
| Μ | Makine fonksiyonlarını harekete geçirme (M06 takım değiştir.)                       |
| S | Devir sayısı: S1000 gibi                                                            |
| Т | Takım cep numarası:T1(bir nu.lı takım)                                              |
| Ι | X ekseninde başlayıp biten tam dairesel hareket                                     |
| J | Y ekseninde başlayıp biten tam dairesel hareket                                     |
| Κ | Z ekseninde başlayıp biten tam dairesel hareket                                     |
| Q | G83'te (derin delik delme) her defada delme miktarı                                 |
| Р | Alt program tekrar sayısı                                                           |
| F | İlerleme miktarı                                                                    |
| / | Satır atlama işareti                                                                |
| ; | Satır sonu işareti                                                                  |
| # | MACRO program işareti                                                               |

#### 1.3.2. M Kodları

| M00 | Programı şartsız durdurma: Tezgâh tam otomatikte olsa bile M00'ı görünce durur.<br>Programın başlaması için CYCLE START tuşuna basılır. |
|-----|----------------------------------------------------------------------------------------------------|
| M01 | İsteğe bağlı durdurma (Tezgâhta OPTIONS STOP tuşunun açık olması gerekir.)                                                              |
| M02 | Program sonu komutu: Program başına dönmek için RESET tuşuna basılması gerekir.                                                         |
| M03 | İş milinin saat yönünde dönmesi                                                                                                    |
| M04 | İş milinin saat yönü tersinde dönmesi                                                                                                   |
| M05 | İş mili stop                                                                                                    |
| M06 | Takım değiştirme konutu                                                                                                    |
| M08 | Soğutma sıvılarını program dâhilinde açma komutu                                                                                        |
| M09 | Soğutma sıvılarını program dâhilinde kapatma komutu                                                                                     |
| M23 | ATC (magazin) yukarı çıkar (bakım-onarım amaçlı).                                                                                       |
| M24 | ATC (magazin) aşağı iner (bakım-onarım amaçlı).                                                                                         |
| M26 | İş mili içinde hava üflemeyi açma (bakım-onarım amaçlı)                                                                                 |
| M30 | Ana program sonu talaş temizleyiciler 30 sn. çalışır.                                                                                   |
| M50 | Soğutma suyu kısa takımlar için açık                                                                                                    |
| M51 | Soğutma suyu uzun takımlar için açık                                                                                                    |
| M52 | Talaş temizleyiciler açık                                                                                                    |
| M98 | Alt programı çağırma                                                                                                    |
| M99 | Alt program sonu, ana program sonu                                                                                                    |

## 1.3.3. G Kodları (fanuc o-mc)

| G00 | Pozisyona hızlı hareket                                                   |
|-----|---------------------------------------------------------------------------|
| G01 | Doğrusal yavaş hareket (düz ve konik işleme): F kesme hızı ile            |
| G02 | Saat yönünde dairesel hareket                                             |
| G03 | Saat yönü tersinde dairesel hareket                                       |
| G04 | Bekleme                                                                   |
| G17 | X-Y çalışma yüzeyi                                                        |
| G18 | X-Z çalışma yüzeyi                                                        |
| G19 | Y-Z çalışma yüzeyi                                                        |
| G20 | İnç (parmak) ölçü sistemi                                                 |
| G21 | Metrik ölçü sistemi                                                       |
| G28 | Tezgâh referans noktasına dönüş                                           |
| G33 | Vida (diş) çekme fonksiyonu                                               |
| G40 | Takım çap telafisi iptali                                                 |
| G41 | Takım işin solunda [izleyeceği yolun (konturun) solunda]                  |
| G42 | Takım izleyeceği yolun sağında                                            |
| G43 | Takım boyu telafisi                                                       |
| G54 | İş parçası sıfır noktası (birden fazla sıfır noktası için 55,56,57,58,59) |

| G73 | Derin delik delme çevrimi                                                     |
|-----|-------------------------------------------------------------------------------|
| G74 | Ters diş çekme çevrimi                                                        |
| G80 | Delik delme çevrimlerinin iptali                                              |
| G81 | Punta açma ve delik delme çevrimi                                             |
| G82 | Bekleme zamanlı delik delme                                                   |
| G83 | Derin delik delme (kademeli delik delme)                                      |
| G84 | Diş çekme çevrimi                                                             |
| G85 | Delme: Yavaş girip yavaş çıkar. Raybalama.                                    |
| G86 | Delme: Yavaş girip deliğin sonunda durur.                                     |
| G87 | Delik dibi genişletme: Yavaş girip delik dibinde çalışmaya başlar.            |
| G88 | Deliğe yavaş girip delik sonunda bekler. İş mili durur. Takım elle çıkarılır. |
| G89 | Deliğe yavaş girip delik sonunda bekler. Geriye yavaş çıkar.                  |
| G90 | Mutlak (absolit) ölçülendirme                                                 |
| G91 | Artımsal ölçülendirme                                                         |
| G92 | İş parçası koordinatını kaydırma                                              |
| G94 | İlerleme mm/dk.                                                               |
| G95 | İlerleme mm/dev.                                                              |
| G98 | Delme öncesi ve sonrası emniyet mesafesini aktif eder.                        |
| G99 | G98'in iptali                                                                 |

#### 1.3.4. Fanuc Kontrol Sistemi Alarmları

| 000 | Bu alarm çıktığında kontrol sisteminizi kapatıp açmanız gerekir.                      |
|-----|---------------------------------------------------------------------------------------|
| 003 | Fazla hane girilmiş programınızı düzeltiniz.                                          |
| 004 | Satırın başına adresi olmayan bir sayı veya eksi işaret yazılmış.                     |
| 005 | Satır sonuna EOB işareti konmamış veya hatalı bilgi girilmiş.                         |
| 006 | Eksi işareti hatası kullanılmayan bir adresten sonra gelen işareti yazılmış.          |
| 007 | Nokta hatası.                                                                         |
| 008 | Bir program sonu komutu olmaksızın EOR okundu.                                        |
| 009 | Kullanılmayan bir karakter girildi.                                                   |
| 010 | Kullanılmayan bir G kodu girildi.                                                     |
| 011 | İlerleme yanlış bir şekilde girildi veya ilerleme uygun değil.                        |
| 014 | Değişken adımlı vidada kullanım hatası.                                               |
| 015 | Bir satır içinde fazla eksen yazıldı.                                                 |
| 020 | Başlangıç noktası ile bitiş noktası arasındaki fark belirtilen bir yay müsaade edilen |
|     | değeri aştı. Bu N393=1 iken geçerlidir.                                               |
| 021 | Dairesel interpolasyon sırasında seçilen düzlemde eksen yok.                          |
| 023 | Dairesel interpolasyon sırasında R değeri eksi işaretli olamaz.                       |
| 025 | Dairesel interpolasyon sırasında F değeri 1 hane olarak yazılmış.                     |
| 027 | Takım boyu telafisinde G43 ve G44 için eksen belirtilmemiş.                           |
| 028 | Düzlem seçimi sırasında iki veya daha fazla eksen aynı yönde yazılmış.                |
| 029 | H kodu ile belirtilen ofset değeri çok büyük (torna için T kodu).                     |
| 030 | H kodu ile belirtilen ofset numarası çok büyük (torna için T kodu).                   |

| 031 | G10 ile miktarı belirtilen ofset numarasını izleyen P adresi asılmış veya           |
|-----|-------------------------------------------------------------------------------------|
|     | belirtilmemiş.                                                                      |
| 032 | G10 ile miktarı belirtilen ofset çok fazla asılmış.                                 |
| 033 | Takım telafisinde belirtilmeyen kesişim noktası.                                    |
| 034 | Takım telafisinde G02 veya G03 icra edilirken başlama veya iptal yapılmış.          |
| 035 | Takım telafisinde G31 belirtilmiş (kesme iptali).                                   |
| 037 | Düzlemde G40 komutu kullanılmış.                                                    |
| 038 | Yayın başlangıç ve bitiş noktası yayın merkezi ile çakışmış.                        |
| 039 | G41 ve G42 kullanılırken köşe kırmalarda ve radyuslarda aşırı kesme oluştu.         |
| 040 | G90'dan G94'e kadar olan döngü komutlarda takım ucu telafisinde aşırı kesme         |
|     | oluştu (Program başına G40 yazınız.).                                               |
| 041 | Takım ucu telafisinde aşırı kesme oluşmuş (Program başına G40 yazınız.).            |
| 042 | Takım ucu telafisinde takım pozisyonu telafisi kullanıldı.                          |
| 043 | M06 T komutunda kullanılmayan bir T nu.sı yazıldı.                                  |
| 044 | G27 ile G30 arasında bir komut döngü programının içinde kullanıldı.                 |
| 050 | Diş çekme blokunda köşe kırma ve köşe radyusu komutu yazıldı.                       |
| 051 | Uygun olmayan hareket veya blokun hareket mesafesi köşe kırma ve köşe               |
|     | radyusuna yakın komut verildi.                                                      |
| 052 | Uygun olmayan hareket veya blokun hareket mesafesi köşe kırma ve köşe               |
|     | radyusuna yakın verilen komut G01 değil.                                            |
| 053 | Köşe kırma ve köşe radyusu komutunda iki veya daha fazla I,K veya R belirlendi.     |
| 054 | Köşe kırma ve köşe radyusu içinde verilerek belirlenen bir blokun komut hatası.     |
| 055 | Köşe kırma ve köşe radyusu içinde verilerek belirlenen bir blok içinde verilen      |
| 056 | hareket mesafesi köşe radyusundan daha azdır.                                       |
| 056 | Belirlenen komutta son nokta ve açı sadece belirtilen açıya dahi yakındır.          |
| 057 | Blokun son noktasi nesapianamadi.                                                   |
| 058 | Blokun son noktasi bulunamadi.                                                      |
| 059 | Harici program aramada seçilen nu.li program bulunamadı.                            |
| 060 | Istenilen satir nu.si bulunamadi.                                                   |
| 061 | G70,G71,G72 veya G73 komutu ile P veya Q belirtilmedi.                              |
| 062 | 1-G71 ve G72 komutunda kesme derinliği sıfır veya negatif bir değerdir.             |
|     | 2-G73 komutunda tekrarlama sıfır veya negatif bir değerdir.                         |
|     | 3-G74 veya G75 komutunda *l veya *K sıfır veya negatif bir değerdir.                |
|     | 4-G74 veya G75 komutunda U veya W dolayısıyla *l veya *K sıfir veya negatif bir     |
|     | değerdir.                                                                           |
|     | 5-G74 veya G75 komutunda her ne kadar rahat yön olsa da *d negatif bir değerdir.    |
|     | 6-G76 komutunda ilk kesimin kesme derinliğine veya dış derinliği sıfır veya negatif |
|     | bir değerdir.7-G76 komutunda belirlenen minimum kesme derinliği dış                 |
|     | derinliğinden büyüktür.                                                             |
|     | 8-G76 komutunda kullanılmayan takım ucu açısı girildi.                              |
| 063 | G70,G71,G72 veya G73 komutunda P ile belirtilen satır nu.sı aranamadı.              |
| 064 | Çoklu döngü fonksiyonu için G71 veya G72 komutunda bir havuz belirtildi.            |
| 065 | G71,G72 veya G73 komutunda P adresi ile belirtilen satır nu.sı ile G00 veya G01     |
|     | komutu kullanılmadı.                                                                |

| <ul> <li>MDI modunda G71,G72 veya G73 komutları P veya Q adresi ile belirtildi.</li> <li>Coklu döngü fonksiyonunda havuz sayısı 10 adedi aştı.</li> <li>Blok içindeki G71,G72 veya G73 komutunda P veya Q adresi ile belirtilen son hareket komutu köşe kırma ve köşe kırma radyusu ile sonlandırıldı.</li> <li>Hafıza dolu.</li> <li>Hafıza dolu.</li> <li>Hafıza da ve donu marası ve köşe kırma radyusu ile sonlandırıldı.</li> <li>Hafızada var olan bir program numarası yazdınız.</li> <li>Program numarasını Iden 9999 kadar olan sayılardan seçiniz.</li> <li>M98 veya G65 komutunu ihtiva eden blok içinde P adresi uygulanamadı.</li> <li>a veya 5 kat içinde alt program çağırıldı.</li> <li>M98 koya G65 veya G66 komutunu ihtiva eden blok içinde P ile belirlenen program veya satır numarası bulunamadı.</li> <li>Belirtilen otomatik takım telafisi aynı bloka yazıldı.</li> <li>Otomatik takım telafisi aynı bloka yazıldı.</li> <li>Otomatik takım telafisi aynı bloka yazıldı.</li> <li>Seri port kullanarak hafızaya bir bilgi girildiğinde bekleme gecikmesi parity hatası oluştu. Bit sayısı veya haberleşme hızı (baudrate) yanlış.</li> <li>Seri port kullanarak hafızaya bir bilgi girildiğinde bekleme gecikmesi parity hatası oluştu. Bit sayısı veya haberleşme hızı (baudrate) yanlış.</li> <li>Seri port kullanarak hafızaya bir bilgi girildiğinde haberleşme kesildi. Kablo kopuktur veya fiş verinden çıkmıştır.</li> <li>G27 komutu ile referans noktasına dönülemedi.</li> <li>PWE=1 PWE=0 yapınca bu alarm kalkız.</li> <li>Program restart kullanılandıdı.</li> <li>DESIMAL noktanın görünen değerinin ABSOLUT değeri müsaade edileni geçti.</li> <li>O Abütinme belirdendi.</li> <li>PWE=1 PWE=0 yapınca bu alarm kalkız.</li> <li>DESIMAL noktanın görünen değerinin ABSOLUT değeri müsaade edileni geçti.</li> <li>O Abütame belirdendi.</li> <li>Yeya daha fazla alarm oluştu.</li> <li>LUSTOM MACRODA Kullanılmayan bir fonksiyon.</li> <li>USTOM MACRODA kullanılmayan bir fonksiyon.</li> <li>CUSTOM MACRODA kullanılmayan bir fonksiyon.</li> </ul>                                                                                                    | 066   | G71,G72 veya G73 komutunda P adresi ile belirtilen iki blok arasında müsaade edilmeyen bir G kodu kullanıldı. |
|----------------------------------------------------------------------------------------------------|-------|----------------------------------------------------------------------------------------------------|
| 068       Çoklu döngü fonksiyonunda havuz sayısı 10 adedi aştı.         069       Blok içindeki G71,G72 veya G73 komutunda P veya Q adresi ile belirtilen son<br>hareket komutu köşe kırma ve köşe kırma radyusu ile sonlandırıldı.         070       Hafıza dolu.         071       Aranan adres bulunamadı.         072       Hafızadaki program sayısı 63 veya 125 (isteğe bağlı) adedi aştı bazı programları<br>siliniz.         073       Hafızada var olan bir program numarası yazdınız.         074       Program numarasım 1den 9999 kadar olan sayılardan seçiniz.         075       M98 veya G65 komutunu ihtiva eden blok içinde P adresi uygulanamadı.         076       M98 veya G65 komutunu ihtiva eden blok içinde P adresi uygulanamadı.         077       3 veya 5 kat içinde alt program çağırıldı.         078       M98, M99, G65 veya G66 komutunu ihtiva eden blok içinde P ile belirlenen<br>program veya satır numarası bulunamadı.         081       Belirtilen otomatik takım telafisinde T kodu yok.         082       T kodu ve otomatik takım telafisi aynı bloka yazıldı.         083       Otomatik takım telafizaya bir bilgi girildiğinde bekleme gecikmesi parity hatası<br>oluştu. Bit sayısı veya haberleşme hızı (baudrate) yanlış.         086       Seri port kullanarak hafizaya bir bilgi girilirken bir durdurma komutu belirtildiğinde<br>kopuktur veya fiş yerinden çıkmıştır.         087       Seri port kullanarak hafizaya bir bilgi girilirken bir durdurıma komutu belirtildiğinde<br>10 karakter okund                                                                                                    | 067   | MDI modunda G71,G72 veya G73 komutları P veya Q adresi ile belirtildi.                                        |
| <ul> <li>Blok içindeki G71,G72 veya G73 komutunda P veya Q adresi ile belirtilen son<br/>hareket komutu köşe kırma ve köşe kırma radyusu ile sonlandırıldı.</li> <li>Hafıza dolu.</li> <li>Hafıza dolu.</li> <li>Hafızadaki program sayısı 63 veya 125 (isteğe bağlı) adedi aştı bazı programları<br/>siliniz.</li> <li>Hafızada var olan bir program numarası yazdınız.</li> <li>Program numarasını 1den 9999 kadar olan sayılardan seçiniz.</li> <li>M98 veya G65 komutunu ihtiva eden blok içinde P adresi uygulanamadı.</li> <li>3 veya 5 kat içinde alt program çağırıldı.</li> <li>M98 M99, G65 veya G66 komutunu ihtiva eden blok içinde P ile belirlenen<br/>program veya satır numarası bulunamadı.</li> <li>Belirilen otomatik takım telafisinde T kodu yok.</li> <li>Blotirilen otomatik takım telafisinde T kodu yok.</li> <li>T kodu ve otomatik takım telafisi aynı bloka yazıldı.</li> <li>Otomatik takım telafisinde hatalı eksen belirtildi veya artırmalı (incremental) komut<br/>girildi.</li> <li>Seri port kullanarak hafızaya bir bilgi girildiğinde bekleme gecikmesi parity hatası<br/>oluştu. Bit sayısı veya haberleşme hızı (baudrate) yanlış.</li> <li>Seri port kullanarak hafızaya bir bilgi girilirken bir durdurma komutu belirtildiğinde<br/>10 karakter okunduktan sonra bilgi girişi durdurulmadı. Programınızı düzeltiniz.</li> <li>Makine referans noktasına dönemedi. Makine referans noktasına çok yakındı veya<br/>kızağın hızı çok düşüktü. Makineyi referans noktasına çok yakındı veya<br/>kızağın hızı çok düşüktü. Makineyi referans noktasına çok yakındı veya<br/>kızağın hızı çok düşüktü. Makineyi referans noktasına çok yakındı veya<br/>kızağın hızı çok düşüktü. Makineyi referans noktasına açık yakındı veya<br/>kızağın hızı çok düşüktü. Makineyi referans noktasına dönülemedi.</li> <li>PWE=1 PWE=0 yapınca bu alarm kalkar.</li> <li>Program yazarken elektrik kesildi. PWE=1 yapın kontrol sistemini kapatınız.<br/>Kontrol sistemini açarken DELETE butonuna basın bu hafızadaki tüm programları<br/>silecektir.</li> <li>DESİMAL noktanın görünen değerinin ABSOLUT değeri müsaade edileni geçti.</li> <li>OA bölün</li></ul>                                                                                                    | 068   | Çoklu döngü fonksiyonunda havuz sayısı 10 adedi aştı.                                                         |
| hareket komutu köşe kırma ve köşe kırma radyusu ile sonlandırıldı.           070         Hafiza dolu.           071         Aranan adres bulunamadı.           072         Hafizadaki program sayısı 63 veya 125 (isteğe bağlı) adedi aştı bazı programları<br>siliniz.           073         Hafizada var olan bir program numarası yazdınız.           074         Program numarasını 1den 9999 kadar olan sayılardan seçiniz.           075         M98 veya G65 komutunu ihtiva eden blok içinde P adresi uygulanamadı.           076         M98, M99, G65 veya G66 komutunu ihtiva eden blok içinde P ile belirlenen<br>program veya satır numarası bulunamadı.           081         Belirtilen otomatik takım telafisinde T kodu yok.           082         T kodu ve otomatik takım telafisinde T kodu yok.           083         Otomatik takım telafisinde hatalı eksen belirtildi veya artırmalı (incremental) komut<br>girildi.           0845         Seri port kullanarak hafizaya bir bilgi girildiğinde bekleme gecikmesi parity hatası<br>oluştu. Bit sayısı veya haberleşme hızı (baudrate) yanlış.           086         Seri port kullanarak hafizaya bir bilgi girildiğinde haberleşme kesildi. Kablo<br>kopuktur veya fiş verinden çıkmıştır.           087         Seri port kullanarak hafizaya bir bilgi giriliken bir durdurma komutu belirtildiğinde<br>10 karakter okunduktan sonra bilgi girişi durdurulmadı. Programınızı düzeltiniz.           089         Makine referans noktasına dönemedi. Makine referans noktasına çok yakındı veya<br>kızağın hızı çok düşütti. Makineyi re                                                                                                    | 069   | Blok içindeki G71,G72 veya G73 komutunda P veya Q adresi ile belirtilen son                                   |
| <ul> <li>1070 Hafiza dolu.</li> <li>1071 Aranan adres bulunamadi.</li> <li>1072 Hafizadaki program sayısı 63 veya 125 (isteğe bağlı) adedi aştı bazı programları siliniz.</li> <li>1073 Hafizada var olan bir program numarası yazdınız.</li> <li>1074 Program numarasını 1den 9999 kadar olan sayılardan seçiniz.</li> <li>1075 M98 veya G65 komutunu ihtiva eden blok içinde P adresi uygulanamadı.</li> <li>1077 3 veya 5 kat içinde alt program çağırıldı.</li> <li>1078 M98, M99, G65 veya G66 komutunu ihtiva eden blok içinde P ile belirlenen program veya satır numarası bulunamadı.</li> <li>1078 M98, M99, G65 veya G66 komutunu ihtiva eden blok içinde P ile belirlenen program veya satır numarası bulunamadı.</li> <li>1081 Belirtilen otomatik takım telafisinde T kodu yok.</li> <li>1082 T kodu ve otomatik takım telafisinde T kodu yok.</li> <li>1083 Otomatik takım telafisinde hatalı eksen belirtildi veya artırmalı (incremental) komut girildi.</li> <li>1085 Seri port kullanarak hafizaya bir bilgi girildiğinde bekleme gecikmesi parity hatası oluştu. Bit sayısı veya haberleşme hızı (baudrate) yanlış.</li> <li>1086 Seri port kullanarak hafizaya bir bilgi girildiğinde haberleşme kesildi. Kablo kopuktur veya fiş yerinden çıkmıştır.</li> <li>1087 Seri port kullanarak hafizaya bir bilgi girilirken bir durdurma komutu belirtildiğinde 10 karakter okunduktan sonra bilgi girişi durdurulmadı. Programınızı düzeltiniz.</li> <li>1090 Makine referans noktasına dönemedi. Makine referans noktasına çok yakındı veya kızağın hızı çok düşüktü. Makineyi referans noktasınan uzaklaştırarak tekrar deneyiniz.</li> <li>101 Program yazarken elektrik kesildi. PWE=1 yapın kontrol sistemini kapatınız. Kontrol sistemini açarken DELETE butonuna basın bu hafizadaki tüm programları silecektir.</li> <li>101 DESIMAL noktanın görünen değerinin ABSOLUT değeri müsaade edileni geçti.</li> <li>112 OA bölünme belirlendi.</li> <li>113 CUSTOM MACRODA kullanılmayan bir fonksiyon.</li> <li>114 CUSTOM MACRODA Keya kayaşı uygulandı</li> </ul>                                                                                                    |       | hareket komutu köşe kırma ve köşe kırma radyusu ile sonlandırıldı.                                            |
| <ul> <li>Aranan adres bulunamadı.</li> <li>Hafizadaki program sayısı 63 veya 125 (isteğe bağlı) adedi aştı bazı programları<br/>siliniz.</li> <li>Hafizada var olan bir program numarası yazdınız.</li> <li>Program numarasını 1den 9999 kadar olan sayılardan seçiniz.</li> <li>M98 veya G65 komutunu ihtiva eden blok içinde P adresi uygulanamadı.</li> <li>3 veya 5 kat içinde alt program çağırıldı.</li> <li>M98 M99, G65 veya G66 komutunu ihtiva eden blok içinde P ile belirlenen<br/>program veya satır numarası bulunamadı.</li> <li>Belirtilen otomatik takım telafisinde T kodu yok.</li> <li>T kodu ve otomatik takım telafisinde T kodu yok.</li> <li>Otomatik takım telafisinde hatalı eksen belirtildi veya artırmalı (incremental) komut<br/>girildi.</li> <li>Otomatik takım telafisinde hatalı eksen belirtildi veya artırmalı (incremental) komut<br/>girildi.</li> <li>Seri port kullanarak hafizaya bir bilgi girildiğinde bekleme gecikmesi parity hatası<br/>oluştu. Bit sayısı veya haberleşme hızı (baudrate) yanlış.</li> <li>Seri port kullanarak hafizaya bir bilgi girildiğinde haberleşme kesildi. Kablo<br/>kopuktur veya fiş yerinden çıkmıştır.</li> <li>Seri port kullanarak hafizaya bir bilgi girilirken bir durdurma komutu belirtildiğinde<br/>10 karakter okunduktan sonra bilgi girişi durdurulmadı. Programınızı düzeltiniz.</li> <li>Makine referans noktasına dönülemedi.</li> <li>Makine referans noktasına dönülemedi.</li> <li>PWE=1 PWE=0 yapınca bu alarm kalkar.</li> <li>PWE=1 PWE=0 yapınca bu alarm kalkar.</li> <li>PWE=1 PWE=0 yapınca bu alarm kalkar.</li> <li>DESIMAL noktanın görünen değerinin ABSOLUT değeri müsaade edileni geçti.</li> <li>OA bölünme belirlendi.</li> <li>CUSTOM MACRODA kullanılmayan bir fonksiyon.</li> <li>CUSTOM MACRODA kullanılmayan bir fonksiyon.</li> <li>S veya daha fazla alarm oluştu.</li> <li>Yeya daha fazla alarm oluştu.</li> </ul>                                                                                                    | 070   | Hafiza dolu.                                                                                                  |
| <ul> <li>Hafizadaki program sayısı 63 veya 125 (isteğe bağlı) adedi aştı bazı programları siliniz.</li> <li>Hafizada var olan bir program numarası yazdınız.</li> <li>Program numarasını 1 den 9999 kadar olan sayılardan seçiniz.</li> <li>M98 veya G65 komutunu ihtiva eden blok içinde P adresi uygulanamadı.</li> <li>W98, M99, G65 veya G66 komutunu ihtiva eden blok içinde P ile belirlenen program veya satır numarası bulunamadı.</li> <li>Belirtilen otomatik takım telafisinde T kodu yok.</li> <li>T kodu ve otomatik takım telafisi aynı bloka yazıldı.</li> <li>Otomatik takım telafisinde hatalı eksen belirtildi veya artırmalı (incremental) komut girildi.</li> <li>Seri port kullanarak hafizaya bir bilgi girildiğinde bekleme gecikmesi parity hatası oluştu. Bit sayısı veya haberleşme hızı (baudrate) yanlış.</li> <li>Seri port kullanarak hafizaya bir bilgi girildiğinde haberleşme kesildi. Kablo kopuktur veya fiş yerinden çıkmıştır.</li> <li>Seri port kullanarak hafizaya bir bilgi giriliken bir durdurma komutu belirtildiğinde 10 karakter okunduktan sonra bilgi girişi durdurulmadı. Programınızı düzeltiniz.</li> <li>Makine referans noktasına dönülemedi.</li> <li>Makine referans noktasına dönülemedi.</li> <li>Program yazarken elektrik kesildi. PWE=1 yapın kontrol sistemini kapatınız. Kontrol sistemini açarken DELETE butonuna basın bu hafizadaki tüm programları silecektir.</li> <li>DeSİMAL noktanın görünen değerinin ABSOLUT değeri müsaade edileni geçti.</li> <li>OA bölünme belirlendi.</li> <li>CUSTOM MACRODA kullanılmayan bir fonksiyon.</li> <li>CUSTOM MACRODA Kullanılmayan bir satır numarası var veya böyle bir satır arandı.</li> <li>Seya daha fazla alarm oluştu.</li> </ul>                                                                                                    | 071   | Aranan adres bulunamadı.                                                                                      |
| 073       Hafizada var olan bir program numarası yazdınız.         074       Program numarasını 1 den 9999 kadar olan sayılardan seçiniz.         076       M98 veya G65 komutunu ihtiva eden blok içinde P adresi uygulanamadı.         077       3 veya 5 kat içinde alt program çağırıldı.         078       M98, M99, G65 veya G66 komutunu ihtiva eden blok içinde P ile belirlenen program veya satır numarası bulunamadı.         081       Belirtilen otomatik takım telafisinde T kodu yok.         082       T kodu ve otomatik takım telafisi aynı bloka yazıldı.         083       Otomatik takım telafisinde hatalı eksen belirtildi veya artırmalı (incremental) komut girildi.         085       Seri port kullanarak hafizaya bir bilgi girildiğinde bekleme gecikmesi parity hatası oluştu. Bit sayısı veya haberleşme hızı (baudrate) yanlış.         086       Seri port kullanarak hafizaya bir bilgi girilirken bir durdurma komutu belirtildiğinde 10 karakter okunduktan sonra bilgi girişi durdurulmadı. Programınızı düzeltiniz.         090       Makine referans noktasına dönülemedi.         092       G27 komutu ile referans noktasına dönülemedi.         094       P tip iprogram restart kullanılamadı.         100       PWE=1 PWE=0 yapınca bu alarm kalkar.         101       Program yazarken elektrik kesildi. PWE=1 yapın kontrol sistemini kapatınız. Kontrol sistemini açarken DELETE butonuna basın bu hafizadaki tüm programları silecektir.         110       DESİMAL noktanın görünen değer                                                                                                    | 072   | Hafızadaki program sayısı 63 veya 125 (isteğe bağlı) adedi aştı bazı programları siliniz.                     |
| 074       Program numarasını 1den 9999 kadar olan sayılardan seçiniz.         076       M98 veya G65 komutunu ihtiva eden blok içinde P adresi uygulanamadı.         077       3 veya 5 kat içinde alt program çağırıldı.         078       M98, M99, G65 veya G66 komutunu ihtiva eden blok içinde P ile belirlenen program veya satır numarası bulunamadı.         081       Belirtilen otomatik takım telafisinde T kodu yok.         082       T kodu ve otomatik takım telafisi aynı bloka yazıldı.         083       Otomatik takım telafisinde hatalı eksen belirtildi veya artırmalı (incremental) komut girildi.         084       Seri port kullanarak hafizaya bir bilgi girildiğinde bekleme gecikmesi parity hatası oluştu. Bit sayısı veya haberleşme hızı (baudrate) yanlış.         086       Seri port kullanarak hafizaya bir bilgi girildiğinde haberleşme kesildi. Kablo kopuktur veya fiş yerinden çıkmştır.         087       Seri port kullanarak hafizaya bir bilgi giriliken bir durdurma komutu belirtildiğinde 10 karakter okunduktan sonra bilgi girişi durdurulmadı. Programınızı düzeltiniz.         090       Makine referans noktasına dönülemedi.         092       G27 komutu ile referans noktasına dönülemedi.         094       P tipi program restart kullanılamadı.         100       PWE=1 PWE=0 yapınca bu alarm kalkar.         101       Program yazarken elektrik kesildi. PWE=1 yapın kontrol sistemini kapatınız. Kontrol sistemini açarken DELETE butonuna basın bu hafızadaki tüm programları silecektir.                                                                                                    | 073   | Hafızada var olan bir program numarası yazdınız.                                                              |
| 076       M98 veya G65 komutunu ihtiva eden blok içinde P adresi uygulanamadı.         077       3 veya 5 kat içinde alt program çağırıldı.         078       M98, M99, G65 veya G66 komutunu ihtiva eden blok içinde P ile belirlenen program veya satır numarası bulunamadı.         081       Belirtilen otomatik takım telafisinde T kodu yok.         082       T kodu ve otomatik takım telafisi aynı bloka yazıldı.         083       Otomatik takım telafisinde hatalı eksen belirtildi veya artırmalı (incremental) komut girildi.         084       Seri port kullanarak hafızaya bir bilgi girildiğinde bekleme gecikmesi parity hatası oluştu. Bit sayısı veya haberleşme hızı (baudrate) yanlış.         086       Seri port kullanarak hafızaya bir bilgi girildiğinde haberleşme kesildi. Kablo kopuktur veya fiş yerinden çıkmıştır.         087       Seri port kullanarak hafızaya bir bilgi giriliken bir durdurma komutu belirtildiğinde 10 karakter okunduktan sonra bilgi girişi durdurulmadı. Programınızı düzeltiniz.         088       Seri port kullanarak hafızaya bir bilgi giriliken bir durdurma komutu belirtildiğinde 10 karakter okunduktan sonra bilgi girişi durdurulmadı. Programınızı düzeltiniz.         090       Makine referans noktasına dönemedi. Makine referans noktasına çok yakındı veya kızağın hızı çok düşüktü. Makineyi referans noktasından uzaklaştırarak tekrar deneyiniz.         092       G27 komutu ile referans noktasına dönülemedi.         094       P tipi program restart kullanılamadı.         010       PWE=1 PWE=0 yapınca bu alarm kalkar.                                                                                                    | 074   | Program numarasını 1den 9999 kadar olan sayılardan seçiniz.                                                   |
| <ul> <li>077 3 veya 5 kat içinde alt program çağırıldı.</li> <li>078 M98, M99, G65 veya G66 komutunu ihtiva eden blok içinde P ile belirlenen<br/>program veya satır numarası bulunamadı.</li> <li>081 Belirtilen otomatik takım telafisinde T kodu yok.</li> <li>082 T kodu ve otomatik takım telafisinde T kodu yok.</li> <li>083 Otomatik takım telafisinde hatalı eksen belirtildi veya artırmalı (incremental) komut<br/>girildi.</li> <li>085 Seri port kullanarak hafızaya bir bilgi girildiğinde bekleme gecikmesi parity hatası<br/>oluştu. Bit sayısı veya haberleşme hızı (baudrate) yanlış.</li> <li>086 Seri port kullanarak hafızaya bir bilgi girildiğinde haberleşme kesildi. Kablo<br/>kopuktur veya fiş yerinden çıkmıştır.</li> <li>087 Seri port kullanarak hafızaya bir bilgi girilirken bir durduruma komutu belirtildiğinde<br/>10 karakter okunduktan sonra bilgi girişi durdurulmadı. Programınızı düzeltiniz.</li> <li>090 Makine referans noktasına dönemedi. Makine referans noktasına çok yakındı veya<br/>kızağın hızı çok düşüktü. Makineyi referans noktasında çok yakındı veya<br/>kızağın hızı çok düşüktü. Makineyi referans noktasından uzaklaştırarak tekrar<br/>deneyiniz.</li> <li>092 G27 komutu ile referans noktasına dönülemedi.</li> <li>094 P tipi program restart kullanılamadı.</li> <li>100 PWE=1 PWE=0 yapınca bu alarm kalkar.</li> <li>110 Program yazarken elektrik kesildi. PWE=1 yapın kontrol sistemini kapatınız.<br/>Kontrol sistemini açarken DELETE butonuna basın bu hafizadaki tüm programları<br/>silecektir.</li> <li>110 DESİMAL noktanın görünen değerinin ABSOLUT değeri müsaade edileni geçti.</li> <li>112 OA bölünme belirlendi.</li> <li>113 CUSTOM MACRODA kullanılmayan bir fonksiyon.</li> <li>114 CUSTOM MACRODA kullanılmayan bir fonksiyon.</li> <li>115 veya daha fazla alarm oluştu.</li> </ul>                                                                                                    | 076   | M98 veya G65 komutunu ihtiva eden blok içinde P adresi uygulanamadı.                                          |
| <ul> <li>M98, M99, G65 veya G66 komutunu ihtiva eden blok içinde P ile belirlenen<br/>program veya satır numarası bulunamadı.</li> <li>Belirtilen otomatik takım telafisinde T kodu yok.</li> <li>T kodu ve otomatik takım telafisinde T kodu yok.</li> <li>Otomatik takım telafisinde T kodu yok.</li> <li>Otomatik takım telafisinde hatalı eksen belirtildi veya artırmalı (incremental) komut<br/>girildi.</li> <li>Otomatik takım telafisinde hatalı eksen belirtildi veya artırmalı (incremental) komut<br/>girildi.</li> <li>Seri port kullanarak hafizaya bir bilgi girildiğinde bekleme gecikmesi parity hatası<br/>oluştu. Bit sayısı veya haberleşme hızı (baudrate) yanlış.</li> <li>Seri port kullanarak hafizaya bir bilgi girildiğinde haberleşme kesildi. Kablo<br/>kopuktur veya fiş yerinden çıkmıştır.</li> <li>Seri port kullanarak hafizaya bir bilgi girilirken bir durdurma komutu belirtildiğinde<br/>10 karakter okunduktan sonra bilgi girişi durdurulmadı. Programınızı düzeltiniz.</li> <li>Makine referans noktasına dönemedi. Makine referans noktasına çok yakındı veya<br/>kızağın hızı çok düşüktü. Makineyi referans noktasına uzaklaştırarak tekrar<br/>deneyiniz.</li> <li>Makine referans noktasına dönülemedi.</li> <li>PWE=1 PWE=0 yapınca bu alarm kalkar.</li> <li>Program yazarken elektrik kesildi. PWE=1 yapın kontrol sistemini kapatınız.<br/>Kontrol sistemini açarken DELETE butonuna basın bu hafizadaki tüm programları<br/>silecektir.</li> <li>DESİMAL noktanın görünen değerinin ABSOLUT değeri müsaade edileni geçti.</li> <li>CUSTOM MACRODA kullanılmayan bir fonksiyon.</li> <li>CUSTOM MACRODA G65 blokunda tanımlanamayan bir H kodu.</li> <li>Yeya daha fazla alarm oluştu.</li> <li>Yeya daha fazla alarm oluştu.</li> </ul>                                                                                                    | 077   | 3 veya 5 kat içinde alt program çağırıldı.                                                                    |
| program veya satır numarası bulunamadı.         081       Belirtilen otomatik takım telafisinde T kodu yok.         082       T kodu ve otomatik takım telafisi aynı bloka yazıldı.         083       Otomatik takım telafisinde hatalı eksen belirtildi veya artırmalı (incremental) komut girildi.         085       Seri port kullanarak hafizaya bir bilgi girildiğinde bekleme gecikmesi parity hatası oluştu. Bit sayısı veya haberleşme hızı (baudrate) yanlış.         086       Seri port kullanarak hafizaya bir bilgi girildiğinde haberleşme kesildi. Kablo kopuktur veya fiş yerinden çıkmıştır.         087       Seri port kullanarak hafizaya bir bilgi girilirken bir durdurma komutu belirtildiğinde 10 karakter okunduktan sonra bilgi girişi durdurulmadı. Programınızı düzeltiniz.         090       Makine referans noktasına dönemedi. Makine referans noktasına çok yakındı veya kızağın hızı çok düşüktü. Makineyi referans noktasından uzaklaştırarak tekrar deneyiniz.         092       G27 komutu ile referans noktasına dönülemedi.         094       P tipi program restart kullanılamadı.         100       PWE=1 PWE=0 yapınca bu alarm kalkar.         101       Program yazarken elektrik kesildi. PWE=1 yapın kontrol sistemini kapatınız.         110       DESİMAL noktanın görünen değerinin ABSOLUT değeri müsaade edileni geçti.         112       OA bölünme belirlendi.         113       CUSTOM MACRODA kullanılmayan bir fonksiyon.         114       CUSTOM MACRODA G65 blokunda tanımlanamayan bir                                                                                                    | 078   | M98, M99, G65 veya G66 komutunu ihtiva eden blok içinde P ile belirlenen                                      |
| <ul> <li>Belirtilen otomatik takım telafisinde T kodu yok.</li> <li>T kodu ve otomatik takım telafisi aynı bloka yazıldı.</li> <li>Otomatik takım telafisinde hatalı eksen belirtildi veya artırmalı (incremental) komut girildi.</li> <li>Seri port kullanarak hafizaya bir bilgi girildiğinde bekleme gecikmesi parity hatası oluştu. Bit sayısı veya haberleşme hızı (baudrate) yanlış.</li> <li>Seri port kullanarak hafizaya bir bilgi girildiğinde haberleşme kesildi. Kablo kopuktur veya fiş yerinden çıkmıştır.</li> <li>Seri port kullanarak hafizaya bir bilgi girildiğinde haberleşme kesildi. Kablo kopuktur veya fiş yerinden çıkmıştır.</li> <li>Makine referans noktasına dönemedi. Makine referans noktasına çok yakındı veya kızağın hızı çok düşüktü. Makineyi referans noktasından uzaklaştırarak tekrar deneyiniz.</li> <li>G27 komutu ile referans noktasına dönülemedi.</li> <li>P tipi program restart kullanılamadı.</li> <li>PWE=1 PWE=0 yapınca bu alarm kalkar.</li> <li>Program yazarken elektrik kesildi. PWE=1 yapın kontrol sistemini kapatınız. Kontrol sistemini açarken DELETE butonuna basın bu hafizadaki tüm programları silecektir.</li> <li>DESİMAL noktanın görünen değerinin ABSOLUT değeri müsaade edileni geçti.</li> <li>CUSTOM MACRODA kullanılmayan bir fonksiyon.</li> <li>CUSTOM MACRODA kullanılmayan bir fonksiyon.</li> <li>114 CUSTOM MACRODA kullanılmayan bir fonksiyon.</li> </ul>                                                                                                    |       | program veya satır numarası bulunamadı.                                                                       |
| <ul> <li>T kodu ve otomatik takım telafisi aynı bloka yazıldı.</li> <li>Otomatik takım telafisinde hatalı eksen belirtildi veya artırmalı (incremental) komut girildi.</li> <li>Seri port kullanarak hafizaya bir bilgi girildiğinde bekleme gecikmesi parity hatası oluştu. Bit sayısı veya haberleşme hızı (baudrate) yanlış.</li> <li>Seri port kullanarak hafizaya bir bilgi girildiğinde haberleşme kesildi. Kablo kopuktur veya fiş yerinden çıkmıştır.</li> <li>Seri port kullanarak hafizaya bir bilgi girilirken bir durdurma komutu belirtildiğinde 10 karakter okunduktan sonra bilgi girişi durdurulmadı. Programınızı düzeltiniz.</li> <li>Makine referans noktasına dönemedi. Makine referans noktasına çok yakındı veya kızağın hızı çok düşüktü. Makineyi referans noktasından uzaklaştırarak tekrar deneyiniz.</li> <li>G27 komutu ile referans noktasına dönülemedi.</li> <li>PWE=1 PWE=0 yapınca bu alarm kalkar.</li> <li>Program yazarken elektrik kesildi. PWE=1 yapın kontrol sistemini kapatınız. Kontrol sistemini açarken DELETE butonuna basın bu hafızadaki tüm programları silecektir.</li> <li>DESİMAL noktanın görünen değerinin ABSOLUT değeri müsaade edileni geçti.</li> <li>CUSTOM MACRODA kullanılmayan bir fonksiyon.</li> <li>CUSTOM MACRODA kullanılmayan bir satır numarası var veya böyle bir satır arandı.</li> <li>5 veya daha fazla alarm oluştu.</li> </ul>                                                                                                    | 081   | Belirtilen otomatik takım telafisinde T kodu yok.                                                             |
| <ul> <li>Otomatik takım telafisinde hatalı eksen belirtildi veya artırmalı (incremental) komut girildi.</li> <li>Seri port kullanarak hafızaya bir bilgi girildiğinde bekleme gecikmesi parity hatası oluştu. Bit sayısı veya haberleşme hızı (baudrate) yanlış.</li> <li>Seri port kullanarak hafızaya bir bilgi girildiğinde haberleşme kesildi. Kablo kopuktur veya fiş yerinden çıkmıştır.</li> <li>Seri port kullanarak hafızaya bir bilgi girildiğinde haberleşme kesildi. Kablo kopuktur veya fiş yerinden çıkmıştır.</li> <li>Seri port kullanarak hafızaya bir bilgi girilirken bir durdurma komutu belirtildiğinde 10 karakter okunduktan sonra bilgi girişi durdurulmadı. Programınızı düzeltiniz.</li> <li>Makine referans noktasına dönemedi. Makine referans noktasına çok yakındı veya kızağın hızı çok düşüktü. Makineyi referans noktasından uzaklaştırarak tekrar deneyiniz.</li> <li>G27 komutu ile referans noktasına dönülemedi.</li> <li>P tipi program restart kullanılamadı.</li> <li>PWE=1 PWE=0 yapınca bu aları kalkar.</li> <li>Program yazarken elektrik kesildi. PWE=1 yapın kontrol sistemini kapatınız. Kontrol sistemini açarken DELETE butonuna basın bu hafızadaki tüm programları silecektir.</li> <li>DESİMAL noktanın görünen değerinin ABSOLUT değeri müsaade edileni geçti.</li> <li>OA bölünme belirlendi.</li> <li>CUSTOM MACRODA kullanılmayan bir fonksiyon.</li> <li>CUSTOM MACRODA G65 blokunda tanımlanamayan bir H kodu.</li> <li>999 arasında olmayan bir satır numarası var veya böyle bir satır arandı.</li> <li>5 veya daha fazla aları oluştu.</li> </ul>                                                                                                    | 082   | T kodu ve otomatik takım telafisi aynı bloka yazıldı.                                                         |
| girildi.085Seri port kullanarak hafizaya bir bilgi girildiğinde bekleme gecikmesi parity hatası<br>oluştu. Bit sayısı veya haberleşme hızı (baudrate) yanlış.086Seri port kullanarak hafizaya bir bilgi girildiğinde haberleşme kesildi. Kablo<br>kopuktur veya fiş yerinden çıkmıştır.087Seri port kullanarak hafizaya bir bilgi girilirken bir durdurma komutu belirtildiğinde<br>10 karakter okunduktan sonra bilgi girişi durdurulmadı. Programınızı düzeltiniz.090Makine referans noktasına dönemedi. Makine referans noktasına çok yakındı veya<br>kızağın hızı çok düşüktü. Makineyi referans noktasından uzaklaştırarak tekrar<br>deneyiniz.092G27 komutu ile referans noktasına dönülemedi.094P tipi program restart kullanılamadı.100PWE=1 PWE=0 yapınca bu alarm kalkar.101Program yazarken elektrik kesildi. PWE=1 yapın kontrol sistemini kapatınız.<br>Kontrol sistemini açarken DELETE butonuna basın bu hafizadaki tüm programları<br>silecektir.110DESİMAL noktanın görünen değerinin ABSOLUT değeri müsaade edileni geçti.113CUSTOM MACRODA kullanılmayan bir fonksiyon.114CUSTOM MACRODA G65 blokunda tanımlanamayan bir H kodu.1280 ile 9999 arasında olmayan bir satır numarası var veya böyle bir satır arandı.1315 veya daha fazla alarm oluştu.1421-999990 dışında bir ölcek katayışı uygulandı                                                                                                    | 083   | Otomatik takım telafisinde hatalı eksen belirtildi veya artırmalı (incremental) komut                         |
| <ul> <li>Seri port kullanarak hafizaya bir bilgi girildiğinde bekleme gecikmesi parity hatası<br/>oluştu. Bit sayısı veya haberleşme hızı (baudrate) yanlış.</li> <li>Seri port kullanarak hafizaya bir bilgi girildiğinde haberleşme kesildi. Kablo<br/>kopuktur veya fiş yerinden çıkmıştır.</li> <li>Seri port kullanarak hafizaya bir bilgi girilirken bir durdurma komutu belirtildiğinde<br/>10 karakter okunduktan sonra bilgi girişi durdurulmadı. Programınızı düzeltiniz.</li> <li>Makine referans noktasına dönemedi. Makine referans noktasına çok yakındı veya<br/>kızağın hızı çok düşüktü. Makineyi referans noktasından uzaklaştırarak tekrar<br/>deneyiniz.</li> <li>G27 komutu ile referans noktasına dönülemedi.</li> <li>PWE=1 PWE=0 yapınca bu alarm kalkar.</li> <li>Program yazarken elektrik kesildi. PWE=1 yapın kontrol sistemini kapatınız.<br/>Kontrol sistemini açarken DELETE butonuna basın bu hafizadaki tüm programları<br/>silecektir.</li> <li>DESİMAL noktanın görünen değerinin ABSOLUT değeri müsaade edileni geçti.</li> <li>CUSTOM MACRODA kullanılmayan bir fonksiyon.</li> <li>CUSTOM MACRODA kullanılmayan bir fonksiyon.</li> <li>5 veya daha fazla alarm oluştu.</li> <li>1-99999 dışında bir ölcek katşayışı uygulandı</li> </ul>                                                                                                    |       | girildi.                                                                                                    |
| oluştu. Bit sayısı veya haberleşme hızı (baudrate) yanlış.086Seri port kullanarak hafizaya bir bilgi girildiğinde haberleşme kesildi. Kablo<br>kopuktur veya fiş yerinden çıkmıştır.087Seri port kullanarak hafizaya bir bilgi girilirken bir durdurma komutu belirtildiğinde<br>10 karakter okunduktan sonra bilgi girişi durdurulmadı. Programınızı düzeltiniz.090Makine referans noktasına dönemedi. Makine referans noktasına çok yakındı veya<br>kızağın hızı çok düşüktü. Makineyi referans noktasından uzaklaştırarak tekrar<br>deneyiniz.092G27 komutu ile referans noktasına dönülemedi.094P tipi program restart kullanılamadı.100PWE=1 PWE=0 yapınca bu alarm kalkar.101Program yazarken elektrik kesildi. PWE=1 yapın kontrol sistemini kapatınız.<br>Kontrol sistemini açarken DELETE butonuna basın bu hafizadaki tüm programları<br>silecektir.110DESİMAL noktanın görünen değerinin ABSOLUT değeri müsaade edileni geçti.113CUSTOM MACRODA kullanılmayan bir fonksiyon.114CUSTOM MACRODA G65 blokunda tanımlanamayan bir H kodu.1280 ile 9999 arasında olmayan bir satır numarası var veya böyle bir satır arandı.1315 veya daha fazla alarm oluştu.1421-909090 dışında bir ölçek katsayışı uygulandı                                                                                                    | 085   | Seri port kullanarak hafizaya bir bilgi girildiğinde bekleme gecikmesi parity hatası                          |
| <ul> <li>Seri port kullanarak hafizaya bir bilgi girildiğinde haberleşme kesildi. Kablo<br/>kopuktur veya fiş yerinden çıkmıştır.</li> <li>Seri port kullanarak hafizaya bir bilgi girilirken bir durdurma komutu belirtildiğinde<br/>10 karakter okunduktan sonra bilgi girişi durdurulmadı. Programınızı düzeltiniz.</li> <li>Makine referans noktasına dönemedi. Makine referans noktasına çok yakındı veya<br/>kızağın hızı çok düşüktü. Makineyi referans noktasından uzaklaştırarak tekrar<br/>deneyiniz.</li> <li>G27 komutu ile referans noktasına dönülemedi.</li> <li>P tipi program restart kullanılamadı.</li> <li>PWE=1 PWE=0 yapınca bu alarm kalkar.</li> <li>Program yazarken elektrik kesildi. PWE=1 yapın kontrol sistemini kapatınız.<br/>Kontrol sistemini açarken DELETE butonuna basın bu hafizadaki tüm programları<br/>silecektir.</li> <li>DESİMAL noktanın görünen değerinin ABSOLUT değeri müsaade edileni geçti.</li> <li>CUSTOM MACRODA kullanılmayan bir fonksiyon.</li> <li>CUSTOM MACRODA G65 blokunda tanımlanamayan bir H kodu.</li> <li>5 veya daha fazla alarm oluştu.</li> <li>1-990909 dışında bir ölcek katsayışı uygulandı</li> </ul>                                                                                                    |       | oluştu. Bit sayısı veya haberleşme hızı (baudrate) yanlış.                                                    |
| kopuktur veya fiş yerinden çıkmıştır.087Seri port kullanarak hafizaya bir bilgi girilirken bir durdurma komutu belirtildiğinde<br>10 karakter okunduktan sonra bilgi girişi durdurulmadı. Programınızı düzeltiniz.090Makine referans noktasına dönemedi. Makine referans noktasına çok yakındı veya<br>kızağın hızı çok düşüktü. Makineyi referans noktasından uzaklaştırarak tekrar<br>deneyiniz.092G27 komutu ile referans noktasına dönülemedi.094P tipi program restart kullanılamadı.100PWE=1 PWE=0 yapınca bu alarm kalkar.101Program yazarken elektrik kesildi. PWE=1 yapın kontrol sistemini kapatınız.<br>Kontrol sistemini açarken DELETE butonuna basın bu hafizadaki tüm programları<br>silecektir.110DESİMAL noktanın görünen değerinin ABSOLUT değeri müsaade edileni geçti.112OA bölünme belirlendi.113CUSTOM MACRODA kullanılmayan bir fonksiyon.114CUSTOM MACRODA G65 blokunda tanımlanamayan bir H kodu.1280 ile 9999 arasında olmayan bir satır numarası var veya böyle bir satır arandı.1315 veya daha fazla alarm oluştu.1421-999999 dışında bir ölcek katsayışı uygulandı                                                                                                    | 086   | Seri port kullanarak hafizaya bir bilgi girildiğinde haberleşme kesildi. Kablo                                |
| <ul> <li>867 Seri port kullanarak hafizaya bir bilgi girilirken bir durdurma komutu belirtildiğinde<br/>10 karakter okunduktan sonra bilgi girişi durdurulmadı. Programınızı düzeltiniz.</li> <li>900 Makine referans noktasına dönemedi. Makine referans noktasına çok yakındı veya<br/>kızağın hızı çok düşüktü. Makineyi referans noktasından uzaklaştırarak tekrar<br/>deneyiniz.</li> <li>92 G27 komutu ile referans noktasına dönülemedi.</li> <li>94 P tipi program restart kullanılamadı.</li> <li>100 PWE=1 PWE=0 yapınca bu alarm kalkar.</li> <li>101 Program yazarken elektrik kesildi. PWE=1 yapın kontrol sistemini kapatınız.<br/>Kontrol sistemini açarken DELETE butonuna basın bu hafizadaki tüm programları<br/>silecektir.</li> <li>110 DESİMAL noktanın görünen değerinin ABSOLUT değeri müsaade edileni geçti.</li> <li>112 OA bölünme belirlendi.</li> <li>113 CUSTOM MACRODA kullanılmayan bir fonksiyon.</li> <li>114 CUSTOM MACRODA G65 blokunda tanımlanamayan bir H kodu.</li> <li>128 0 ile 9999 arasında olmayan bir satır numarası var veya böyle bir satır arandı.</li> <li>131 5 veya daha fazla alarm oluştu.</li> <li>142 1-999999 dışında bir ölcek katsayışı uygulandı</li> </ul>                                                                                                    |       | kopuktur veya fiş yerinden çıkmıştır.                                                                         |
| <ul> <li>10 karakter okunduktan sonra bilgi girişi durdurulmadı. Programinizi düzeltiniz.</li> <li>090 Makine referans noktasına dönemedi. Makine referans noktasına çok yakındı veya kızağın hızı çok düşüktü. Makineyi referans noktasından uzaklaştırarak tekrar deneyiniz.</li> <li>092 G27 komutu ile referans noktasına dönülemedi.</li> <li>094 P tipi program restart kullanılamadı.</li> <li>100 PWE=1 PWE=0 yapınca bu alarm kalkar.</li> <li>101 Program yazarken elektrik kesildi. PWE=1 yapın kontrol sistemini kapatınız. Kontrol sistemini açarken DELETE butonuna basın bu hafizadaki tüm programları silecektir.</li> <li>110 DESİMAL noktanın görünen değerinin ABSOLUT değeri müsaade edileni geçti.</li> <li>112 OA bölünme belirlendi.</li> <li>113 CUSTOM MACRODA kullanılmayan bir fonksiyon.</li> <li>114 CUSTOM MACRODA G65 blokunda tanımlanamayan bir H kodu.</li> <li>128 0 ile 9999 arasında olmayan bir satır numarası var veya böyle bir satır arandı.</li> <li>131 5 veya daha fazla alarm oluştu.</li> <li>142 1-999999 dışında bir ölcek katşayışı uygulandı</li> </ul>                                                                                                    | 087   | Seri port kullanarak hafizaya bir bilgi girilirken bir durdurma komutu belirtildiğinde                        |
| <ul> <li>Makine referans noktasına dönemedi. Makine referans noktasına çok yakındı veya kızağın hızı çok düşüktü. Makineyi referans noktasından uzaklaştırarak tekrar deneyiniz.</li> <li>G27 komutu ile referans noktasına dönülemedi.</li> <li>P tipi program restart kullanılamadı.</li> <li>PWE=1 PWE=0 yapınca bu alarm kalkar.</li> <li>Program yazarken elektrik kesildi. PWE=1 yapın kontrol sistemini kapatınız. Kontrol sistemini açarken DELETE butonuna basın bu hafizadaki tüm programları silecektir.</li> <li>DESİMAL noktanın görünen değerinin ABSOLUT değeri müsaade edileni geçti.</li> <li>CUSTOM MACRODA kullanılmayan bir fonksiyon.</li> <li>CUSTOM MACRODA G65 blokunda tanımlanamayan bir H kodu.</li> <li>0 ile 9999 arasında olmayan bir satır numarası var veya böyle bir satır arandı.</li> <li>5 veya daha fazla alarm oluştu.</li> <li>142 1-999999 dısında bir ölcek katsayısı uygulandı</li> </ul>                                                                                                    | 0.0.0 | 10 karakter okunduktan sonra bilgi girişi durdurulmadı. Programınızı düzeltiniz.                              |
| kizağın hizi çok düşüktü. Makineyi referans noktasından uzaklaştırarak tekrar         deneyiniz.         092       G27 komutu ile referans noktasına dönülemedi.         094       P tipi program restart kullanılamadı.         100       PWE=1 PWE=0 yapınca bu alarm kalkar.         101       Program yazarken elektrik kesildi. PWE=1 yapın kontrol sistemini kapatınız.         Kontrol sistemini açarken DELETE butonuna basın bu hafizadaki tüm programları silecektir.         110       DESİMAL noktanın görünen değerinin ABSOLUT değeri müsaade edileni geçti.         112       OA bölünme belirlendi.         113       CUSTOM MACRODA kullanılmayan bir fonksiyon.         114       CUSTOM MACRODA G65 blokunda tanımlanamayan bir H kodu.         128       0 ile 9999 arasında olmayan bir satır numarası var veya böyle bir satır arandı.         131       5 veya daha fazla alarm oluştu.         142       1-999999 dışında bir ölcek katsayısı uygulandı                                                                                                    | 090   | Makine referans noktasına dönemedi. Makine referans noktasına çok yakındı veya                                |
| deneyiniz.092G27 komutu ile referans noktasına dönülemedi.094P tipi program restart kullanılamadı.100PWE=1 PWE=0 yapınca bu alarm kalkar.101Program yazarken elektrik kesildi. PWE=1 yapın kontrol sistemini kapatınız.<br>Kontrol sistemini açarken DELETE butonuna basın bu hafizadaki tüm programları<br>silecektir.110DESİMAL noktanın görünen değerinin ABSOLUT değeri müsaade edileni geçti.112OA bölünme belirlendi.113CUSTOM MACRODA kullanılmayan bir fonksiyon.114CUSTOM MACRODA G65 blokunda tanımlanamayan bir H kodu.1280 ile 9999 arasında olmayan bir satır numarası var veya böyle bir satır arandı.1315 veya daha fazla alarm oluştu.1421-999999 dışında bir ölcek katsayışı uygulandı                                                                                                    |       | kızağın hızı çok düşüktü. Makıneyi referans noktasından uzaklaştırarak tekrar                                 |
| <ul> <li>1092 G27 komutu ile referans noktasina donulemedi.</li> <li>1094 P tipi program restart kullanılamadı.</li> <li>100 PWE=1 PWE=0 yapınca bu alarm kalkar.</li> <li>101 Program yazarken elektrik kesildi. PWE=1 yapın kontrol sistemini kapatınız.<br/>Kontrol sistemini açarken DELETE butonuna basın bu hafizadaki tüm programları<br/>silecektir.</li> <li>110 DESİMAL noktanın görünen değerinin ABSOLUT değeri müsaade edileni geçti.</li> <li>112 OA bölünme belirlendi.</li> <li>113 CUSTOM MACRODA kullanılmayan bir fonksiyon.</li> <li>114 CUSTOM MACRODA G65 blokunda tanımlanamayan bir H kodu.</li> <li>128 0 ile 9999 arasında olmayan bir satır numarası var veya böyle bir satır arandı.</li> <li>131 5 veya daha fazla alarm oluştu.</li> <li>142 1-999999 dısında bir ölcek katsayısı uygulandı</li> </ul>                                                                                                    | 000   | deneyiniz.                                                                                                    |
| <ul> <li>100 PWE=1 PWE=0 yapınca bu alarm kalkar.</li> <li>101 Program yazarken elektrik kesildi. PWE=1 yapın kontrol sistemini kapatınız.<br/>Kontrol sistemini açarken DELETE butonuna basın bu hafizadaki tüm programları<br/>silecektir.</li> <li>110 DESİMAL noktanın görünen değerinin ABSOLUT değeri müsaade edileni geçti.</li> <li>112 OA bölünme belirlendi.</li> <li>113 CUSTOM MACRODA kullanılmayan bir fonksiyon.</li> <li>114 CUSTOM MACRODA G65 blokunda tanımlanamayan bir H kodu.</li> <li>128 0 ile 9999 arasında olmayan bir satır numarası var veya böyle bir satır arandı.</li> <li>131 5 veya daha fazla alarm oluştu.</li> <li>142 1-999999 dısında bir ölcek katsayısı uygulandı</li> </ul>                                                                                                    | 092   | G2/ komutu ile referans noktasina dönülemedi.                                                                 |
| <ul> <li>100 PWE=1 PWE=0 yapinca bu alarm kalkar.</li> <li>101 Program yazarken elektrik kesildi. PWE=1 yapin kontrol sistemini kapatiniz.<br/>Kontrol sistemini açarken DELETE butonuna basın bu hafizadaki tüm programları<br/>silecektir.</li> <li>110 DESİMAL noktanın görünen değerinin ABSOLUT değeri müsaade edileni geçti.</li> <li>112 OA bölünme belirlendi.</li> <li>113 CUSTOM MACRODA kullanılmayan bir fonksiyon.</li> <li>114 CUSTOM MACRODA G65 blokunda tanımlanamayan bir H kodu.</li> <li>128 0 ile 9999 arasında olmayan bir satır numarası var veya böyle bir satır arandı.</li> <li>131 5 veya daha fazla alarm oluştu.</li> <li>142 1-999999 dısında bir ölcek katsayısı uygulandı</li> </ul>                                                                                                    | 094   | P tipi program restart kullanilamadi.                                                                         |
| <ul> <li>Program yazarken elektrik kesildi. PWE=1 yapin kontrol sistemini kapatiniz.<br/>Kontrol sistemini açarken DELETE butonuna basın bu hafizadaki tüm programları<br/>silecektir.</li> <li>DESİMAL noktanın görünen değerinin ABSOLUT değeri müsaade edileni geçti.</li> <li>OA bölünme belirlendi.</li> <li>CUSTOM MACRODA kullanılmayan bir fonksiyon.</li> <li>CUSTOM MACRODA G65 blokunda tanımlanamayan bir H kodu.</li> <li>0 ile 9999 arasında olmayan bir satır numarası var veya böyle bir satır arandı.</li> <li>5 veya daha fazla alarm oluştu.</li> <li>142 1-999999 dısında bir ölcek katsayısı uygulandı</li> </ul>                                                                                                    | 100   | PWE=1 PWE=0 yapinca bu alarm kalkar.                                                                          |
| <ul> <li>Kontrol sistemini açarken DELETE butonuna basın bu nafizadaki tum programlari<br/>silecektir.</li> <li>110 DESİMAL noktanın görünen değerinin ABSOLUT değeri müsaade edileni geçti.</li> <li>112 OA bölünme belirlendi.</li> <li>113 CUSTOM MACRODA kullanılmayan bir fonksiyon.</li> <li>114 CUSTOM MACRODA G65 blokunda tanımlanamayan bir H kodu.</li> <li>128 0 ile 9999 arasında olmayan bir satır numarası var veya böyle bir satır arandı.</li> <li>131 5 veya daha fazla alarm oluştu.</li> <li>142 1-999999 dısında bir ölcek katsayısı uygulandı</li> </ul>                                                                                                    | 101   | Program yazarken elektrik kesildi. PWE=1 yapin kontrol sistemini kapatiniz.                                   |
| Shecektir.110DESİMAL noktanın görünen değerinin ABSOLUT değeri müsaade edileni geçti.112OA bölünme belirlendi.113CUSTOM MACRODA kullanılmayan bir fonksiyon.114CUSTOM MACRODA G65 blokunda tanımlanamayan bir H kodu.1280 ile 9999 arasında olmayan bir satır numarası var veya böyle bir satır arandı.1315 veya daha fazla alarm oluştu.1421-999999 dışında bir ölcek katşayışı uygulandı                                                                                                    |       | Kontrol sistemini açarken DELETE butonuna basın bu nafizadaki tum programlari                                 |
| <ul> <li>110 DESIMAL noktanin görünen degerinin ABSOLUT degeri musaade editeni geçti.</li> <li>112 OA bölünme belirlendi.</li> <li>113 CUSTOM MACRODA kullanılmayan bir fonksiyon.</li> <li>114 CUSTOM MACRODA G65 blokunda tanımlanamayan bir H kodu.</li> <li>128 0 ile 9999 arasında olmayan bir satır numarası var veya böyle bir satır arandı.</li> <li>131 5 veya daha fazla alarm oluştu.</li> <li>142 1-999999 dışında bir ölcek katsayışı uygulandı.</li> </ul>                                                                                                    | 110   |                                                                                                    |
| <ul> <li>112 OA bolunme belirlendi.</li> <li>113 CUSTOM MACRODA kullanılmayan bir fonksiyon.</li> <li>114 CUSTOM MACRODA G65 blokunda tanımlanamayan bir H kodu.</li> <li>128 0 ile 9999 arasında olmayan bir satır numarası var veya böyle bir satır arandı.</li> <li>131 5 veya daha fazla alarm oluştu.</li> <li>142 1-999999 dışında bir ölcek katşayışı uygulandı.</li> </ul>                                                                                                    | 110   | DESIMAL noktanin gorunen degerinin ABSOLUT degeri musaade edileni geçti.                                      |
| <ul> <li>113 CUSTOM MACRODA kullanilmayan bir fonksiyon.</li> <li>114 CUSTOM MACRODA G65 blokunda tanımlanamayan bir H kodu.</li> <li>128 0 ile 9999 arasında olmayan bir satır numarası var veya böyle bir satır arandı.</li> <li>131 5 veya daha fazla alarm oluştu.</li> <li>142 1-999999 dışında bir ölcek katşayışı uygulandı.</li> </ul>                                                                                                    | 112   |                                                                                                    |
| <ul> <li>114 CUSTOM MACKODA G65 blokunda tanımlanamayan bir H kodu.</li> <li>128 0 ile 9999 arasında olmayan bir satır numarası var veya böyle bir satır arandı.</li> <li>131 5 veya daha fazla alarm oluştu.</li> <li>142 1-999999 dışında bir ölcek katşayışı uygulandı.</li> </ul>                                                                                                    | 113   | CUSTOM MACKODA KUllanilmayan bir Ionksiyon.                                                                   |
| <ul> <li>128 0 He 9999 arasında olmayan bir satır numarası var veya böyle bir satır arandı.</li> <li>131 5 veya daha fazla alarm oluştu.</li> <li>142 1-999999 dışında bir ölcek katşayışı uygulandı.</li> </ul>                                                                                                    | 114   | CUSTOW WACKODA GOS DIOKUNda tanimianamayan bir H kodu.                                                        |
| 131 5 veya dana tazta atarm oluştu.<br>142 1-999999 dışında bir ölcek katşayışı uygulandı                                                                                                    | 128   | U ile 9999 arasında olmayan bir satir numarası var veya böyle bir satir arandı.                               |
| 147 I L-9999999 disinda hir olcek katsavisi jiyojilandi                                                                                                    | 131   | 5 veya dana fazia alarm oluştu.                                                                               |
| $142$ $\ddot{0}$ $\dot{0}$ $\dot{1}$ $\dot{1}$ $\dot$ | 142   | i 1-999999 dişinda bir olçek katsayısı uygulandı.                                                             |
| 143 Olçek sonucu nareket mesaresi koordinat degeri ve dairesel radyus maksimum değeri astı.                                                                                                    | 143   | Olçek sonucu nareket mesaresi koordinat degeri ve dairesel radyus maksimum değeri astı.                       |
| 145 Polar koordinat interplasyonunun başlangıç veva iptali doğru değil.                                                                                                    | 145   | Polar koordinat interplasyonunun başlangıc veva iptali doğru değil.                                           |

| 146 | Polar koordinatta kullanılmaması gereken bir G kodu kullanıldı.                  |
|-----|----------------------------------------------------------------------------------|
| 148 | Otomatik köse vavaslatması oranı avarlanan acının dısında 213.214 ve 215 nu li   |
|     | parametreleri kontrol et.                                                        |
| 150 | Takım grup nu.sı maksimum müsaade edilen değeri astı.                            |
| 151 | İslemede takım grup nu.sı set edilmedi.                                          |
| 152 | Bir gruptaki takım nu sı maksimum kavıt edilebilir değeri astı.                  |
| 153 | Takıp eden blok da T kodu kavıtlı değil.                                         |
| 155 | İsleme sırasında avnı bloktaki M06 ve T kodu kullanımda olan grupta değil.       |
| 159 | Program calısırken elektrik kesildi.                                             |
| 176 | Komut gerceklesemeden dairesel interplasyon sırasında bir G komutu verildi.      |
| 180 | Yüksek hızlı uzaktan kumandalı tampon bellekte bir satır alarmı olustu.          |
| 190 | Sabit kesme hızında tanımlanan eksen yanlış. Programı düzeltiniz.                |
| 199 | Bir makro calıştırılamadı.                                                       |
| 200 | RIGIT TAPPING sırasında s değeri belirtilen sınır dısında veya hic belirtilmedi  |
|     | (program hatası).                                                                |
| 201 | RIGIT TAPPING sırasında F değeri belirtilen sınır dışında veya hiç belirtilmedi  |
|     | (program hatası).                                                                |
| 203 | RIGIT TAPPING sırasında M29 pozisyonu veya S komutu doğru değil.                 |
| 204 | RIGIT TAPPING sırasında belirtilen eksen hareketi M29 ve G84 blokları            |
|     | arasındadır (program hatası).                                                    |
| 224 | Kontrol sistemi açıldıktan sonra referans noktasına dönmeden önce bir hareket    |
|     | komutu verildi.                                                                  |
| 250 | Z ekseni hareket komutu takım değiştirme komutu ile birlikte kullanılmaz.        |
| 3n0 | n eksen için manuel olarak referans noktasına dönmek gerekli.                    |
| 3n1 | n eksende ENKODER haberleşme hatası. Bilgi transferi hatası.                     |
| 362 | n eksende ENKODER zaman aşımı hatası. Bilgi transferi hatası.                    |
| 3n3 | n eksende ENKODER kablosu parazit hatası (topraklama hatası).                    |
| 3n4 | n eksende ENKODER parite hatası.                                                 |
| 3n5 | n eksende ENKODER hatalı pals gönderildi. ENKODER bozuk.                         |
| 3n6 | n eksende ENKODER pil voltajı kaçamağı. ENKODER hatası.                          |
| 3n7 | n eksende pil voltajı düşük seviyede. Pili değiştiriniz.                         |
| 3n8 | n eksende pil fazla doldu. Pili değiştiriniz.                                    |
| 3n9 | n eksende anormal ENKODER veya hatalı haberleşme. DNG parametrelerinden          |
|     | 760'tan 767'ye kadar ve 770'ten 777'ye kadar olan parametrelere bakınız.         |
| 400 | Motor veya servo sürücü aşırı yüklendi (Kontrol sistemini kapat-aç.).            |
| 401 | Hız kontrolü hazır sinyali kapandı (Kontrol sistemini kapat-aç.).                |
| 402 | 4 eksenli motor veya servo sürücü aşırı yüklendi (Kontrol sistemini kapat-aç.).  |
| 403 | 4 eksenli hız kontrolü hazır sinyali kapandı (Kontrol sistemini kapat-aç.).      |
| 404 | Hız kontrolü hazır sinyali açıkken pozisyon kontrollü hazır sinyali kapandı.     |
| 405 | Pozisyon kontrol sistemi hatası. Elle referansa gidiniz.                         |
| 408 | Fener mili sürücüsü doğru başlatılmadı.                                          |
| 409 | Bu alarm fener mili sürücüsünde bir alarm olduğunu haber verir. Sürücüdeki alarm |
|     | sinyalini okuyunuz.                                                              |
| 4n0 | n ekseninde durma sırasındaki pozisyon hatası SET değerinden daha büyük.         |
| 4n3 | Bu alarm parametre hatasından oluşur.                                            |

| 4n4 | n ekseninin sürücüsünde bir hata oluştu.                                           |
|-----|------------------------------------------------------------------------------------|
| 4n5 | Bu alarm CMR ayarsızlığından oluşur.                                               |
| 4n6 | n eksenin ENKODERİNİ kablo bağlantısında veya kendinde problem var.                |
| 4n7 | Bu alarm "n" servo eksen sürücüsünden kaynaklanır.                                 |
| 510 | X ekseninde + yönde çalışma sınırı aşıldı. Ters yönde kızağı taşıyınız ve "reset"e |
|     | basınız.                                                                           |
| 511 | X ekseninde - yönde çalışma sınırı aşıldı. Ters yönde kızağı taşıyınız ve "reset"e |
|     | basınız.                                                                           |
| 520 | Y ekseninde + yönde çalışma sınırı aşıldı. Ters yönde kızağı taşıyınız ve "reset"e |
|     | basınız.                                                                           |
| 521 | Y ekseninde - yönde çalışma sınırı aşıldı. Ters yönde kızağı taşıyınız ve "reset"e |
|     | basınız.                                                                           |
| 530 | Z ekseninde + yönde çalışma sınırı aşıldı. Ters yönde kızağı taşıyınız ve "reset"e |
|     | basınız.                                                                           |
| 531 | Z ekseninde - yönde çalışma sınırı aşıldı. Ters yönde kızağı taşıyınız ve "reset"e |
|     | basınız.                                                                           |
| 540 | 4 eksende + yönde çalışma sınırı aşıldı. Ters yönde kızağı taşıyınız ve "reset"e   |
|     | basınız.                                                                           |
| 541 | 4 eksende - yönde çalışma sınırı aşıldı. Ters yönde kızağı taşıyınız ve "reset"e   |
|     | basınız.                                                                           |
| 910 | Kart hatası. Kartları kontrol ediniz.                                              |
| 911 | RAM PARITI hatası (H).                                                             |
| 912 | Servo sürücülerle ilişkili RAM PARITI hatası (L).                                  |
| 913 | Servo sürücülerle ilişkili RAM PARITI hatası (H).                                  |
| 914 | Servo dürücülerin RAM ilişkili RAM PARITI hatası.                                  |
| 915 | LADDER program düzeltme kaseti ile ilişkili RAM PARITI hatası (L).                 |
| 916 | LADDER program düzeltme kaseti ile ilişkili RAM PARITI hatası (H).                 |
| 920 | WATCH DOG alarmı (ana kart bozuk)                                                  |
| 930 | CPU alarmı (CPU bozuldu.)                                                          |
| 950 | Güç katında +24V'luk sigorta atık değiştiriniz.                                    |

### 1.4. CNC Torna Takımları ve Özellikleri

CNC tornaların kendi özelliklerine göre kesici takım ve avadanlıkları vardır. Manuel tezgâhlardakiler gibi bunlarda kendi aralarında ayrı ayrı sınıflandırılır.

#### 1.4.1. CNC Torna Takımları

CNC tornada kullanılan takımlar manuel tornalarda kullanılan takımlardan fazla farklı değildir. Fakat CNC tornada takma uçlu takımlar tercih edilir. Kater yükseklikleri de tornanın taretine uygun olmalıdır. Yoksa kalem ucu eksende olmaz. Bu özelliklere dikkat ederek torna taretine takımlar takılır. Takımlardan biri sıfırlama takımı kabul edilerek diğer takımların bu takıma göre konumu + veya – olarak takım ofsetine geometri değerlerini gireriz. Fakat burada dikkat etmemiz gereken önemli bir husus vardır. Sıfırlama takımınızı

çıkardığımızda veya kater yerinden oynadığında tüm takımları tekrar sıfırlamamız gereklidir. Aksi hâlde kateri iş parçasına veya aynaya bindirebiliriz.

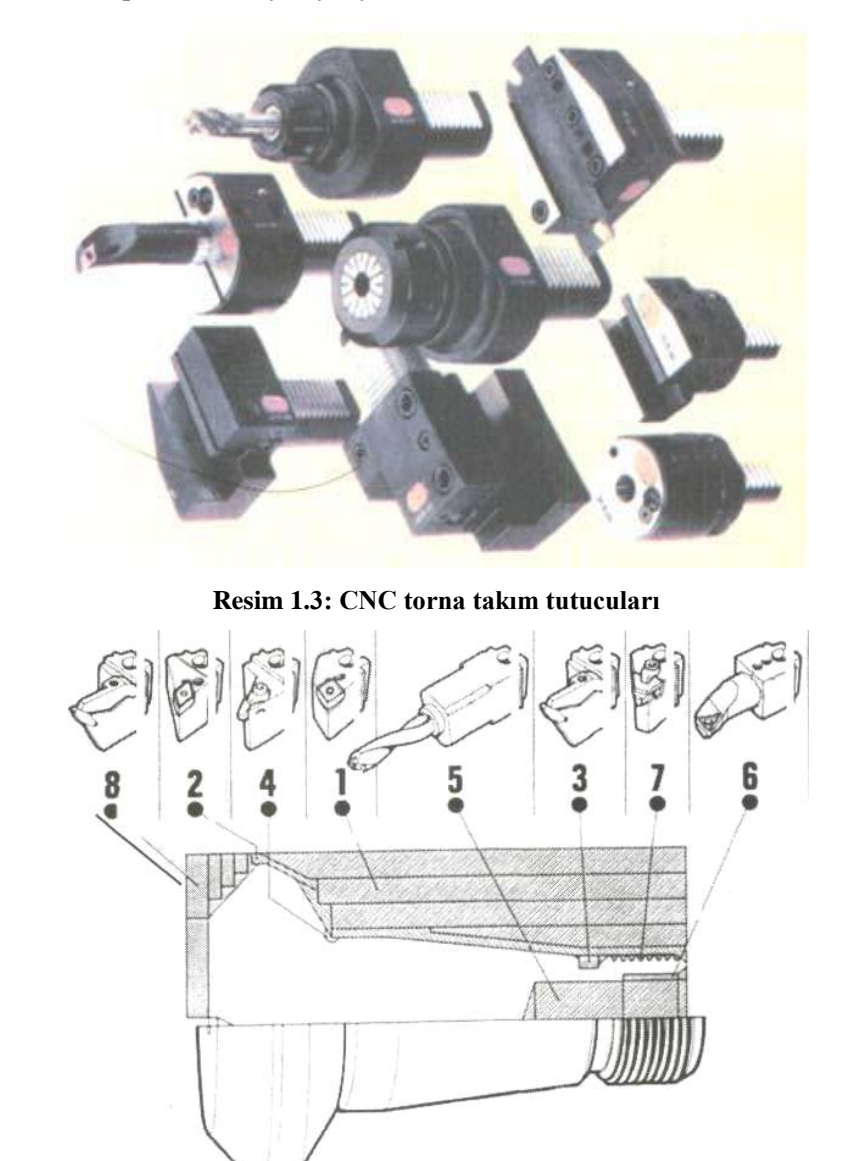

Şekil 1.7: CNC torna takımları ve işlevleri

- 1. Kaba tornalama
- 2. Profil tornalama
- 3. Kanal açma
- 4. Profil tornalama
- 5. Delik delme
- 6. Delik tornalama
- 7. Vida açma
- 8. Profil tornalama ve kesme

#### 1.4.1.1. CNC Tornada Takım Çağırma ve Sıfırlama

CNC tornaya iş parçamızı ve katerimizi bağladıktan sonra tezgâh el (HND) konumunda iken ayna çalıştırılır. Daha sonra MDI moduna alınır ve sıfırlama takımı (örnek 1 nu.lı takım, T0101) kalem işin alnından toz talaş alacak şekilde yakınlaştırılır. Kalemiz Z ekseni bozulmadan WorkShift menüsüne girilerek MEASURE VALUE kısmındaki Z üzerine gelinerek 0 yazılır ve imputa basılır. Böylece birinci takımın Z ekseni iş parçasına göre sıfırlanmış olur.

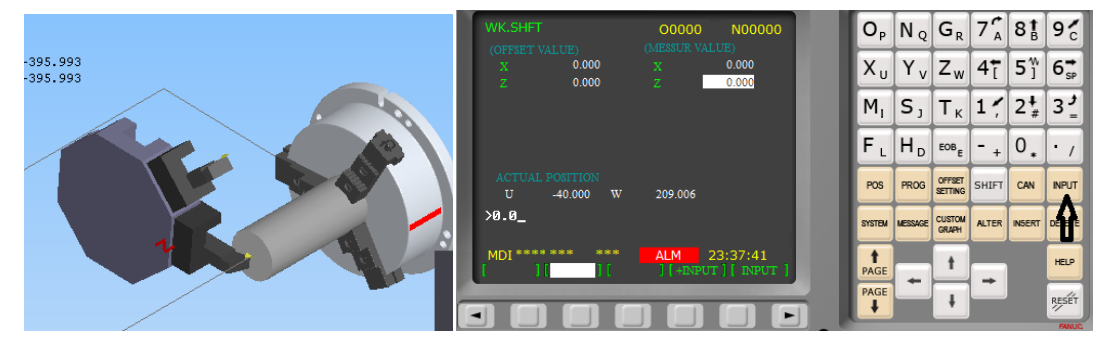

Resim 1.4: CNC torna takım sıfırlama konumu

Daha sonra aynı takımla boyuna tornalama yapılarak X ekseni bozulmadan tornalanan çap ölçüsü örneğin X30 olarak OFFSET/GEOM menüsüne 1 nu.lı takım satırına yazılır ve "measure" tuşuna basılır. Böylece birinci takımın Z ve X eksenleri G54'e göre sıfırlanmış olur.

Daha önce bahsettiğimiz gibi diğer takımlara OFFSET/GEOM menüsünden aynı işlemler yapılarak hem Z hem de X eksenleri sıfırlanır. Böylece takımlar değiştikçe hepsi de aynı istediğimiz noktaya gelir.

| OFFSET/GEOM                                | 00000                           | N                    | 100000          |   | ΟΡ               | N <sub>Q</sub> | $G_{R}$           | 7 <sup>(</sup> _A | 8 <b>†</b> | 9′c            |
|--------------------------------------------|---------------------------------|----------------------|-----------------|---|------------------|----------------|-------------------|-------------------|------------|----------------|
| G 001 -70.000<br>G 002 0.000               | 159.006 0<br>-98.150 0          | .000                 | 3               |   | Χu               | $Y_{\nu}$      | Zw                | 4 <b>†</b>        | <b>5</b> ] | 6 <b></b> ♣    |
| G 003 0.000<br>G 004 0.000<br>G 005 0.000  | -99.000 0<br>0.000 0<br>0.000 0 | .000<br>.000<br>.000 | 3<br>3<br>3     |   | M                | S,             | Tκ                | 1 ",              | 2‡<br>#    | <del>ر</del> 3 |
| G 006 0.000<br>G 007 0.000                 | 0.000 0                         | .000                 | 3<br>3          |   | F L              | Η <sub>D</sub> | EOBE              | - +               | 0.         | • /            |
| ACTUAL POSITION (RE)<br>U -40.000 W        | LATIVE)<br>209.006              | .000                 | 3               |   | POS              | PROG           | OFFSET<br>SETTING | SHIFT             | CAN        | INPUT          |
| >X30_                                      |                                 |                      |                 |   | SYSTEM           | MESSAGE        | CUSTOM<br>GRAPH   | ALTER             | INSERT     | DELETE         |
| MDI **** *** ***<br>[ NO,SRH ] [MEASUR ] [ | INP.C. ] [ +INPU                | 00:00<br>л ][        | 0:12<br>INPUT ] |   | <b>↑</b><br>PAGE |                | t                 |                   |            | HELP           |
|                                            |                                 |                      |                 |   | PAGE             | _              | Ŧ                 |                   |            | RESET          |
|                                            |                                 |                      |                 | 0 | _                |                |                   |                   |            | FINUC          |

Resim 1.5: CNC torna takım sıfırlama pano işlemi

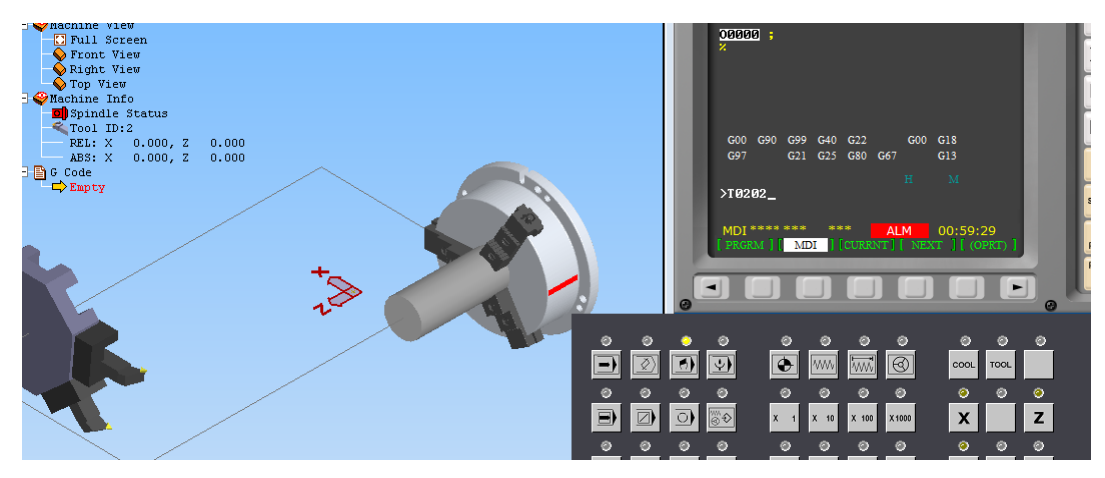

Resim 1.6: CNC torna takım çağırma işlemi

Birinci takım sıfırlandıktan sonra ikinci takımı sıfırlamak için takımı çağırmamız gerekiyor. CNC tornalarda bu işlemi Şekil 1.10'da gördüğümüz gibi tezgâh MDI modunda iken T0202 yazılarak start tuşuna basılır. Taretteki ikinci takım talaş kaldıracak konuma gelmiş olur. Birinci takımdaki gibi manuel olarak sıfırlama konumuna getirdikten sonra bu sefer ofset menüsünde X0 measure ve Z0 measure (Şekil 1.11.) butonuna basılarak ikinci takım da sıfırlanmış olur.

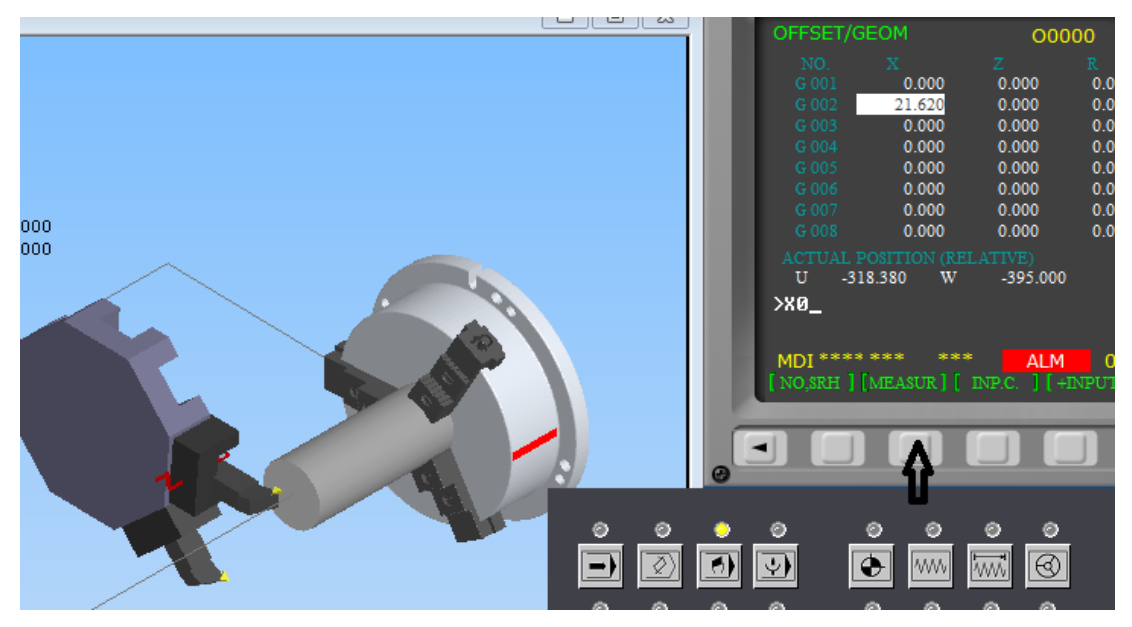

Resim 1.7: CNC torna takım ofset değeri girme

#### 1.5. CNC Tornada Program Yazma

Daha önceki konularımızda X,Y ve Z koordinatlarından ve G54 parça sıfır noktasından bahsetmiştik. Bu konumuzda tornada program yazarken sıfır noktamızın Resim 1.8'deki gibi parçamızın ön tarafının merkezi olarak kabul ediyoruz.

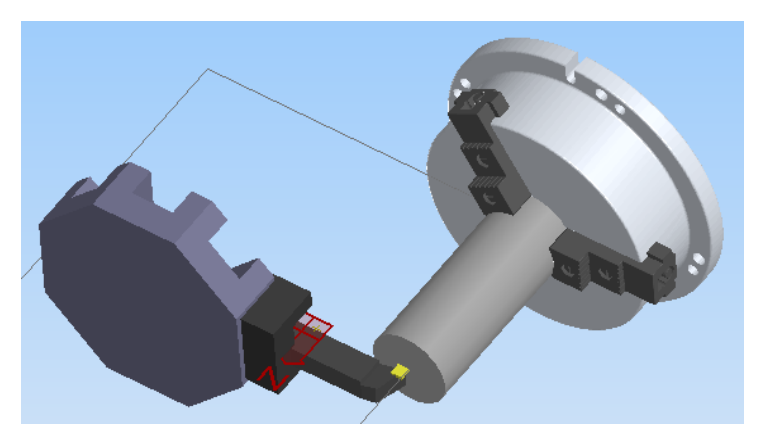

Resim 1.8: CNC tornada sıfır noktası

Şekil 1.8'teki programlama aşamalarını takip ederek CNC tornada programlama mantığını anlamaya çalışacağız. Burada 22 mm çapında ve 50 mm boyunda bir parcanın 10 mm'si aynaya bağlandığından 40 mm'lik bir kısmı işleme bölgesinde kalmış. Biz bu parçanın boyundan 30 mm'lik kısmının çapını boyuna tornalama yaparak 20 mm'ye düşürmek istiyoruz.

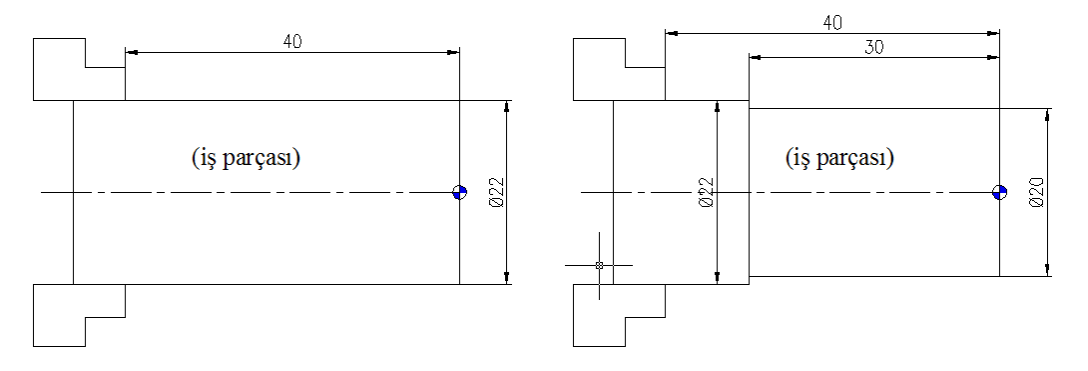

Şekil 1.8: CNC tornada işlenecek parçanın önceki ve sonraki hâli

Şekil 1.8'teki düzeneklerin hazırlandığını yani katerin 1 numaralı taretteki yerine uygun şekilde bağlandığını ve parça bağlandıktan sonra Z ekseninin sıfırlandığını farz ediyoruz. Hatta bunu kısa bir program yazarak parçadan çaptan 100 mm ve boydan da 100 mm uzakta kalacak şekilde kesiciyi hareket ettirerek test edebiliriz. Şekildeki parçamızı işleyebilmemiz için aşağıdaki aşamaların programımızda olması gereklidir.

- PROGRAM NO
- KOORDİNAT SİSTEMİ SEÇME  $\triangleright$
- TAKIM TELAFİ İPTALİ
- **İLERLEME CİNSİ**
- PARÇA SIFIRI
- AYNA ACMA
- AAAAA DEVİR SAYISI
- **İLERLEME HIZI**
- PARÇA KOORDİNATLARI

| O 0001;           | PROGRAM NO                                                                    |
|-------------------|-------------------------------------------------------------------------------|
| G90 G54 G40 G95 ; | KOORDİNAT SİSTEMİ SEÇME, PARÇA SIFIRI, TAKIM TELAFİ İPTALİ,İLERLEME CİNSİ     |
| T0101;            | TAKIM ÇAĞIRMA                                                                 |
| M03 S600 F0,15;   | AYNA AÇMA DEVİR VE İLERLEME                                                   |
| G00 X50. Z50.;    | TALAŞSIZ İLERLEME İLE 50,50 KOORDİNATINA GELME                                |
| G00 X20. Z10.;    | TALAŞSIZ İLERLEME İLE 20,10 KOORDİNATINA GELME                                |
| G00 X20. Z2.;     | TALAŞSIZ İLERLEME İLE 20,2 KOORDİNATINDA PARÇAYA YAKLAŞMA                     |
| G01 X20. Z-30.;   | TALAŞLI İLERLEME İLE 20,-30 KOORDİNATINDA PARÇAYA 30mm BOYUNA TORNALAMA YAPMA |
| G01 X24. Z-30.;   | TALAŞLI İLERLEME İLE 24,2 KOORDİNATINDA PARÇADAN GERİ ÇEKİLME                 |
| G00 X100. Z50.;   | TALAŞSIZ İLERLEME İLE 100,50 KOORDINATINDA PARÇADAN GERİ ÇEKİLME              |
| M02;              | PROGRAM SONU                                                                  |
|                   |                                                                               |
|                   |                                                                               |

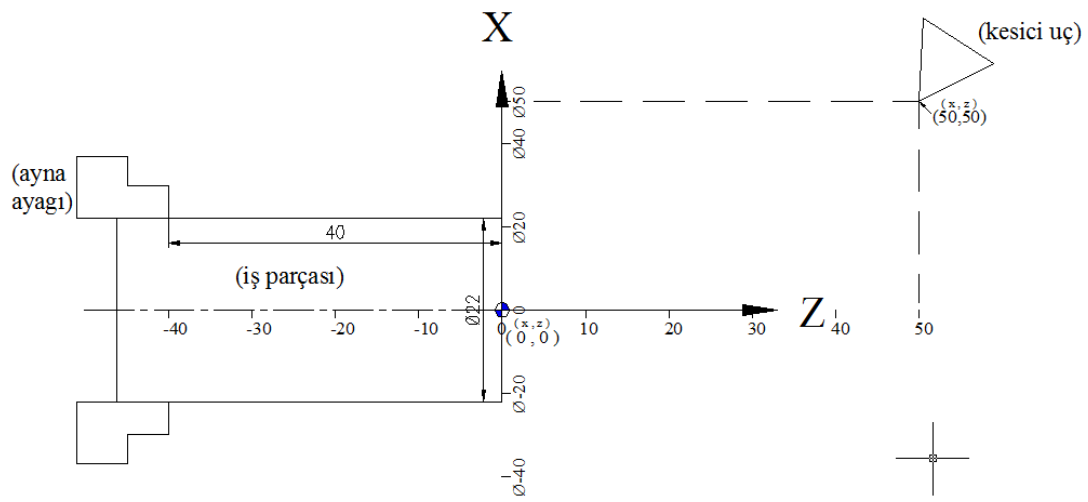

Şekil 1.9: CNC tornada kesicinin 50,50 koordinatına getirilmesi

| O 0001;         | PROGRAM NO                                                       |
|-----------------|------------------------------------------------------------------|
| G90 G40 G97;    | KOORDİNAT SİSTEMİ SEÇME, DELİK ÇEVRİMİ İPTALİ,<br>İLERLEME CİNSİ |
|                 |                                                                  |
| T0101;          | TAKIM ÇAĞIRMA                                                    |
| M03 S600 F0,15; | AYNAYI DÖNDÜRME, DEVİR VE İLERLEME                               |
| G00 X50. Z50.;  | TALAŞSIZ İLERLEME İLE 50,50 KOORDİNATINA GELME                   |
| G00 X20. Z10.;  | TALAŞSIZ İLERLEME İLE 20,10 KOORDİNATINA GELME                   |

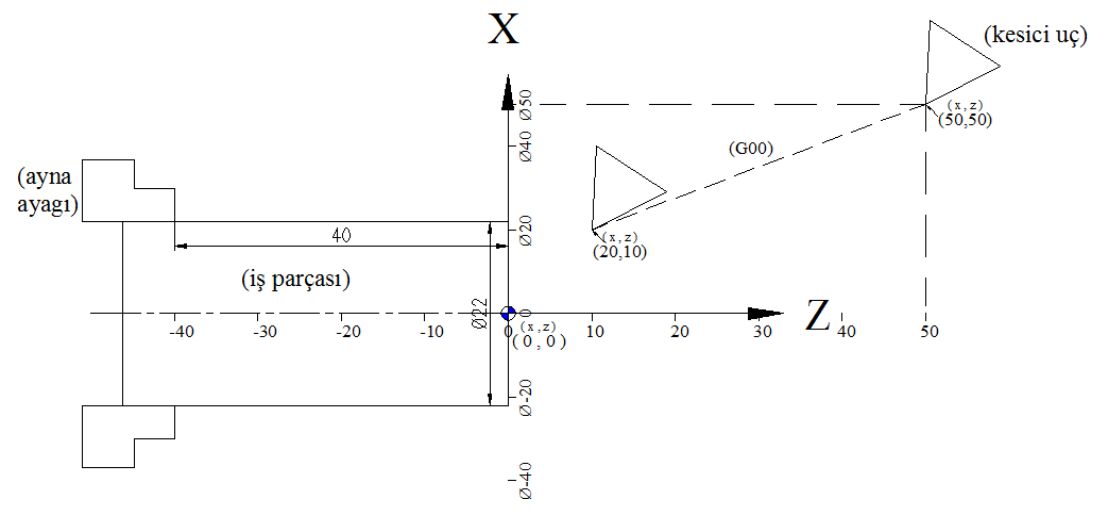

Şekil 1.10: CNC tornada kesicinin parçaya yaklaştırılması

| G01 X20. Z-30.; | TALAŞLI İLERLEME İLE 20,-30 KOORDİNATINDA |
|-----------------|-------------------------------------------|
|                 | PARÇAYA 30mm BOYUNA TORNALAMA YAPMA       |

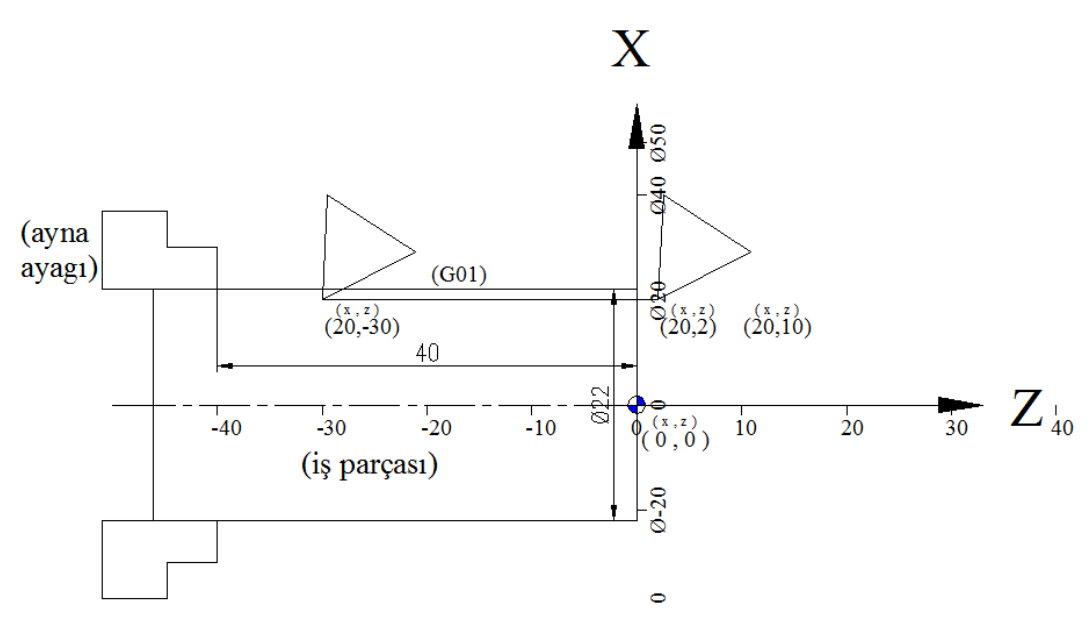

Şekil 1.11: CNC boyuna tornalama yapılması

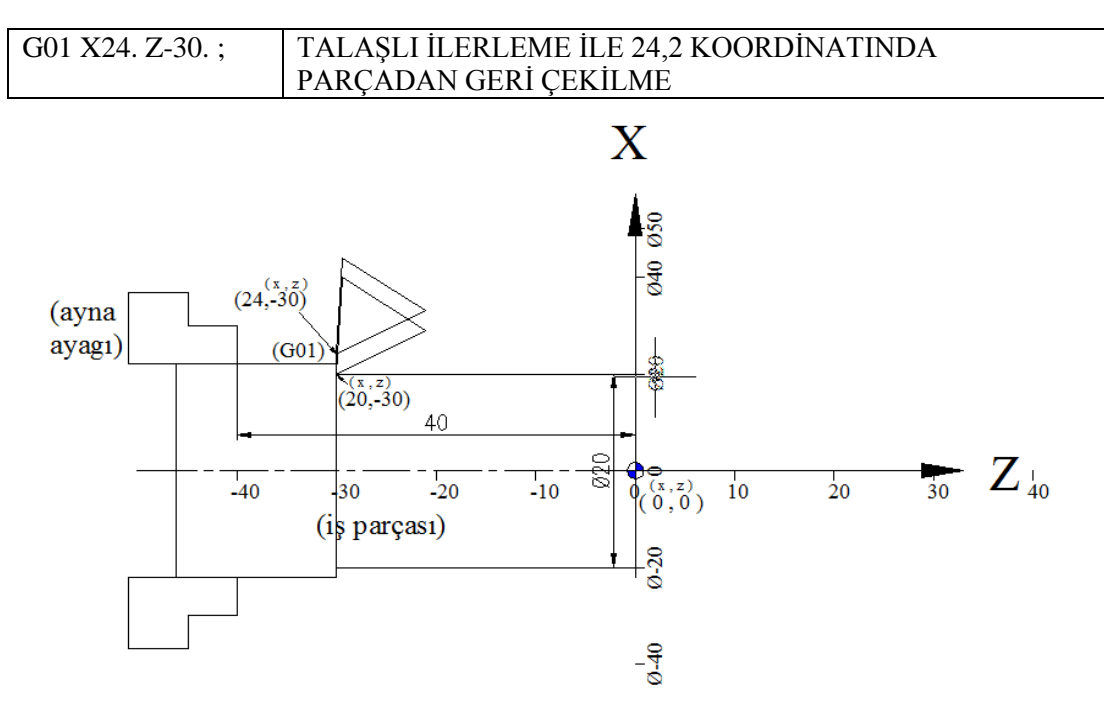

Şekil 1.12: CNC tornada kalemin geri çekilmesi

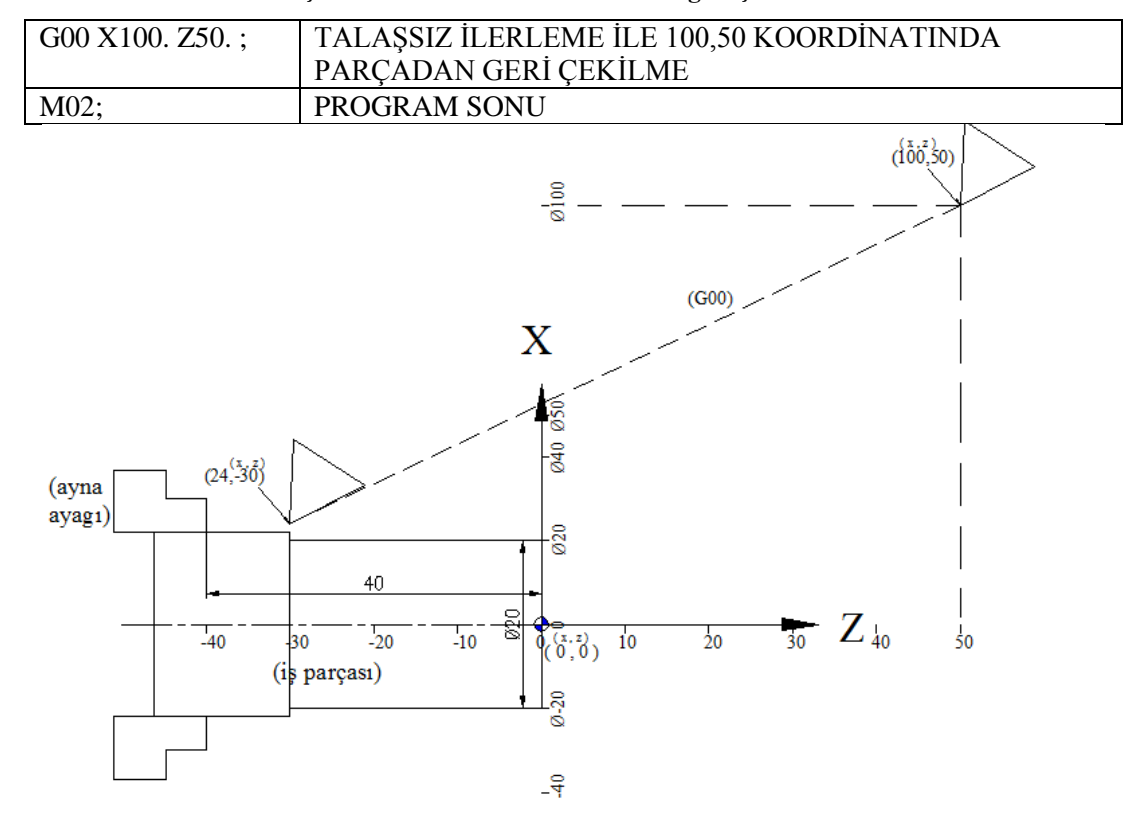

Şekil 1.13: CNC tornada kalemin uzaklaştırılması

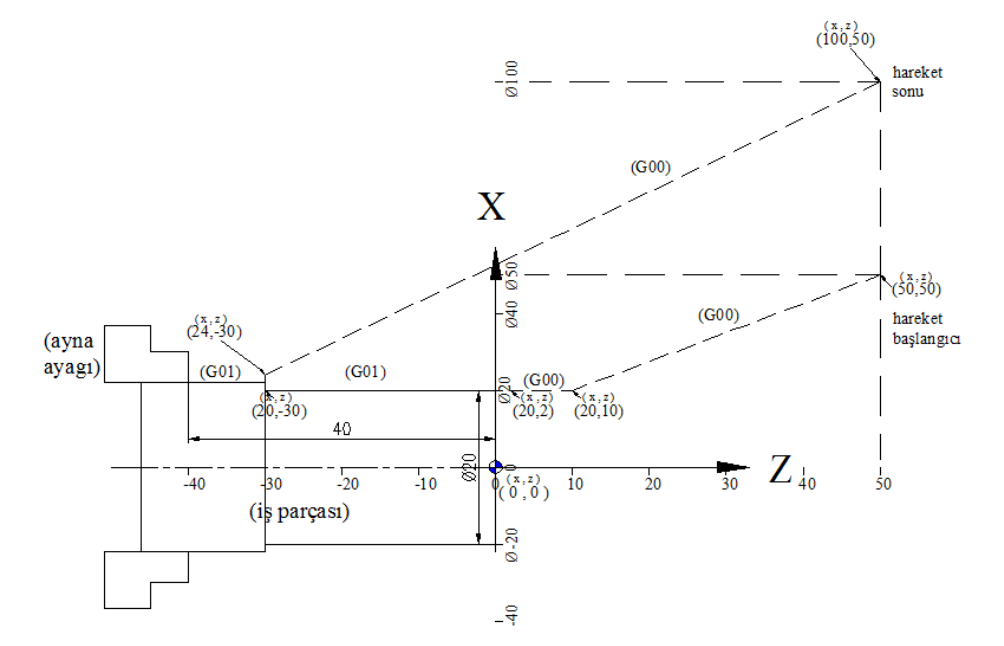

Parça parça verdiğimiz programa toplu olarak bakarsak aşağıdaki gibi bir şekil alır.

Şekil 1.14: CNC tornada boyuna tornalama

| O 0001;         | PROGRAM NO                                     |
|-----------------|------------------------------------------------|
| G90 G40 G95;    | KOORDİNAT SİSTEMİ SEÇME, TAKIM TELAFİ İPTALİ,  |
|                 | İLERLEME CİNSİ                                 |
| T0101;          | TAKIM ÇAĞIRMA                                  |
| M03 S600 F0,15; | AYNA AÇMA DEVİR VE İLERLEME                    |
| G00 X50. Z50.;  | TALAŞSIZ İLERLEME İLE 50,50 KOORDİNATINA GELME |
| G00 X20. Z10.;  | TALAŞSIZ İLERLEME İLE 20,10 KOORDİNATINA GELME |
| G00 X20. Z2. ;  | TALAŞSIZ İLERLEME İLE 20,2 KOORDİNATINDA       |
|                 | PARÇAYA YAKLAŞMA                               |
| G01 X20. Z-30.; | TALAŞLI İLERLEME İLE 20,-30 KOORDİNATINDA      |
|                 | PARÇAYA 30 mm BOYUNA TORNALAMA YAPMA           |
| G01 X24. Z-30.; | TALAŞLI İLERLEME İLE 24,2 KOORDİNATINDA        |
|                 | PARÇADAN GERİ ÇEKİLME                          |
| G00 X100. Z50.; | TALAŞSIZ İLERLEME İLE 100,50 KOORDİNATINDA     |
|                 | PARÇADAN GERİ ÇEKİLME                          |
| M02;            | PROGRAM SONU                                   |

Bu işlemimizde CNC tornada koordinatlarını girerek boyuna tornalama işlemi yapmış olduk. Şimdi ise benzer bir şekilde aynı parçanın alnını tornalayalım.

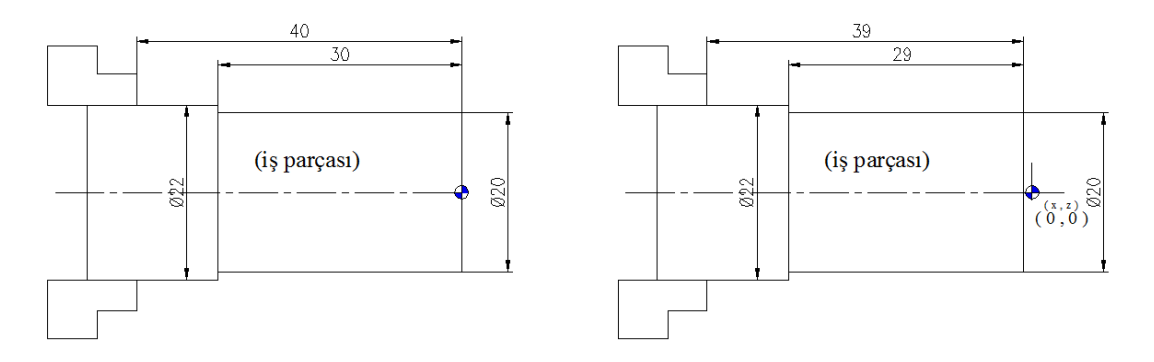

Şekil 1.15: Parçanın CNC tornada alın tornalamadan önceki ve sonraki hâli

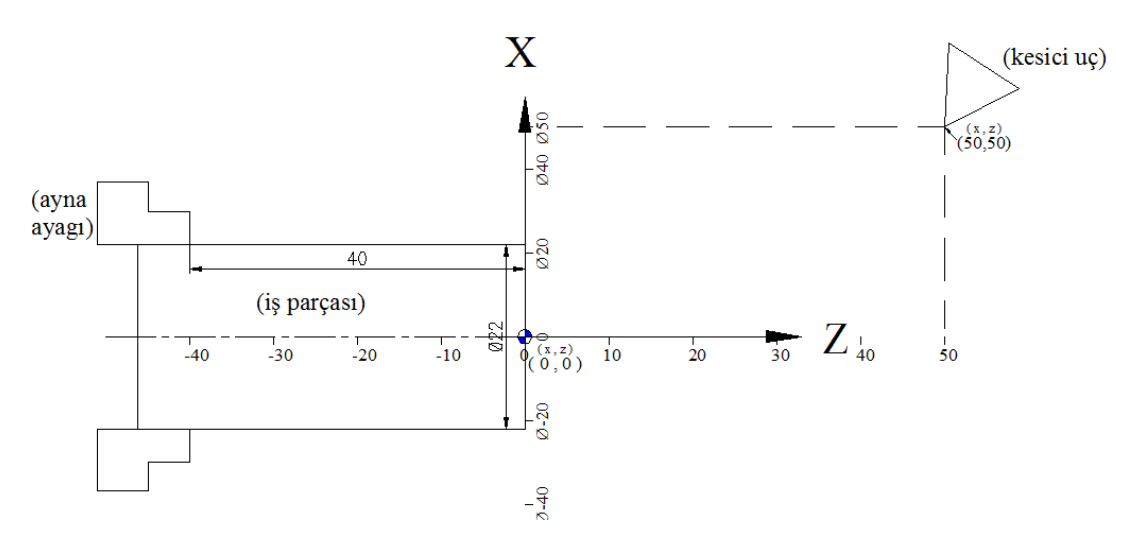

Şekil 1.16: CNC tornada kesicinin çağrılması

| O 0002;         | PROGRAM NO                                     |
|-----------------|------------------------------------------------|
| G90 G40 G95 ;   | KOORDİNAT SİSTEMİ SEÇME, DELİK ÇEVRİMİ İPTALİ, |
|                 | İLERLEME CİNSİ                                 |
| T0101;          | TAKIM ÇAĞIRMA                                  |
| M03 S600 F0,15; | AYNANIN DÖNDÜRÜLMESI, DEVİR VE İLERLEME        |
| G00 X50. Z50.;  | TALAŞSIZ İLERLEME İLE 50,50 KOORDİNATINA GELME |
| G00 X30. Z-1.   | TALAŞSIZ İLERLEME İLE 30,-1 KOORDİNATINA GELME |

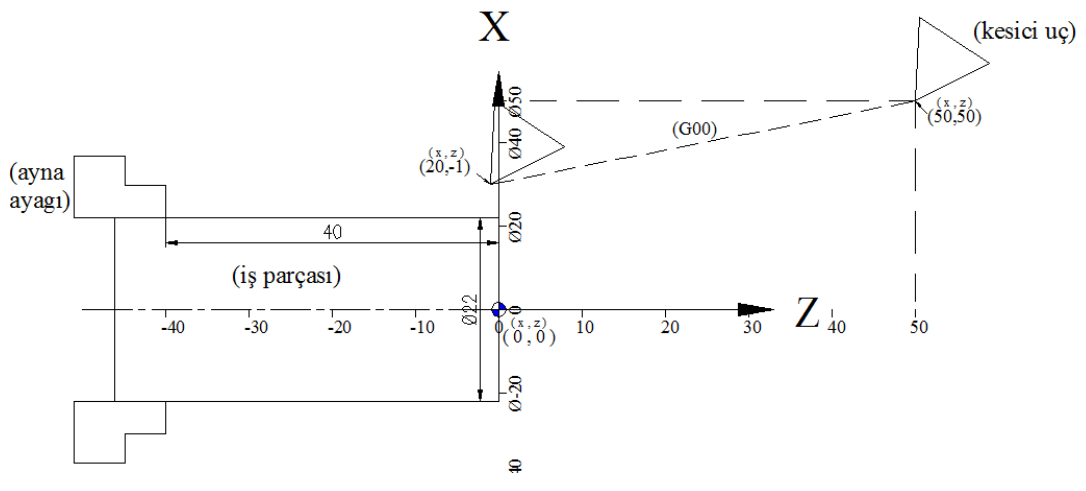

Şekil 1.17: CNC tornada kesicinin alın tornalama için yaklaştırılması

| G00 X24. Z-1.; | TALAŞSIZ İLERLEME İLE 24,-1 KOORDİNATINDA PARÇAYA |
|----------------|---------------------------------------------------|
|                | YAKLAŞMA                                          |

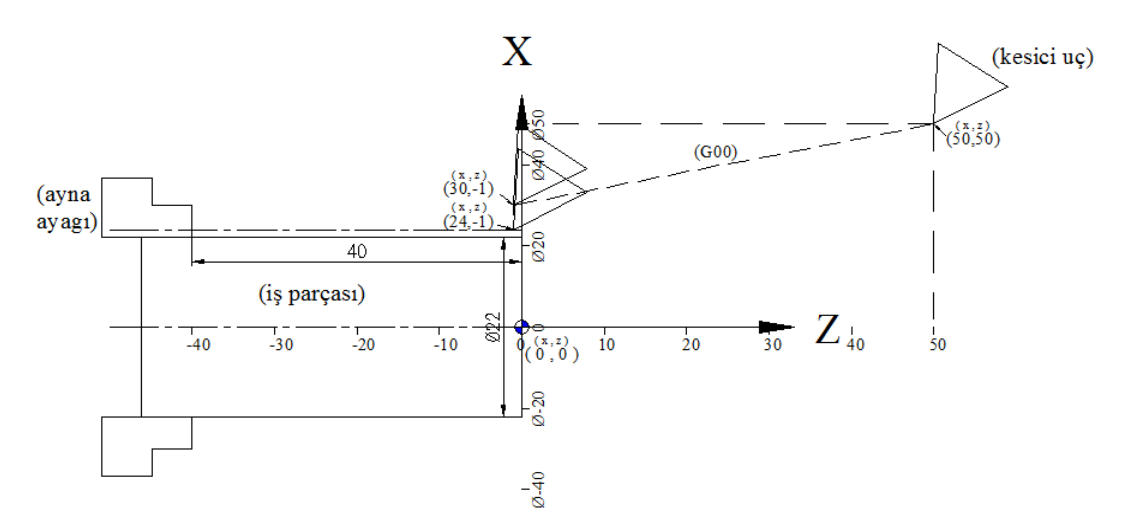

Şekil 1.18: CNC tornada kesicinin alın tornalama için yaklaştırılması

| G01 X-1. Z-1.; | TALAŞLI İLERLEME İLE -1,-1 KOORDİNATINDA PARÇAYA |
|----------------|--------------------------------------------------|
|                | MERKEZE KADAR 1 mm ALIN TORNALAMA YAPMA          |

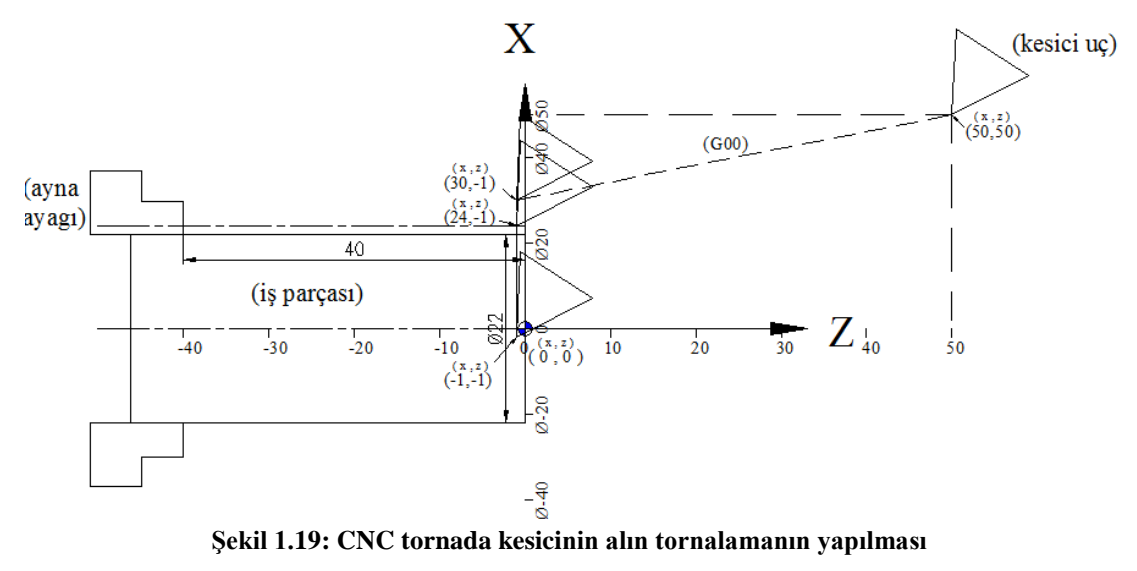

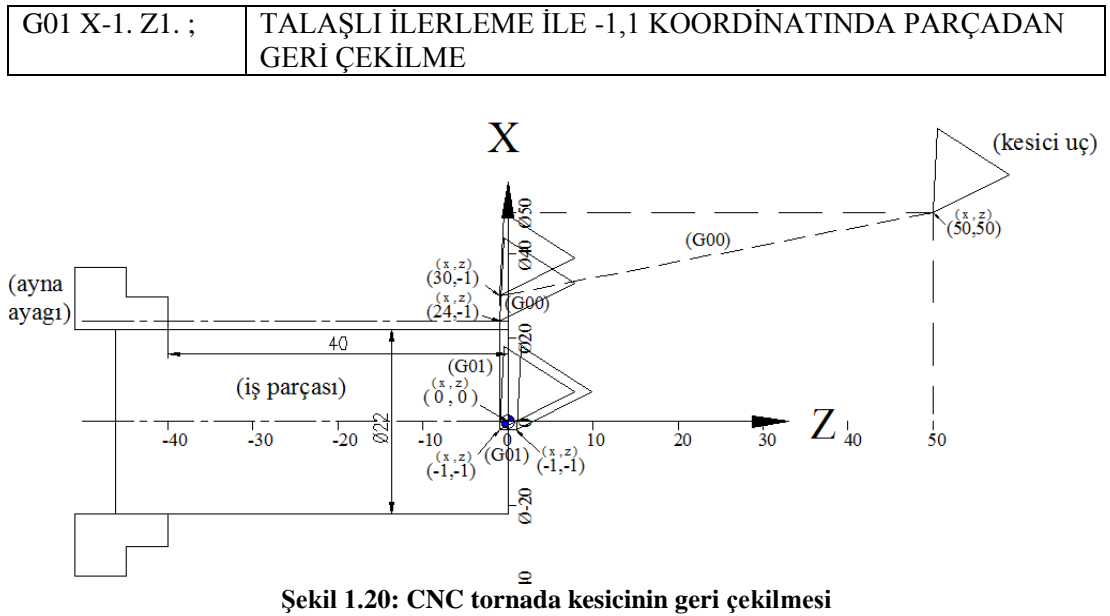

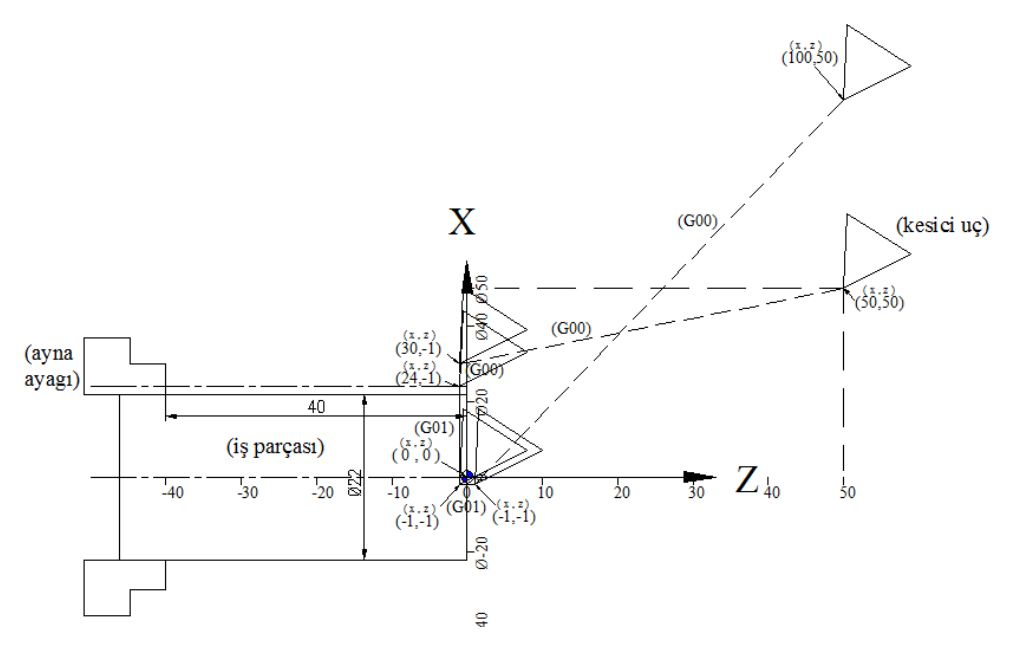

Şekil 1.21: CNC tornada kesicinin parçadan uzaklaştırılması

| O 0002;          | PROGRAM NO                              |
|------------------|-----------------------------------------|
| G90 G40 G95 ;    | KOORDİNAT SİSTEMİ SEÇME, DELİK ÇEVRİMİ  |
|                  | İPTALİ, İLERLEME CİNSİ                  |
| T0101;           | TAKIM ÇAĞIRMA                           |
| M03 S600 F0,15 ; | AYNA AÇMA DEVİR VE İLERLEME             |
| G00 X50. Z50. ;  | TALAŞSIZ İLERLEME İLE 50,50             |
|                  | KOORDİNATINA GELME                      |
| G00 X30. Z-1. ;  | TALAŞSIZ İLERLEME İLE 30,-1             |
|                  | KOORDİNATINA GELME                      |
| G00 X24. Z-1. ;  | TALAŞSIZ İLERLEME İLE 24,-1             |
|                  | KOORDİNATINDA PARÇAYA YAKLAŞMA          |
| G01 X-1. Z-1.;   | TALAŞLI İLERLEME İLE -1,-1              |
|                  | KOORDİNATINDA PARÇAYA                   |
|                  | MERKEZE KADAR 1 mm TALAŞLA ALIN         |
|                  | TORNALAMA YAPMA                         |
| G01 X-1. Z1. ;   | TALAŞLI İLERLEME İLE -1,1 KOORDİNATINDA |
|                  | PARÇADAN                                |
|                  | GERİ ÇEKİLME                            |
| G00 X100. Z50. ; | TALAŞSIZ İLERLEME İLE 100,50            |
|                  | KOORDİNATINDA PARÇADAN                  |
|                  | UZAKLAŞMA                               |
| MO2;             | PROGRAM SONU                            |

Örnek program ve resimlerden anlaşıldığı gibi kalemin talaşsız hareketleri G00, talaşlı hareket ise G01'dir. G00 X... Z...; veya G01 X... Z...; olarak kullanılır.

Radyüslü hareketlerde ise G02 veya G03 kodları kullanılır. Onlarım kullanımı da G00 ve G1 gibi fakat sonuna bir de radyüs ölçüsü girmeliyiz. G02 X... Z... R...; veya G03 X... Z... R...; gibi.

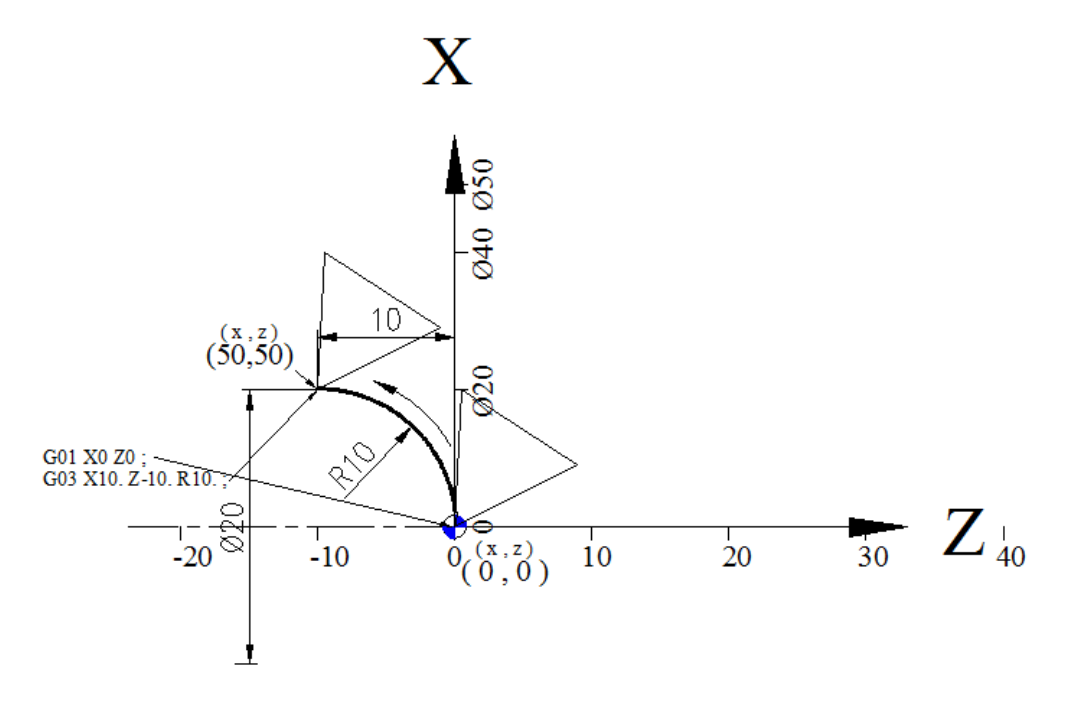

Şekil 1.22: CNC tornada kesicinin G3 komutunun kullanılması

Şimdi radyüslü tornalamayı bir örnek parça üzerinde uygulayalım. Çapı 22 mm olan bir parçanın uç kısmını 10 mm radyüsle işleyerek çapını 20 mm'ye indirelim.

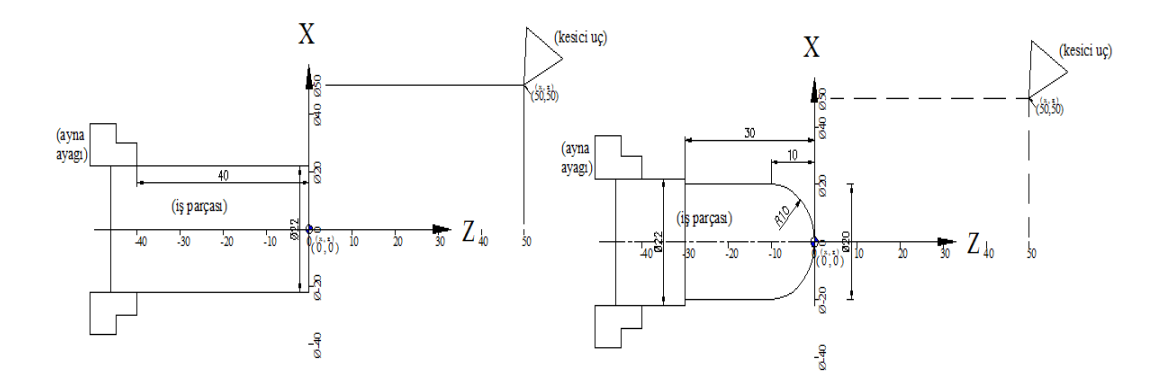

Şekil 1.23: Radyüslü işlenecek parçanın işlemeden önceki ve sonraki hâli

```
O 0003;
G90 G40 G95 ;
T0101;
M03 S600 F0,15 ;
G00 X50. Z50. ;
G00 X0. Z2. ;
G01 X0 Z0 ;
G03 X20. Z-10. R10. ;
G01 X20. Z-30. ;
G01 X22. Z-30. ;
G00 X100. Z50. ;
M02;
```

#### 1.6. CNC Tornanın Çalıştırılması

Programı edit modunda yazabilmek için tezgâh edit modunda iken program adının önüne O harfi koyarak program numarasını yazarız (O1000) ve insert tuşuna basarız ve EOB tuşuna basıp tekrar insert tuşuna basarız. Böylece tezgâh belleğinde bir dosya açmış oluruz ve bu dosyaya programı yazarız.

| FANUC Series O/ Mate                         |                            | _              |                |                   |                 |                 | _              |
|----------------------------------------------|----------------------------|----------------|----------------|-------------------|-----------------|-----------------|----------------|
| PROGRAM                                      | O1000 N00010               | O <sub>P</sub> | Ν <sub>Q</sub> | $G_R$             | 7 <sup>(*</sup> | 8 <b>†</b><br>8 | 9′c            |
| PROGGRAM (NUM.)<br>USED 10                   | MEMORY (CHAR.)<br>4528     | Χu             | Υv             | Zw                | 4 <b>†</b>      | <b>5</b> ]      | 6 <b>-</b> ₅₽  |
| 00001 00002 00003<br>00007 00010 00011       | 00004 00005 00006<br>01000 | M              | S,             | Тκ                | 1 🐔             | 2‡<br>#         | 3 <sup>±</sup> |
|                                              |                            | F L            | Η <sub>D</sub> | EOBE              | - +             | 0.              | • /            |
|                                              |                            | POS            | PROG           | OFFSET<br>SETTING | SHIFT           | CAN             | INPUT          |
| >01000_                                      |                            | SYSTEM         | MESSAGE        | CUSTOM<br>GRAPH   | ALTER           | INSERT          | DELETE         |
| EDIT**** *** ***<br>[BG-EDT ] [ 0.SRH ] [ SR | ALM 11:10:29               | PAGE<br>PAGE   | +              | t                 | +               | Û               | HELP           |
|                                              |                            | +              |                | •                 |                 |                 | FINIC          |

Resim 1.9: "Fanuc"ta dosya açma

Programı çağırmak için ister edit modunda veya memory modunda olalım satır başında "O" olarak program numarası yazıldıktan sonra (O1000) alt ok tuşuna basılır.

| FANUC Series Or Mate                               |                                                 |                    |   |           |                |                   |                 |                             | _           |
|----------------------------------------------------|-------------------------------------------------|--------------------|---|-----------|----------------|-------------------|-----------------|-----------------------------|-------------|
| PROGRAM                                            | O1000                                           | N00000             |   | Ο         | N <sub>Q</sub> | $G_R$             | 7 <sup>(*</sup> | 8 <b>†</b>                  | 9′c         |
| PROGGRAM (NUM.)<br>USED 10                         | MEMORY (CH<br>4628                              |                    |   | Χu        | Yv             | Zw                | 4 <b>†</b>      | 5 <sup>∿</sup> <sub>]</sub> | 6 <b></b> ♣ |
| PREE 134<br>00001 00002 00003<br>00007 00010 00011 | 519692<br>O0004 O0005<br>O1000                  | 5 <b>00006</b>     |   | M         | S,             | Tκ                | 1,              | 2‡<br>#                     | 3 ‡         |
|                                                    |                                                 |                    |   | FL        | H₀             | EOBE              | - +             | 0.                          | • /         |
|                                                    |                                                 |                    |   | POS       | PROG           | OFFSET<br>SETTING | SHIFT           | CAN                         | INPUT       |
| >01000_                                            |                                                 |                    |   | SYSTEM    | MESSAGE        | CUSTOM<br>GRAPH   | ALTER           | INSERT                      | DELETE      |
| EDIT**** *** ***<br>[BG-EDT ] [ 0.SRH ] [ SR       | 11<br>H <sub>i</sub> ý ] [ SRH <sub>i</sub> ë ] | :28:40<br>[REWIND] |   | †<br>PAGE |                | t                 |                 |                             | HELP        |
|                                                    |                                                 |                    |   | PAGE      | +              | ÷                 | +               |                             |             |
| 0 0 0 0                                            | 0                                               | 0 0                | 0 |           |                | U                 |                 |                             |             |

Resim 1.10: "Fanuc"ta program çağırma

Böylece program ekrana gelmiş olur. Daha sonra tezgâh memory modunda iken start tuşuna basılır ve parça işlenir.

| FANUC Series O: Mate             |                           |          |   | _        |                   |           |                         |
|----------------------------------|---------------------------|----------|---|----------|-------------------|-----------|-------------------------|
| PROGRAM                          | O1000                     | N00000   |   |          |                   |           |                         |
| 01000 ;                          |                           |          |   |          | <u> </u>          | <u> </u>  | <u> </u>                |
| G54 G90 G40 G95 ;<br>T0202 ;     |                           |          |   |          | $\langle \rangle$ |           | $\mathbf{\overline{v}}$ |
| M3 \$600 F0.15 ;<br>G0 X50 750 : |                           |          |   | 0        | 0                 | 0         | 0                       |
| X20. Z2. ;                       |                           |          |   |          |                   | a         |                         |
| GI 20;<br>G3 X40, Z-10, R10.     | ;                         |          |   |          | Ľ                 | $\square$ | 0~                      |
| G1 Z-30. ;                       |                           |          |   | <u> </u> | <u> </u>          | <u> </u>  |                         |
|                                  |                           |          |   |          | ∍                 | 9776      |                         |
|                                  |                           |          |   | 9        | 0                 | 0         | <u> </u>                |
| /-                               |                           |          |   |          |                   |           |                         |
| EDIT**** *** ***                 | ALM 1                     | 7:00:30  |   |          |                   |           |                         |
| [BG-EDT][ O.SRH ][ SRH           | iý ] [ SRH <sub>i</sub> ü | [REWIND] |   | <u> </u> | <u> </u>          | <u> </u>  | <u> </u>                |
|                                  |                           |          |   | 0        |                   | 0)        |                         |
|                                  |                           |          |   |          |                   |           |                         |
|                                  |                           |          | 0 |          | - 62              |           |                         |

Resim 1.11: "Fanuc"ta programın işlenmesi

Yalnız burada dikkat edilecek önemli bir nokta var: İlk yazdığımız programı çalıştırmadan singleblock modunun açık olduğundan emin olmalıyız çünkü singleblock programı satır satır çalıştırır ve her satır işlendikten sonra tekrar start tuşuna basıldığında aşağıdaki satırı işler. Böylelikle programda olan hatalardan dolayı tezgâha fazla zarar vermemiş oluruz.

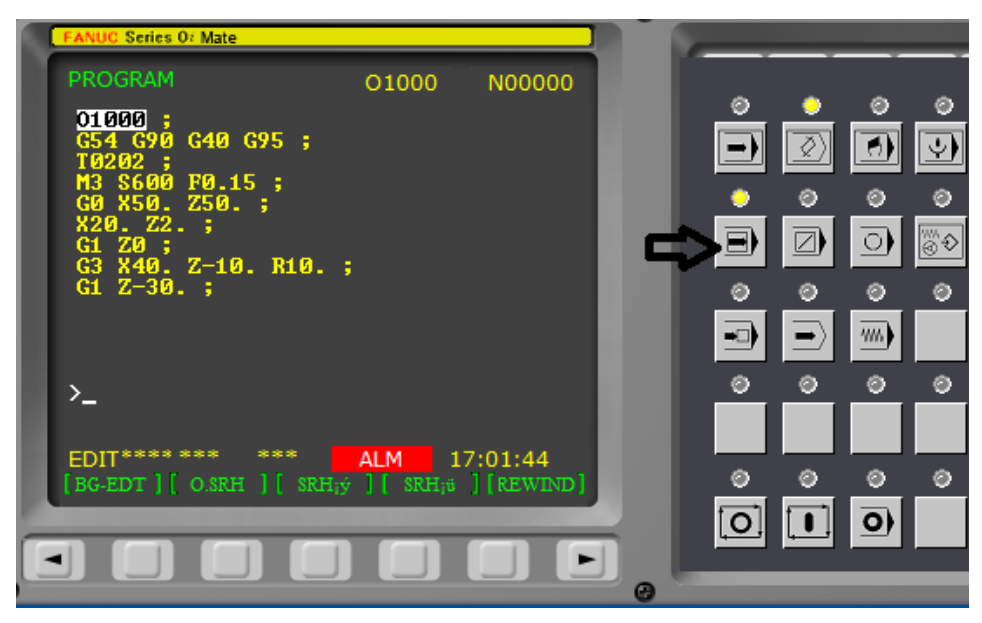

Resim 1.12: "Fanuc"ta programın satır satır çalıştırılması

## UYGULAMA FAALİYETİ

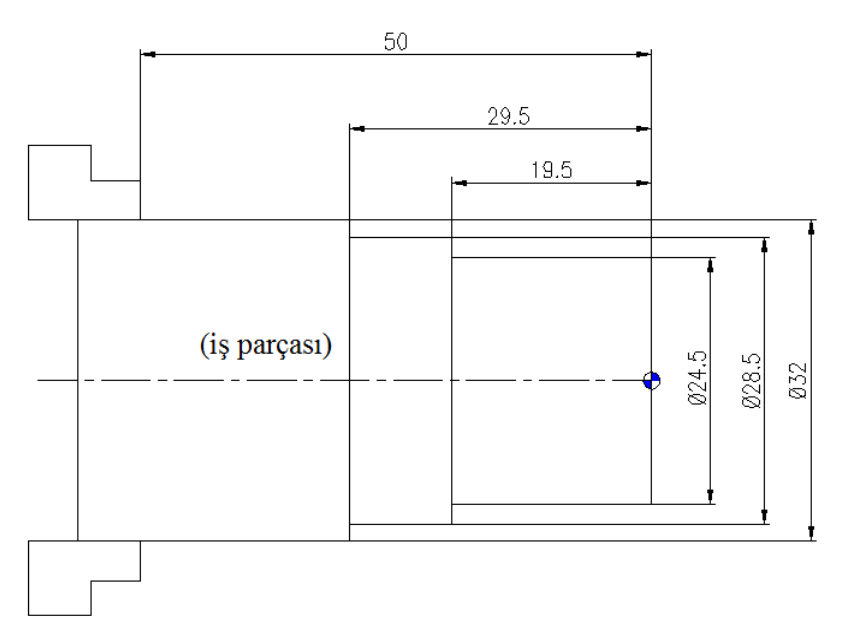

Yukarıda resmi ve ölçüleri verilen iş parçasını aşağıdaki resim ve ölçülere göre tek pasoda CNC tornada işlem basamaklarına ve önerilere uygun olarak işleyiniz.

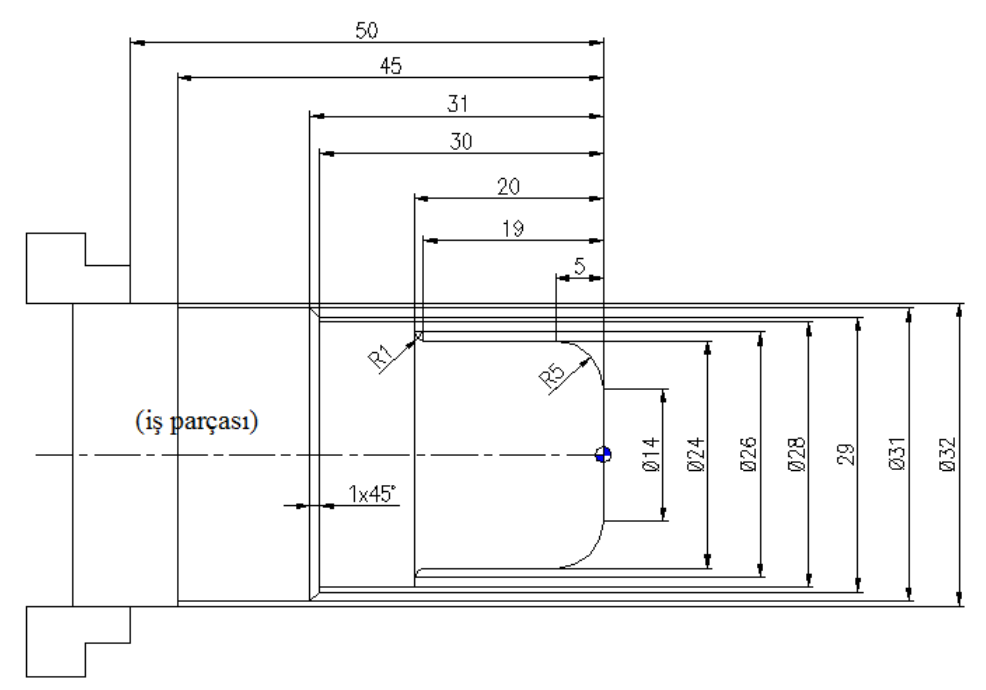

| İşlem Basamakları                                                                                | Öneriler                                                                                                    |  |  |  |  |
|--------------------------------------------------------------------------------------------------|----------------------------------------------------------------------------------------------------|--|--|--|--|
| <ul> <li>İş parçasını uygun şekilde<br/>CNC torna tezgâhı<br/>mengenesine bağlayınız.</li> </ul> | <ul> <li>Çalışma ortamınızı hazırlayınız.</li> <li>İş önlüğünüzü giyiniz.</li> <li>İş ile ilgili güvenlik tedbirlerini alınız.</li> <li>Çalışma sırasında kullanacağınız eğe, kumpas, gönye gibi gereçlerinizi öğretmeninizi bilgilendirerek temin ediniz.</li> <li>Torna ayaklarını işe göre monte ediniz.</li> </ul>                                                                                                    |  |  |  |  |
| Kalemi çağırınız.                                                                                | ➤ Kalemi MDI modunda çağırınız.          FANUC Series 0: Mate       00000       N00000         PRCSRM (NDI)       00000       N00000         N01001 ;       00000       N00000         N010 ;       C00       G54       G18         G00       G90       G90       G40       G22       G54       G18         G97       G21       G25       G80       G67       G13       H       M         NDI       ****       ALM       08:30:01       PRGRM   MDI       Implementer       Implementer       Implementer         MDI       ****       ALM       08:30:01       Implementer       Implementer       Implementer         MDI       ****       ALM       08:30:01       Implementer       Implementer       Implementer         Implementer       Implementer       Implementer       Implementer       Implementer       Implementer         Implementer       Implementer       Implementer       Implementer       Implementer       Implementer         Implementer       Implementer       Implementer       Implementer       Implementer       Implementer         Implementer       Implementer       Implementer       Implementer       Implementer       Implementer <t< td=""></t<> |  |  |  |  |
| Kalemi iş parçasının boyuna<br>göre sıfırlayınız.                                                | El moduna alarak kalem ucunu parçaya ayna çalışır<br>durumda iken dokundurunuz.                                                                                                    |  |  |  |  |

|                                                                                                  | Tezgâh MDI modunda iken WorkShift menüsüne<br>geçerek MEASSUR VALUE kısmından Z üzerine<br>gelerek klavyeden 0.0 yazılarak imput tuşuna basınız.                                                                                                    |  |  |  |  |  |
|--------------------------------------------------------------------------------------------------|----------------------------------------------------------------------------------------------------|--|--|--|--|--|
|                                                                                                  | $\begin{array}{c c c c c c c c c c c c c c c c c c c $                                                                                                    |  |  |  |  |  |
|                                                                                                  | Tezgâhi el moduna alarak el çarkıyla hareket ettirip                                                                                                    |  |  |  |  |  |
| Kalemi iş parçasının çapına<br>göre sıfırlayınız.                                                | <ul> <li>boyuna tornalama yapınız.</li> <li>X eksen değeri bozulmadan kateri geri çekerek parça çapını ölçünüz.</li> <li>Kursörü ofset/geom menüsünde takım numarasının X sütununa getiriniz ve klavyeden parça üzerinde okunan değeri (X30 gibi) yazılarak MEASURE tuşuna basınız.</li> </ul> |  |  |  |  |  |
| Resimdeki parçayı<br>işleyebilmeniz için gereken<br>takım yolunu şematik olarak<br>belirleyiniz. | <ul> <li>Tornada kesme hızı, devir ve ilerleme hesabı hakkında<br/>öğretmeninizden yardım isteyiniz.</li> <li>Kalemi hızlı ilerleme ile parçaya 2 mm kalacak şekilde<br/>yaklaştırınız.</li> <li>Talaşlı ilerleme ile parçanın izlemesi gereken simetrik<br/>yolu belirleyiniz.</li> </ul>     |  |  |  |  |  |

|                            | (100 <sup>2</sup> 50)                                                                       |
|----------------------------|---------------------------------------------------------------------------------------------|
|                            |                                                                                             |
|                            |                                                                                             |
|                            |                                                                                             |
|                            | (30,30)<br>hareket<br>baslangog                                                             |
|                            |                                                                                             |
|                            | •                                                                                           |
|                            |                                                                                             |
|                            |                                                                                             |
|                            | İs parcaşından talaşlı ilerleme ile 1 mm uzaklaştırınız                                     |
|                            | <ul> <li>Kalemi parçadan uzaklaştırınız.</li> </ul>                                         |
|                            | Programı yazınız                                                                            |
|                            | O 0004 : Program no,<br>G00 G40 G07 : Koordingt sistemi talafi inteli davir                 |
|                            | başı ilerleme                                                                               |
|                            | T0202 : Takım çağırma                                                                       |
|                            | M03 S700 F0,1 : Ayna çalıştırma, devir sayısı                                               |
|                            | G0 X50, Z50 : 50.50 koordinatina bosta ilerleme                                             |
|                            | X14. Z10. : 14,10 koordinatina boşta ilerleme                                               |
|                            | Z2. : 14,2 koordinatına boşta ilerleme                                                      |
|                            | M08 : Soğutma sıvısı açma                                                                   |
| Belirlenen kriterlere göre | G1 Z0 : 14,0 koordinatina talaşlı ilerleme<br>G2 X24, 7,5, P5 : Saat yönü targina P5 radyüs |
| programı yazınız.          | vanma                                                                                       |
|                            | G1 Z-19. : 2419 koordinatina düz ilerleme                                                   |
|                            | G2 X26. Z-20. R1. : saat yönüne R1 radyüs yapma                                             |
|                            | G1 X28. : 28,-20 koordinatına düz ilerleme                                                  |
|                            | Z-30. : 28,-30 koordinatına düz ilerleme                                                    |
|                            | X29. : 29,-30 koordinatina düz ilerleme                                                     |
|                            | X31. Z-31. : 31,-31 koordinatina çapraz ilerleme (pah                                       |
|                            | Z-45 · 31 -45 koordinatina düz ilerleme                                                     |
|                            | X33. : Talasli ilerleme ile parcadan cikma                                                  |
|                            | M09 : Soğutma sıvısı kapama                                                                 |
|                            | G0 X100. Z50. : Kalemin parçadan uzaklaştırılması                                           |
|                            | M02 : Program sonu                                                                          |

|                                                 | <ul> <li>Parça çapını kontrol ediniz.</li> <li>Ayna açma butonuna basarak parçayı alınız.</li> </ul> |
|-------------------------------------------------|----------------------------------------------------------------------------------------------------|
| <ul> <li>Parçayı tornadan çıkarınız.</li> </ul> |                                                                                                    |

#### **KONTROL LİSTESİ**

Bu faaliyet kapsamında aşağıda listelenen davranışlardan kazandığınız beceriler için **Evet**, kazanamadığınız beceriler için **Hayır** kutucuğuna (X) işareti koyarak kendinizi değerlendiriniz.

|    | Değerlendirme Ölçütleri                                                                               | Evet | Hayır |
|----|----------------------------------------------------------------------------------------------------|------|-------|
| 1. | İş parçasını uygun şekilde CNC torna tezgâhı mengenesine bağladınız mı?                               |      |       |
| 2. | Kalemi çağırdınız mı?                                                                                 |      |       |
| 3. | Kalemi iş parçasının boyuna göre sıfırladınız mı?                                                     |      |       |
| 4. | Kalemi iş parçasının çapına göre sıfırladınız mı?                                                     |      |       |
| 5. | Resim verilen bir parçayı işleyebilmek için gereken takım yolunu şematik olarak belirleyebildiniz mi? |      |       |
| 6. | Belirlediğiniz kriterlere göre program yazabildiniz mi?                                               |      |       |
| 7. | Parçayı işleyebildiniz mi?                                                                            |      |       |
| 8. | Süreyi iyi kullandınız mı? (5-16 saat)                                                                |      |       |

#### DEĞERLENDİRME

Değerlendirme sonunda "Hayır" şeklindeki cevaplarınızı bir daha gözden geçiriniz. Kendinizi yeterli görmüyorsanız öğrenme faaliyetini tekrar ediniz. Bütün cevaplarınız "Evet" ise "Ölçme ve Değerlendirme"ye geçiniz.

## ÖLÇME VE DEĞERLENDİRME

#### Aşağıdaki soruları dikkatlice okuyunuz ve doğru seçeneği işaretleyiniz.

- Takım tezgâhlarının bilgisayar sistemi ile kontrol edildiği sisteme ne ad verilir? A) Bilgi işlem sistemi
  - B) PLC
  - C) CNC
  - D) Otomasyon sistemi
- 2. İlk NC fikri ne zaman çıkmıştır?
  - A) 1. Dünya Savaşı'nda tüfek yapımında
  - B) 2. Dünya Savaşı'nda kompleks uçak parçası yapımında
  - C) 1901'de makine yapımında
  - D) 1890'da saat yapımında
- 3. CNC'nin açınımı aşağıdakilerden hangidir?
  - A) Programlanabilir lojik control
  - B) Compitür nümerik control
  - C) Nümerik control
  - D) Manuel kontrol
- 4. Aşağıdakilerden hangisi 3 eksen CNC frezenin çalışma eksenidir?
  - A) XY
  - B) XZ
  - C) YZ
  - D) UW
- 5. G19 koordinat sistemi 3 eksen CNC frezede hangi eksenleri belirtir?
  - A) XY
  - B) XZ
  - C) ZY
  - D) UW
- **6.** G54 CNC'de ne ifade eder?
  - A) Parça sıfırını belirtir.
  - B) Tezgâh sıfırını belirtir.
  - C) Koordinat merkezini belirtir.
  - D) Tezgâh merkezini belirtir.

- 7. "Fanuc"ta program adı hangi harfle başlar?
  - A) U
  - B) H
  - $\vec{C}$  0
  - D) A
- **8.** G00 kodu ne ifade eder?
  - A) Boşta hızlı ilerleme
  - B) Talaşlı ilerleme
  - C) Dairesel ilerleme
  - D) Durma
- 9. M ile başlayan kodlar ne ifade eder?
  - A) Mesafe komutlarını ifade eder.
  - B) Milimetreyi ifade eder.
  - C) Makine fonksiyonlarını ifade eder.
  - D) Manueli ifade eder.
- **10.** Metrik sistem hangi komutla ifade edilir?
  - A) G01
  - B) G03
  - C) G21
  - D) G54

#### DEĞERLENDİRME

Cevaplarınızı cevap anahtarıyla karşılaştırınız. Yanlış cevap verdiğiniz ya da cevap verirken tereddüt ettiğiniz sorularla ilgili konuları faaliyete geri dönerek tekrarlayınız. Cevaplarınızın tümü doğru ise bir sonraki öğrenme faaliyetine geçiniz.

# ÖĞRENME FAALİYETİ-2

AMAÇ

Gerekli ortam sağlandığında CNC freze tezgâhında uygun kesicilerle uygun süre **ARAŞTIRMA** unu çıkaracak programları yapabileceksiniz.

Çevrenizde kalıp üretim yapan plastik kalıp işleme atölye ve fabrikalarını ziyaret ederek;

- Plastik kalıp imalatında kullanılan CNC frezelerin çeşitleri ve özelliklerini araştırınız.
- CNC tezgahlarında kullanılan CAD-CAM programlarını araştırınız.

## 2. CNC FREZEDE PROGRAM YAZMA

#### 2.1. CNC Freze Takımları ve Özellikleri

CNC frezelerin kendi özelliklerine göre kesici takım ve avadanlıkları vardır. Manuel tezgâhlardakiler gibi bunlarda kendi aralarında ayrı ayrı sınıflandırılır.

#### 2.2. CNC Freze Takımları ve Çeşitleri

CNC frezede kullanılan takımlar manuel frezelerde kullanılan takımlardan fazla farklı değildir. Fakat CNC frezede karbür frezeler ve takma uçlu takımlar tercih edilir. CNC frezelerin tutucularını pensler vasıtasıyla takım tutucuya emniyetli bir şekilde bağlamalıyız. Bu özelliklere dikkat ederek freze magazinine takımlar takılır. Takımlardan biri sıfırlama takımı kabul edilerek diğer takımların bu takıma göre konumu + veya – olarak takım ofsetine geometri değerlerini gireriz. Fakat burada dikkat etmemiz gereken önemli bir husus vardır. Sıfırlama takımınızı çıkardığımızda veya takım köreldiğinde tüm takımları tekrar sıfırlamamız gereklidir.

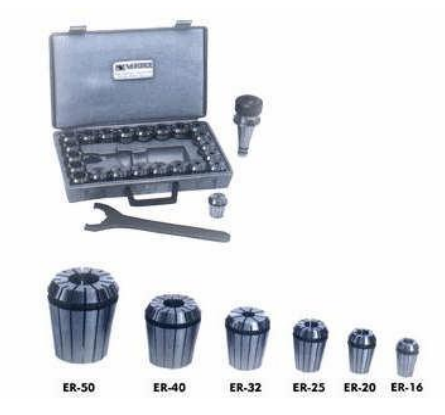

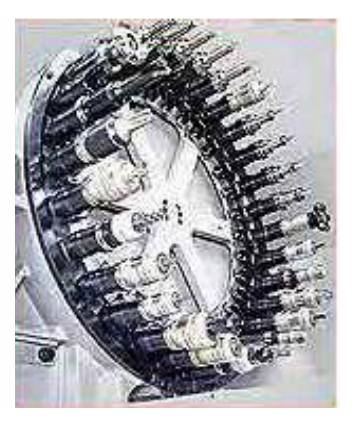

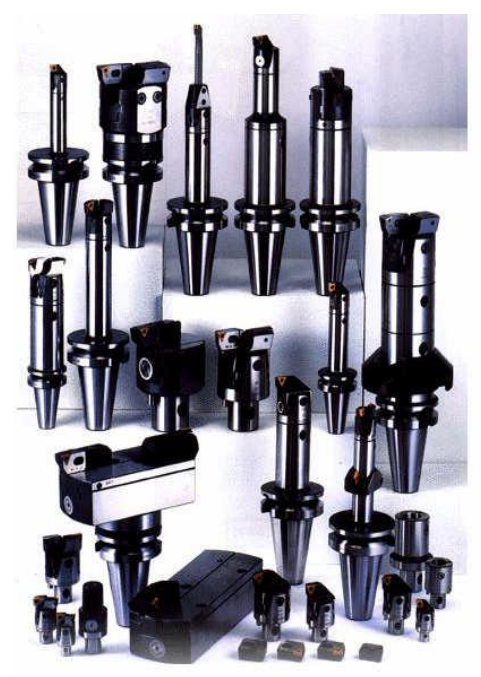

Resim 2.1: Pens takımı ve CNC freze magazini

Resim 2.2: CNC freze takım ve tutucuları

Başlıca freze çeşitleri:

- Kaba tarama
- Parmak freze
- ► Radyüslü parmak freze
- Takma uçlu parmak freze
- Delik büyütme aparatı
- Bara
- ➢ Açı frezesi
- ➢ Kanal frezesi
- Profil frezesi

#### 2.3. CNC Frezede Takım Çağırma ve Sıfırlama

CNC frezeye iş parçamızı ve takım tutucumuzu bağladıktan sonra tezgâh el (HND) konumunda iken sipindle çalıştırılır. Kesici işin üzerinden toz talaş alacak şekilde yakınlaştırılır. Takımın iş parçasına temas ettiğine kanaatimiz hasıl olduğunda (Bu işlem bir jelatin, kâğıt ve Z eksen sıfırlama aparatı ile de yapılabilir.) tezgâh panosunun ofset menülerinden work ofset menüsüne girilerek G54 kısmına gelinip Z0 yazıldıktan sonra "measure" tuşuna basılır. Aynı işlem X ve Y eksenleri için parçanın referans kabul edeceğimiz bölgesine getirilir ve G54'ten Z sıfırlama için yaptığımız işlem X ve Y için tekrar edilir.

Birinci takım için Z, X ve Y eksenleri için yapıldıktan sonra ikinci takım için ise bu işlem ofset menüsünden yalnızca Z ekseni için H değeri girilerek yapılır. Böylece tüm takımlar sıfırlanmış olur.

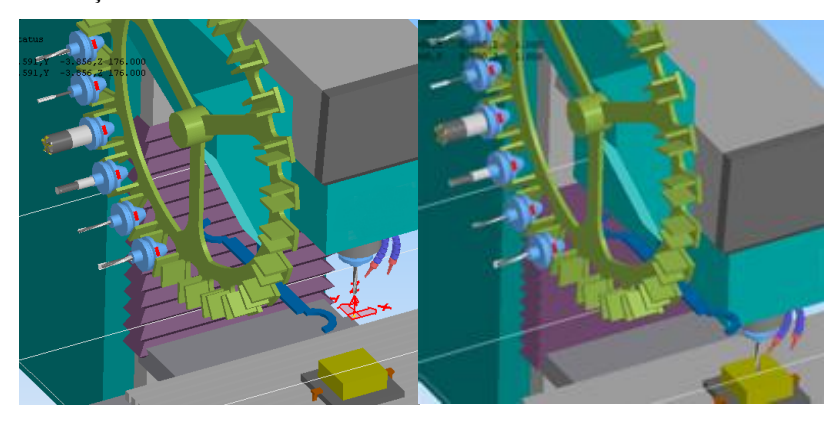

Resim 2.3: CNC freze takım sıfırlama

|   | FANUC Serie       | es (         | D <i>i</i> -MC       | <u> </u>    |            | ulleri sonuç mesajı | 스 |
|---|-------------------|--------------|----------------------|-------------|------------|---------------------|---|
| 1 | WORK C<br>(G54)   | 00           | RDINATES             | 00          | 0000       | N00000              |   |
| ш | NO.               |              | DATA                 | NO.         |            | DATA                |   |
| Ш | 00<br>(EXT)       | X<br>Y       | 0.000<br>0.000       | 02<br>(G55) | X<br>Y     | 0.000<br>0.000      |   |
|   |                   | z            | 0.000                |             | Ζ          | 0.000               |   |
|   | 01                | х            | -400.000             | 03          | х          | 0.000               |   |
|   | (G54)             | Y            | -200.000             | (G56)       | Y          | 0.000               |   |
|   |                   | Z            | -176.000             |             | Z          | 0.000               |   |
| ł | >z0_              |              |                      |             |            |                     |   |
| ł | JOG ***<br>No.SRH | ••••<br>][ N | *** ***<br>MEASUR ][ | ALM         | 12:<br>PUT | 38:15<br>[ INPUT ]  |   |
|   |                   | JL -         | - JL                 | 11          |            |                     |   |
|   |                   | J            |                      |             |            |                     |   |

Resim 2.4: CNC freze G54 takım atanması

CNC frezede ikinci takımı çağırmak için tezgâh MDI modunda iken M6T2; yazılıp "insert" tuşuna ve ardından "start" tuşuna basılır. Tezgâh 1 numaralı takımı magazine bırakır ve magazinden 2 numaralı takımı alır.

| PROGRAM (MDI) 00000 N00000                                                | Op        | N <sub>Q</sub> | G <sub>R</sub>    | 7 <sup>(*</sup> | 8 <b>†</b>                  | <b>9</b> c       |
|---------------------------------------------------------------------------|-----------|----------------|-------------------|-----------------|-----------------------------|------------------|
| ×                                                                         | Χu        | Υv             | Zw                | 4 <b>⁼</b>      | 5 <sup>∿</sup> <sub>]</sub> | 6 <b>→</b><br>₅₽ |
|                                                                           | M         | S,             | Tκ                | 1,              | 2‡<br>#                     | 3 *              |
| G00 G90 G94 G40 G80 G50 G54 G69                                           | FL        | H₀             | EOBE              | - +             | 0.                          | • ,              |
| G17 G22 G21 G49 G98 G67 G64 G15                                           | POS       | PROG           | OFFSET<br>SETTING | SHIFT           | CAN                         | INPUT            |
| >M6T2;_                                                                   | SYSTEM    | MESSAGE        | CUSTOM<br>GRAPH   | ALTER           | INSERT                      | DELETE           |
| MDI **** *** ALM 13:10:04<br>[ PRGRM ][ MDI ][ CURRNT ][ NEXT ][ (OPRT) ] | 1<br>PAGE |                | t                 |                 | Û                           | HELP             |
|                                                                           | PAGE      |                | Ŧ                 |                 |                             | RESET            |
|                                                                           |           |                |                   |                 |                             | FANUC            |

Resim 2.5: CNC freze MDI da takım çağırma

#### 2.4. CNC Frezede Programlama

Daha önceki konularımızda X,Y ve Z koordinatlarından ve G54 parça sıfır noktasından bahsetmiştik (Parça sıfırı birden fazla alınabilir G54,G55,G56,G57 gibi). Bu konumuzda CNC frezede program yazarken sıfır noktamızın parçamızın üst orta noktasını olarak kabul ediyoruz.

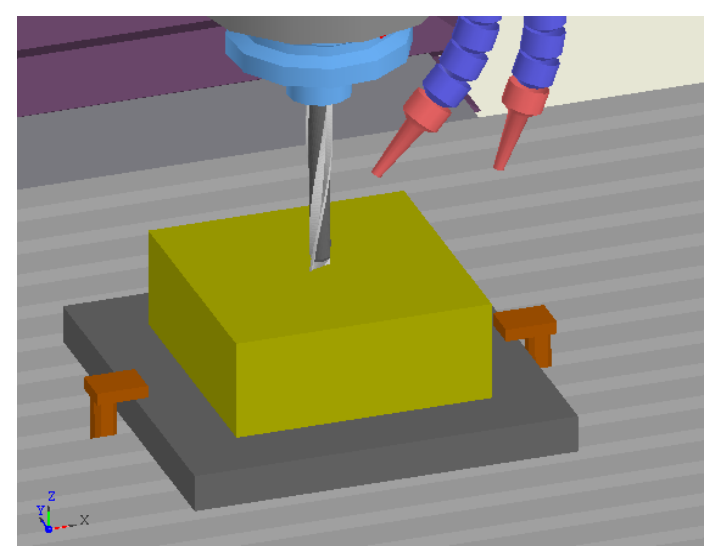

Resim 2.6: CNC frezede sıfır noktası (G54)

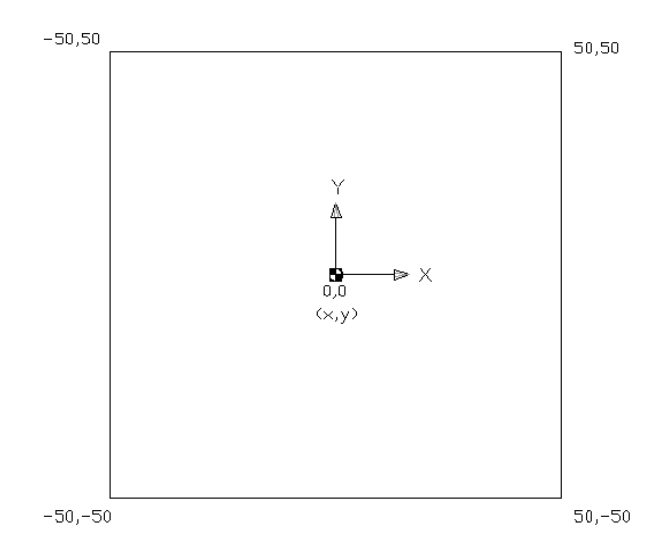

Şekil 2.1: CNC frezede sıfır noktası (G54)

100x100 mm olan bir parçayı CNC freze tezgâhının ortasına bağladığımızda G54'ün parçamızın tam ortası farz ettiğimizde prizmatik parçanın köşe koordinatları Şekil 2.1'te görüldüğü gibi olur. Eğer parçamızın köşelerini kullanarak bir program yazar ve Z'de de 1 mm derinlik verirsek parçamız Resim 2.7'da görüldüğü gibi olur.

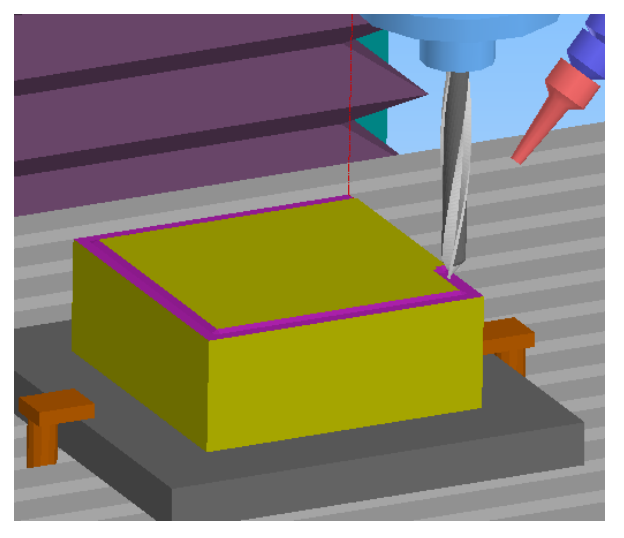

Resim 2.7: CNC frezede parça işleme

Yani 100x100 bir parçanın köşe koordinatları esas alınarak bir program yazdığımızda freze çakısının yarısı parçanın içinde yarısı da dışında kalır. Eğer freze çakısının çapı 10 mm ise parçanın işlenmiş kısmının ölçüsü 90 mm olur. Bu nedenle CNC frezede program yaparken işlediğimiz takım yolu çakının merkezi olduğunu ve takım yarıçapı kadar bu takım yolunun etrafından talaş kaldıracağını unutmamalıyız. Doğru ölçüde işleme yapabilmemiz için ya takım yolunu takım yarıçapı kadar büyük tutmalıyız veya tezgâha çap telafisi yaptırıp programda bunu belirtmeliyiz.

Biz yapacağımız ilk örneklerde takım yolunu erkek parçalar için işleyeceğimiz parçadan yarıçap kadar daha büyük dişi parçalar için işleyeceğimiz ölçüden yarıçap kadar küçük alacağız. Şimdi 101x101 mm ölçülerindeki bir parçayı 100x100 ölçülerine kontur dolaşarak getirebilmek için tezgâha takım telafisi vermeden bir program yazalım.

Kullanacağımız takım çapı 10 mm, spindle devri 800 dev/dk., ilerleme 300 dev/dk. ve parça sıfırı parçanın tam ortasının üst noktası olarak kabul ediyoruz.

O2001; G90 G54 G40 G94; M6 T1; M3 S800 F300; G0 X55. Y55. Z100.; Z50.; Z2.; G1 Z-1.; X-55.; Y-55.; Y55.; Y55.; Z2.; G0 Z100.; M02;

Resim 2.8: 100x100 parçanın işlenmesi

Düz ilerlemeleri G01 ile yaptığımız gibi radyüslü ilerlemeleri G02 ve G03 ile yapabiliriz. Bu işleme örnek olarak parçamızın köşelerine R20 radyüs vererek işleyelim.

Daha önceki derslerimizde G02 saat yönünde dairesel hareket ve G03 saat yönünün tersine dairesel hareket olduğunu işlemiştik.

G02 ve G03 kodunun kullanımı: G02 X.... Y.... R.... G03 X.... Y.... R.... G02 I... G02 J... G03 I... G03 J...

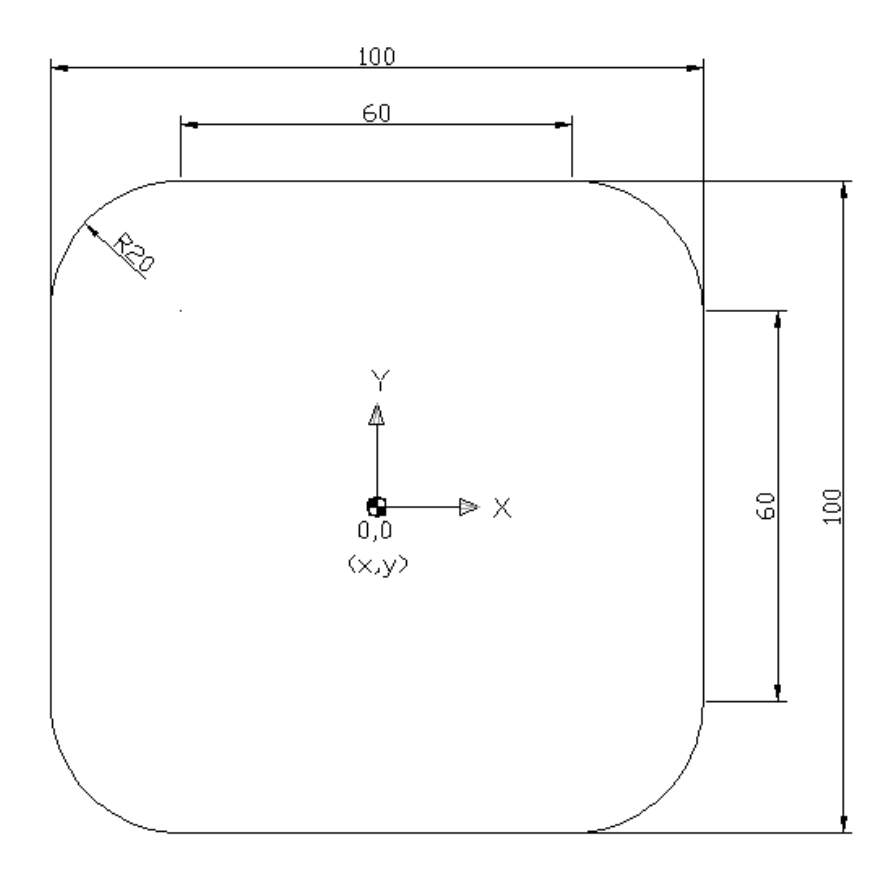

Şekil 2.2: O2002 program nu.lı parça resmi

O2002; G90 G54 G40 G94; M6 T1; M3 S800 F300; G0 X50. Y30. Z100.; Z50.; Z2.; G1 Z-1.; G03 X30. Y50. R20.; G01 X-30.; G03 X-50. Y30. R20.; G01 Y-30.; G03 X-30. Y-50. R20.; G01 X30.; G03 X50. Y-30. R20.; G01 Y30.; Z2.; G0 Z100.; M02;

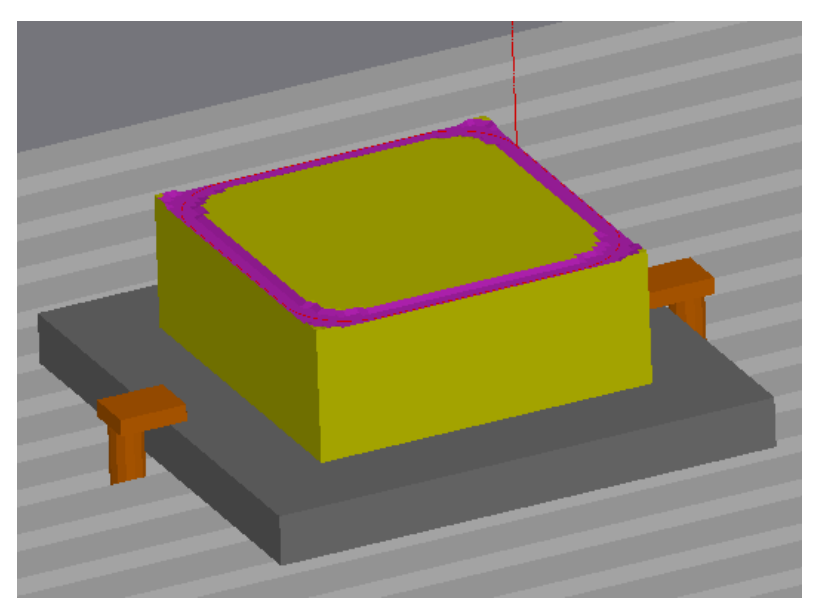

Resim 2.9: O2002 program numaralı parça işlenmesi

Şimdi de dairesel bir parçanın etrafını bir parmak freze ile dolaşmak için G03 kodunun değişik bir kullanımına bakalım (G03 I-50;).

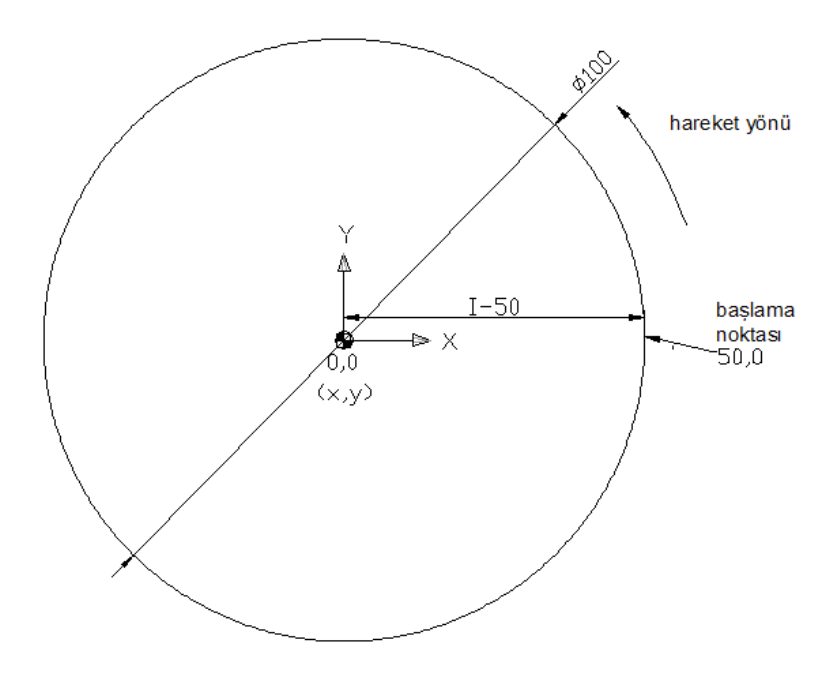

Şekil 2.3: G03 kodu ile I parametresinin kullanımı

Şimdi bu işlemi yapabileceğimiz bir CNC programı yazalım. Resimde belirtildiği gibi başlangıç noktası 50,0 hareket yönü saat yönünün tersi bu verilere göre program yazacağız.

O2003; G90 G54 G40 G94; M6 T1; M3 S800 F300; G0 X50. Y0. Z100.; Z50.; Z2.; G1 Z-1.; G03 I-50.; G1 Z100.; M02;

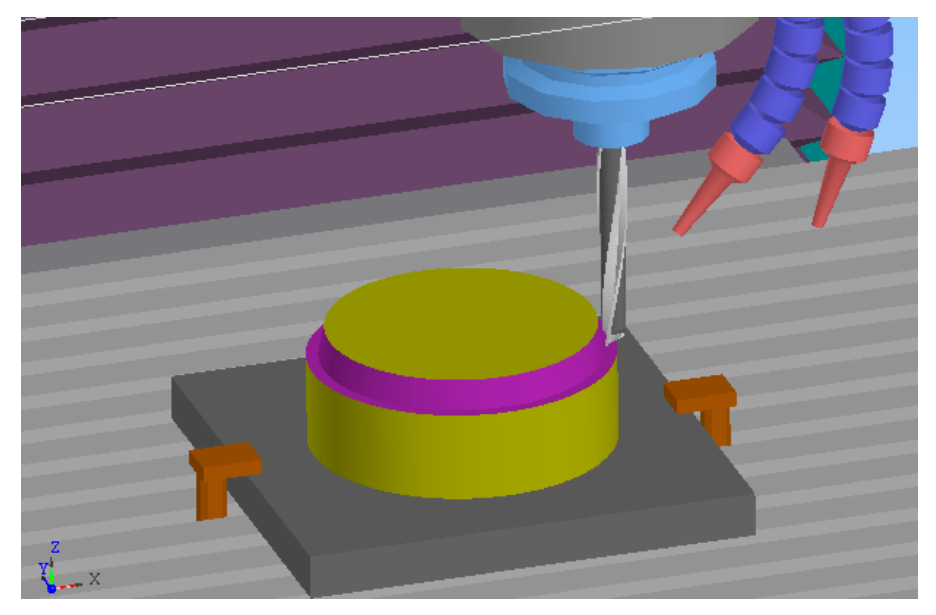

Resim 2.10: O2003 numaralı programın simülasyonu

G02 veya G03 komutunu I parametresi ile X eksenindeki merkezi belirlediğimiz gibi Y ekseninde de J parametresini kullanarak aynı işlemi yapabiliriz. G02 I-50.; , G02 J50.; , G03 I50.; , G02 J-50.; , gibi parametre kullanımlarını simülasyon programlarında deneyiniz.

#### 2.5. CNC Frezede Alt Program Yazma

Alt program bir ana program ile çalışan istenildiğinde çağrılıp belirli sayıda tekrar edilebilen kısa programlardır. Bir alt programın altına tekrar bir alt program daha yazılabilir. Alt programın kullanımı için ana programda M98 kodu yazılır. L tekrar sayısını belirtir. Alt programın sonunda M99 ile ana programa dönülür.

Alt programlarda genelde kullanım kolaylığı bakımından eklemeli koordinat (Incrimental) sistemi kullanılır. Mesela bir önceki konumuzda kullandığımız dairesel interpolasyonu bir ana programdan çağırarak birçok defa tekrar ettirebiliriz. Böylece çok uzun program yazmaktan kurtulmuş oluruz.

Şimdi örnek olarak O2003 nu.lı programdaki parçamızı bir ana program ve bir alt program kullanarak Z ekseninde birer mm talaş verilerek 10 kere tekrar edip işleyeceğiz.

| O2004; (ana program)                     | O2005; (alt program)                |
|------------------------------------------|-------------------------------------|
| G90 G54 G40 G94;                         | G91; (eklemeli koordinat sistemi)   |
| M6 T1;                                   | G1 Z-1.; (Z te 1 mm talaș verme)    |
| M3 S800 F300;                            | G03 I-50.; (dairesel interpolasyon) |
| G0 X50. Y0. Z100.;                       | M99; (ana programa dönüş)           |
| Z50.;                                    |                                     |
| Z2.;                                     |                                     |
| G1 Z0; (çakının parçaya yaklaştırılması) |                                     |
| M98 P2005 L10; (alt program çağırma 10   |                                     |
| kere tekrar)                             |                                     |
| G1 Z100.;                                |                                     |
| M02;                                     |                                     |

Yukarıdaki aynı işlemeyi takım telafisi yaparak tekrar yapalım. Önceki programla şimdi yapacağımız program arasında çapı 10 mm olan bir parmak freze kullanıldığında işlenen çap 100 olduğu hâlde 90 mm olur. Fakat takım telafisi yapıldığında çapı 100 mm olarak programa yazdığımızda işlenen parçada 100 mm olur. Böylece program yazarken ayrıca hesaplamak gerekmez.

| O2006; (ana program)                     | O2007; (alt program)                |
|------------------------------------------|-------------------------------------|
| G90 G54 G40 G94;                         | G91; (eklemeli koordinat sistemi)   |
| M6 T1;                                   | G1 Z-1.; (Z eksenine 1 mm talaş     |
| M3 S800 F300;                            | verme)                              |
| G43 H1; (takım boy telafisi)             | G03 I-50.; (dairesel interpolasyon) |
| G42 D1; (takım çap telafisi)             | M99; (ana programa dönüş)           |
| G0 X50. Y0. Z100. ;                      |                                     |
| Z50.;                                    |                                     |
| Z2.;                                     |                                     |
| G1 Z0; (çakının parçaya yaklaştırılması) |                                     |
| M98 P2007 L10; (alt program çağırma 10   |                                     |
| kere tekrar)                             |                                     |
| G1 Z100.;                                |                                     |
| M02;                                     |                                     |

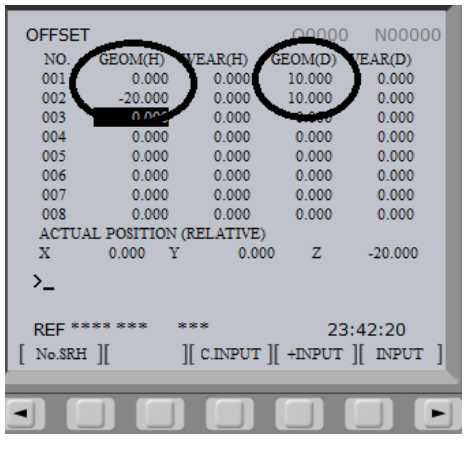

Şekil 2.4: Takım telafisi offset değerleri

#### 2.6. CNC Frezede Program Çalıştırma

CNC frezede daha önceden yazdığımız bir programı ister edit modunda istersek memory modunda iken program numarası başında O bulunduğu hâlde yazıp alt ok tuşuna başarak çağırırız. Programı çalıştırmak için memory moduna geçilir. Ekranda çağırdığımız programın bulunduğuna emin olduğumuz hâlde start tuşuna başarız.

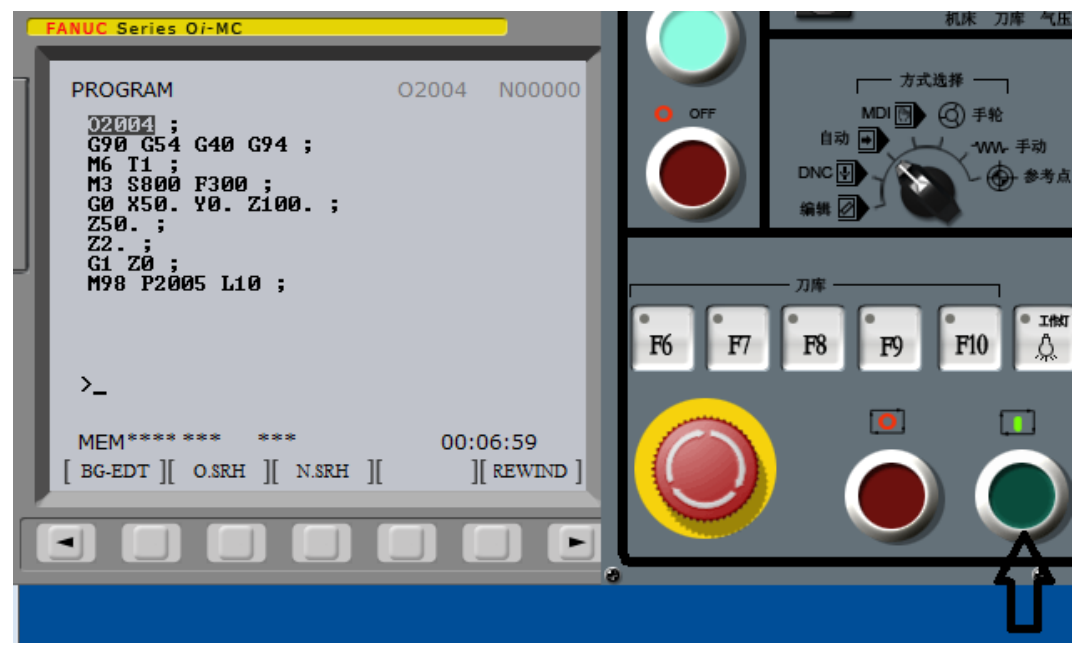

Resim 2.11: CNC freze tezgâhını çalıştırma

Tezgâh bu programda ilk defa çalıştırılıyorsa "singleblock"ta adım adım çalıştırılır. Böylece daha emniyetli bir çalışma yapılmış olur.

### UYGULAMA FAALİYETİ

Aşağıda resmi verilen parçayı çap 10 mm matkap, çap 24 mm ve çap 12 mm parmak freze kullanarak işleyiniz. Deliklerin çap 10 mm matkapla delinmesi için bir program, çap 24 mm delinmiş deliği çap 12 parmak freze ile dairesel interpolasyon ile ölçüye getirme ve parçanın çevresini çap 12 parmak freze ile dolaşmak için ise bir program toplam üç program yazınız.

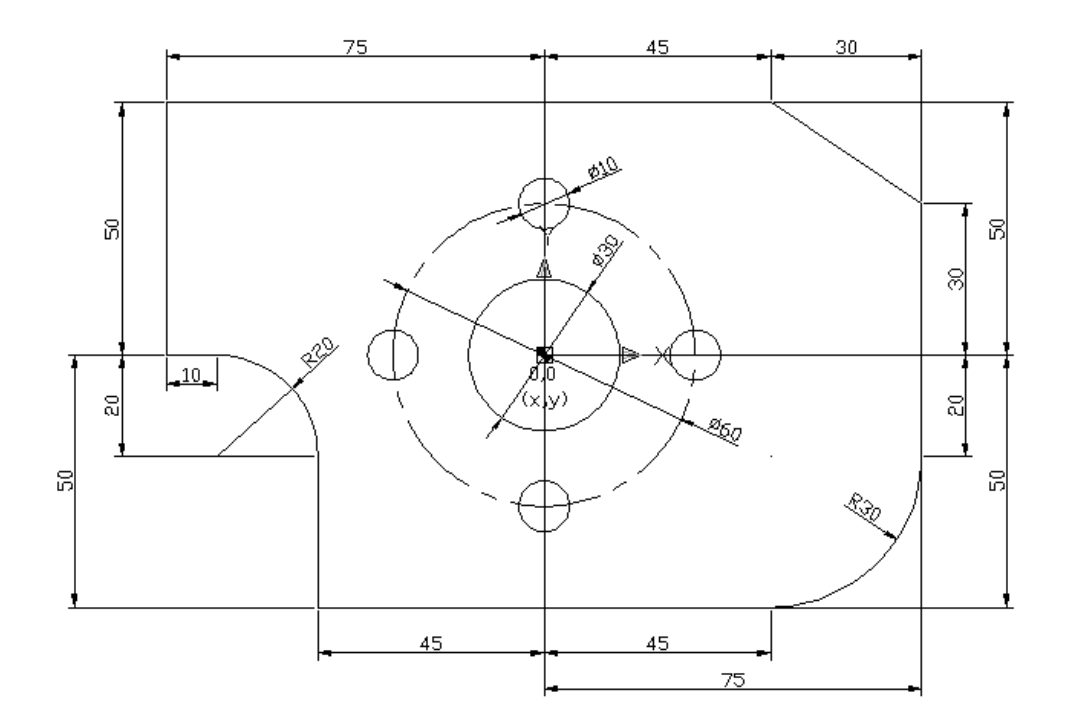

| İşlem Basamakları                                                           | Öneriler                                                                                                    |
|-----------------------------------------------------------------------------|----------------------------------------------------------------------------------------------------|
|                                                                             | <ul> <li>Takımları takım tutuculara bağlayınız.</li> <li>Tutucuları magazine yerleştiriniz.</li> <li>Parçayı tezgâha bağlayınız.</li> <li>Takımları seçiniz.</li> <li>T1 ÇAP 10 BOY 120 MATKAP</li> <li>T2 ÇAP 24 BOY 100 MATKAP</li> <li>T3 ÇAP 12 BOY 80 MATKAP</li> <li>Takımları parçaya göre sıfırlayınız.</li> <li>Takım ofsetlerini giriniz.</li> </ul>                                                                                                    |
| Resimdeki parçayı<br>işlemek için gerekli<br>takımları magazine<br>takınız. | OFFSET       0.000       0.000       0.000         001       0.000       0.000       0.000       20.000       0.000         003       -20.000       0.000       0.000       24.000       0.000         004       0.000       0.000       0.000       0.000       0.000         005       0.000       0.000       0.000       0.000       0.000         006       0.000       0.000       0.000       0.000       0.000         007       0.000       0.000       0.000       0.000       0.000         008       0.000       0.000       0.000       0.000       0.000         ACTUAL POSITION (RELATIVE)       X       81.000       Y       30.000       Z       80.000         >       MEM********       13:13:32       [No.SRH ][       ][ C.INPUT ][ +INPUT ][ INPUT ]       [NPUT ] |
| <ul> <li>Delik programını<br/>yazınız.</li> </ul>                           | <ul> <li>Gerekli koordinatları belirleyiniz.</li> <li>Bu koordinatlara göre hangi takımların kullanılacağına karar veriniz.</li> <li>Delik programını müsvedde olarak hazırlayınız ve bir simülasyon programında deneyiniz.</li> </ul>                                                                                                    |
| Delik programını<br>tezgâha yazınız.                                        | O2010;<br>G90 G54 G40 G94 G98;<br>M6T1;<br>M3 S600 F200;<br>G0 G43 Z100. H1;<br>G0 X0 Y0 Z100.;<br>Z50.;<br>Z2.;<br>G83 X0 Y0 Z-20. Q3. R2.F100;<br>X30. Y0;<br>X0 Y30.;<br>X-30. Y0;<br>X0 Y-30.;<br>G0 Z100.;<br>M6 T2;<br>M3 S300 F100;                                                                                                    |

|                                            | C0 G43 X0 X0 7100 H2:                                                                                                    |
|--------------------------------------------|----------------------------------------------------------------------------------------------------|
|                                            | 750 ·                                                                                                    |
|                                            | Z50.,<br>72 ·                                                                                                    |
|                                            | $L_{2}$ , $C_{2} \times 0 \times 0 \times 7 \to 0 \to 0 \to 0 \to 0 \to 0 \to 0 \to 0 \to 0 \to 0 \to$                                                                                                    |
|                                            | G85 X0 Y0 Z-20. Q2. K2. F50;                                                                                                    |
|                                            | G0 Z100.;                                                                                                    |
|                                            | M02;                                                                                                    |
|                                            | Bu programı bir simülasyon programında deneyiniz, hatalı                                                                                                    |
|                                            | yazdıysanız programı kontrol ediniz. Çünkü bazen bir                                                                                                    |
|                                            | noktanın eksik olması veya bir –(eksi)nin yazılmaması                                                                                                    |
|                                            | programın çalışmasına engel olur veya tezgâh çok anormal                                                                                                    |
|                                            | hareketler yapar.                                                                                                    |
|                                            | O2011;                                                                                                    |
|                                            | G90 G54 G94;                                                                                                    |
|                                            | M6 T3;                                                                                                    |
|                                            | M3 S600 F300;                                                                                                    |
|                                            | G0 G43 X0 Y0 Z100. H3:                                                                                                    |
|                                            | <b>Z</b> 50.:                                                                                                    |
| Çap 30 mm için                             | 72 ·                                                                                                    |
| dairesel interpolasyon                     | $G_{0}G_{41}X_{0}Y_{0}Z_{2}D_{3}$                                                                                                    |
| programını tezgâha                         | G1 7-5 ·                                                                                                    |
| yazınız.                                   | V15 ·                                                                                                    |
|                                            | $\begin{array}{c} \mathbf{A15.},\\ \mathbf{C2} \mathbf{I} 15 \end{array}$                                                                                                    |
|                                            | C0 7100 ·                                                                                                    |
|                                            | G0 2100.;                                                                                                    |
|                                            |                                                                                                    |
|                                            | Bu programi bir simulasyon programinda deneyiniz, natali                                                                                                    |
|                                            | yazdiysaniz programi kontrol ediniz.                                                                                                    |
|                                            |                                                                                                    |
|                                            | GG90 G54 G94;                                                                                                    |
|                                            | M6 13;                                                                                                    |
|                                            | M3 S600 F300;                                                                                                    |
|                                            | G0 G43 X75. Y0 Z100. H3;                                                                                                    |
|                                            | Z50.;                                                                                                    |
|                                            | Z10.;                                                                                                    |
| > Pasmi varilan paraanın                   | G0 G42 X75. Y0 Z2. D3;                                                                                                    |
| Keshii verhen parçanın<br>azyragini gan 12 | G1 X-5.;                                                                                                    |
| çevresini çap 12                           | Y30.;                                                                                                    |
|                                            | X45.Y50.;                                                                                                    |
| dolaşmak için program                      | X-75.;                                                                                                    |
| yazınız.                                   | Y0.:                                                                                                    |
|                                            | X-65.:                                                                                                    |
|                                            | G2 X-45, Y-20, R20.:                                                                                                    |
|                                            | G1 Y -50 ·                                                                                                    |
|                                            | X45 ·                                                                                                    |
|                                            | G3 X75 X-20 R30 ·                                                                                                    |
|                                            | $G_{1} X_{1} X_{2} X_{2} X_{3} X_{3$ |
|                                            | 01 130.,<br>72 ·                                                                                                    |
|                                            | L2.;                                                                                                    |

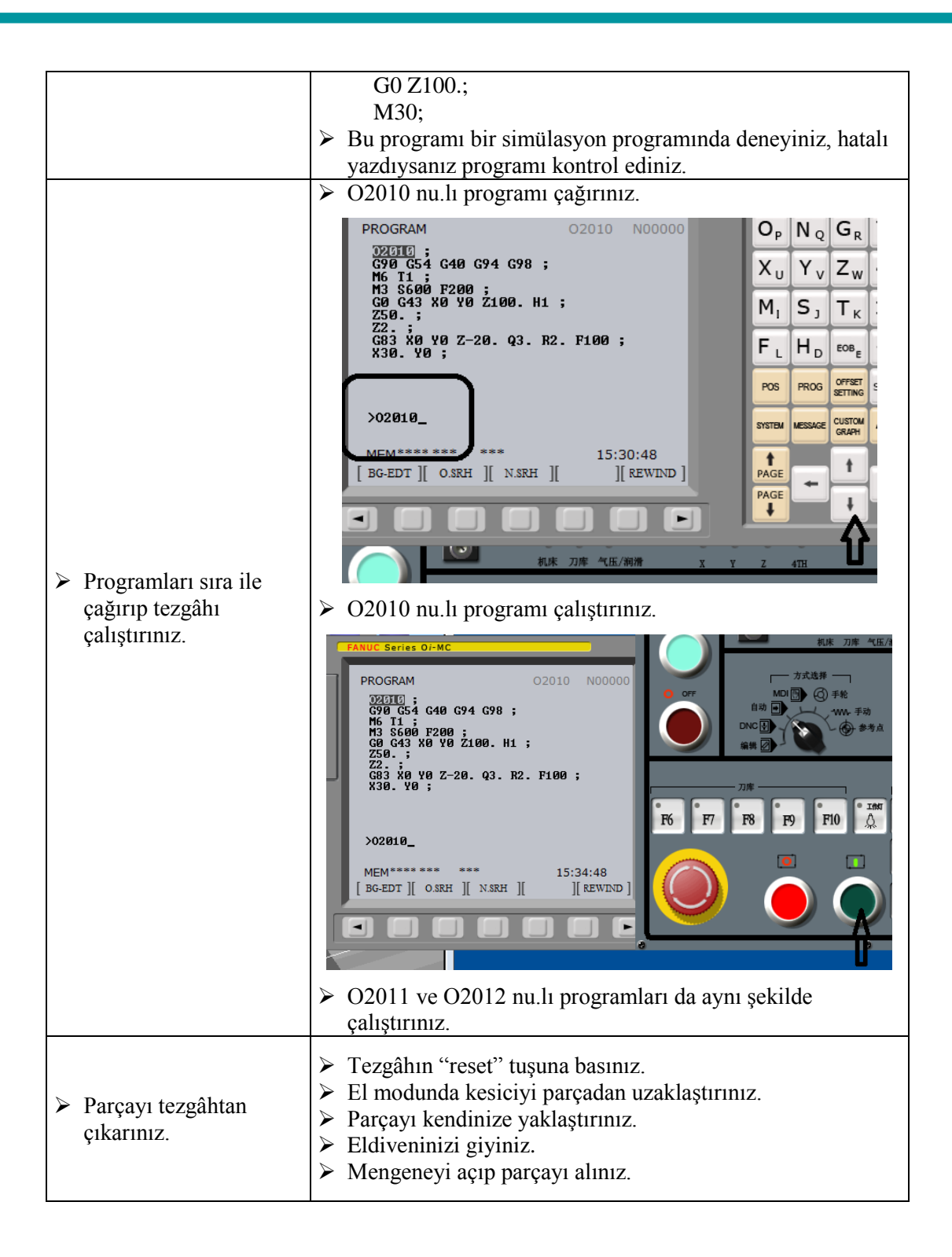

#### **KONTROL LİSTESİ**

Bu faaliyet kapsamında aşağıda listelenen davranışlardan kazandığınız beceriler için Evet, kazanamadığınız beceriler için Hayır kutucuğuna (X) işareti koyarak kendinizi değerlendiriniz.

|     | Değerlendirme Ölçütleri                            | Evet | Hayır |
|-----|----------------------------------------------------|------|-------|
| 1.  | İş parçasını tezgâha bağladınız mı?                |      |       |
| 2.  | Hangi takımları kullanacağınıza karar verdiniz mi? |      |       |
| 3.  | Takımları magazine taktınız mı?                    |      |       |
| 4.  | Takımları sıfırladınız mı?                         |      |       |
| 5.  | Takım ofset değerlerini yazdınız mı?               |      |       |
| 6.  | Delik programını yaptınız mı?                      |      |       |
| 7.  | Kanal programını yaptınız mı?                      |      |       |
| 8.  | Kontur çevre dolaşma programını yaptınız mı?       |      |       |
| 9.  | Tezgâhı çalıştırdınız mı?                          |      |       |
| 10. | Parçayı işlediniz mi?                              |      |       |
| 11. | Tezgâhı durdurdunuz mu?                            |      |       |
| 12. | Parçayı çıkardınız mı?                             |      |       |
| 13. | Kurallara uygun bir çalışma gerçekleştirdiniz mi?  |      |       |
| 14. | Süreyi iyi kullandınız mı?                         |      |       |

#### DEĞERLENDİRME

Değerlendirme sonunda "Hayır" şeklindeki cevaplarınızı bir daha gözden geçiriniz. Kendinizi yeterli görmüyorsanız öğrenme faaliyetini tekrar ediniz. Bütün cevaplarınız "Evet" ise "Ölçme ve Değerlendirme"ye geçiniz.

### ÖLÇME VE DEĞERLENDİRME

#### Aşağıda verilen sorularda doğru olan şıkkı işaretleyiniz.

- 3 eksen CNC frezede çalışma koordinatı aşağıdakilerden hangisidir? A.)M17 B.)G17 C.)G00 D.)H15
- 2. 0,0,0 koordinatından 30,20,0 koordinatına doğrusal olarak boşta hızlı hareketi yaptıracak komut satırı aşağıdakilerden hangisidir?
  A.)G00 X30. Y20. ;
  B.)G01 X30. Y20. ;
  C.)G02 X30. Y20. ;
  D.)G03 X30. Y20. ;
- 3. 0,0,0 koordinatından 30,30,0 koordinatına saat yönünde 50 mm radyüslü talaşlı hareketi yaptıracak komut satırı aşağıdakilerden hangisidir?
  A.)G00 X30. Y30. R50. ;
  B.)G01 X30. Y30. R50. ;
  C.)G02 X30. Y30. R50. ;
  D.)G03 X30. Y30. R50. ;
- Gagalamalı delik delme döngüsü hangi parametre ile yapılır?
  A.)G80
  B.)G81
  C.)G82
  D.)G83
- **5.** Gagalamalı delik delme döngüsünde bir kerede talaş kaldırma mesafesi hangi parametre ile yapılır?
  - A.)Q
  - B.)H
  - C.)R
  - D.)D
- 6. Gagalamalı delik delme döngüsünde geri çekilme mesafesi hangi parametre ile yapılır?
  - A.)Q
  - B.)H
  - C.)R
  - D.)D

- 7. Takım boy telafisi hangi parametre ile yapılır?
  - A.)Q
  - B.)H
  - C.)R
  - D.)D
- 8. Takım çap telafisi hangi parametre ile yapılır?
  - A.)Q
  - B.)H
  - C.)R
  - D.)D
- 9. G54 te (WORK COORDİNATES) sıfırlama yaparken kesicinin ucu parçaya değdirildikten sonra hangi işlem yapılır?
  A.)X0 measure
  B.)Y0 measure
  C.)Z0 measure
  D.)U0 measure
- 10. Fanuc programında edit veya memory modunda iken program nasıl çağrılır?A.)Program ismi yazılır "imput"a basılır.B.)Program ismi yazılır "delete"ye basılır.
  - C.)Program ismi yazılır alt oka basılır.
  - D.)Program ismi yazılır start tuşuna basılır.

#### DEĞERLENDİRME

Cevaplarınızı cevap anahtarıyla karşılaştırınız. Yanlış cevap verdiğiniz ya da cevap verirken tereddüt ettiğiniz sorularla ilgili konuları faaliyete geri dönerek tekrarlayınız. Cevaplarınızın tümü doğru ise "Modül Değerlendirme"ye geçiniz

# MODÜL DEĞERLENDİRME

Aşağıda ölçüleri verilen parçaları CNC tornada ve CNC frezede işleyiniz.

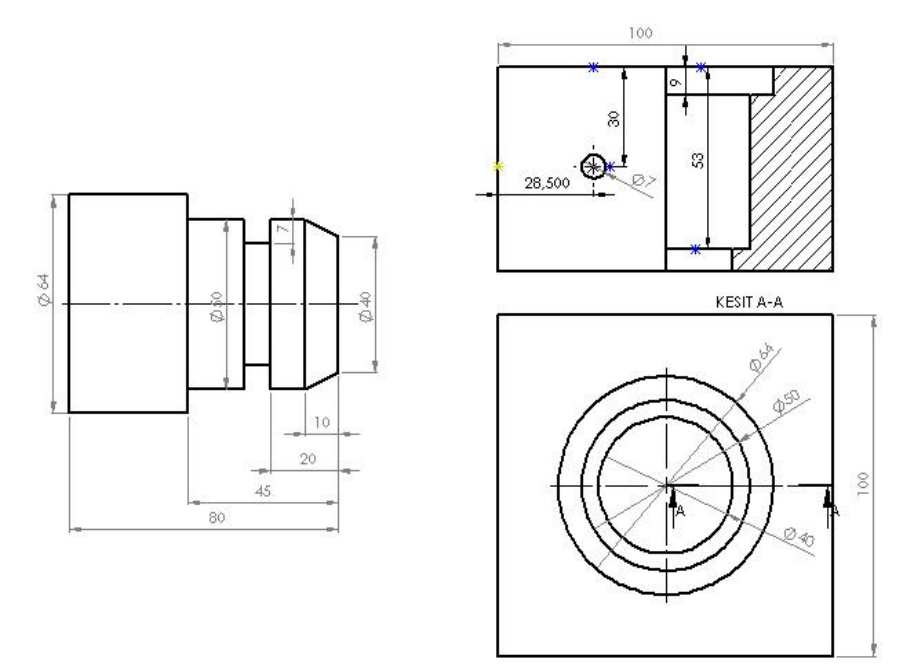

Modülde kazandığınız becerileri aşağıdaki tablo doğrultusunda ölçünüz.

| Değerlendirme Ölçütleri |                                                                   | Evet | Hayır |
|-------------------------|-------------------------------------------------------------------|------|-------|
| 1.                      | Her iki çalışma için uygun kütük malzeme hazırladınız<br>mı?      |      |       |
| 2.                      | CNC torna için hangi takımları kullanacağınıza karar verdiniz mi? |      |       |
| 3.                      | İş parçasını tezgâha bağladınız mı?                               |      |       |
| 4.                      | Takımları tarete bağladınız mı?                                   |      |       |
| 5.                      | Takımları sıfırladınız mı?                                        |      |       |
| 6.                      | Takım ofset değerlerini yazdınız mı?                              |      |       |
| 7.                      | Alın, boy ve kanal tornalama programını yazdınız mı?              |      |       |
| 8.                      | Kuru çalışma ile programın doğruluğunu kontrol ettiniz mi?        |      |       |
| 9.                      | Parçayı doğru olarak işlediniz mi?                                |      |       |
| 10.                     | Tezgâhı durdurdunuz mu?                                           |      |       |

| 11. | Parçayı çıkardınız mı?                                                                        |  |
|-----|-----------------------------------------------------------------------------------------------|--|
| 12. | CNC freze için hangi takımları kullanacağınıza karar verdiniz mi?                             |  |
| 13. | İş parçasını tezgâha bağladınız mı?                                                           |  |
| 14. | Takımları magazine bağladınız mı?                                                             |  |
| 15. | Takımları sıfırladınız mı?                                                                    |  |
| 16. | Takım ofset değerlerini yazdınız mı?                                                          |  |
| 17. | İş parçası referans noktasını belirlediniz mi?                                                |  |
| 18. | Yüzey işleme programını yazdınız mı?                                                          |  |
| 19. | Yan yüzeylerin işlem programını yazdınız mı?                                                  |  |
| 20. | Delik programını yaptınız mı?                                                                 |  |
| 21. | Delik büyütme programı için alt program ve ana programları yazdınız mı?                       |  |
| 22. | Birinci, ikinci ve üçüncü kademe için delik büyütme alt ve ana programlarını düzenlediniz mi? |  |
| 23. | Parçayı işlediniz mi?                                                                         |  |
| 24. | Tezgâhı durdurdunuz mu?                                                                       |  |
| 25. | Parçayı çıkardınız mı?                                                                        |  |
| 26. | Yan yüzeydeki deliği işleyebilmek için parçayı uygun konumda bağladınız mı?                   |  |
| 27. | Delik için parça referans noktasını ayarladınız mı?                                           |  |
| 28. | Delik programını yaptınız mı?                                                                 |  |
| 29. | Deliği işlediniz mi?                                                                          |  |
| 30. | Tezgâhı durdurdunuz mu?                                                                       |  |
| 31. | Parçayı çıkardınız mı?                                                                        |  |

#### DEĞERLENDİRME

Cevaplarınızı cevap anahtarıyla karşılaştırınız. Yanlış cevap verdiğiniz ya da cevap verirken tereddüt ettiğiniz sorularla ilgili konuları faaliyete geri dönerek tekrarlayınız. Cevaplarınızın tümü doğru ise bir sonraki modüle geçmek için öğretmeninize başvurunuz.

## **CEVAP ANAHTARLARI**

### ÖĞRENME FAALİYETİ – 1'İN CEVAP ANAHTARI

| 1  | С |
|----|---|
| 2  | В |
| 3  | В |
| 4  | Α |
| 5  | С |
| 6  | Α |
| 7  | С |
| 8  | Α |
| 9  | С |
| 10 | C |
|    |   |

## ÖĞRENME FAALİYETİ – 2'NİN CEVAP ANAHTARI

| 1  | В |
|----|---|
| 2  | Α |
| 3  | С |
| 4  | D |
| 5  | Α |
| 6  | С |
| 7  | В |
| 8  | D |
| 9  | С |
| 10 | С |

## KAYNAKÇA

- Prof.Dr. Mahmut Gülesin/ Yrd.Doç.Dr. Abdülkadir Güllü/ Özkan Avcı/ Gökalp Akdoğan, CNC Torna ve Freze Tezgahlarının Programlanması (Fanuc), Asil Yayın Dağıtım, İstanbul, 2006,
- > ŞEKERCİOĞLU Ahmet, CNC Tezgahlar, İstanbul, 1995,
- BAĞCI Özer, CNC Teknik, Değişim Yayınları, İstanbul, 2004.